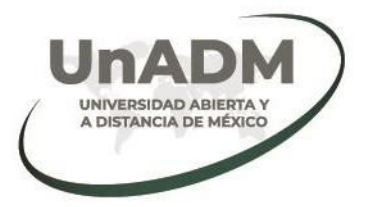

Programa de la asignatura:

# Simulación dinámica de bioprocesos

U3 Simulación 3D de procesos en plantas industriales

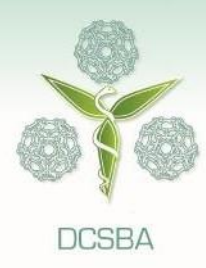

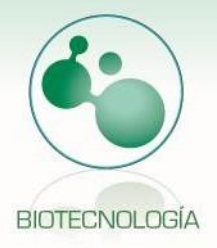

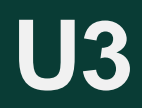

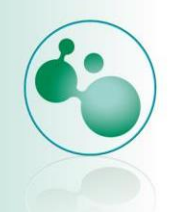

# Índice

| Presentación de la unidad                                                           | 2  |
|-------------------------------------------------------------------------------------|----|
| Propósito                                                                           | 2  |
| Competencia específica                                                              | .3 |
| Temario                                                                             | 3  |
| 3.1. Distribución de planta                                                         | .4 |
| 3.1.1. ¿Qué es una distribución de planta?                                          | .4 |
| 3.1.2. Tipos de dibujos en ingeniería química                                       | 5  |
| 3.1.3. Normas y reglas en P&ID                                                      | 9  |
| 3.1.4. Introducción AutoCAD P&ID1                                                   | 5  |
| 3.2. Equipos en Plantas Industriales4                                               | 4  |
| 3.2.1. Importancia de conocer diversos equipos utilizados en una planta industrial4 | 4  |
| 3.2.2. AutoCAD Plant Design4                                                        | 9  |
| 3.2.3. Compartiendo archivos en la nube7                                            | 7  |
| Actividades                                                                         | 31 |
| Autorreflexiones                                                                    | 31 |
| Cierre de la unidad8                                                                | 32 |
| Para saber más8                                                                     | 32 |
| Fuentes de consulta                                                                 | 33 |

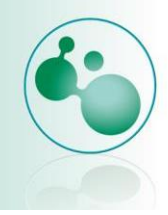

# Presentación de la unidad

En esta unidad se abordará el tema de instrumentación y control que es indispensable conocer para cualquier ingeniero en biotecnología. Su aplicación se llevará a cabo mediante el uso de software de Diseño Asistido por Computadora (DAC), el más popular de ellos es de Autodesk, utilizaremos AutoCAD P&ID y AutoCAD Plant 3D.

Es de suma importancia conocer la nomenclatura normalizada utilizada para la representación de equipo de plantas químicas, tuberías, y periféricos. El objetivo de final de esta unidad es representar de manera adecuada cualquier tipo de bioproceso.

# Propósito

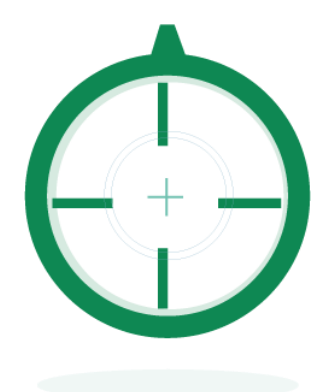

- Conocer, identificar y aplicar simbología normalizada para representación de equipo de industria química.
- Aplicar conocimientos básicos de AutoCAD.
- Identificar equipos utilizados en industrias de bioproyectos y químicas en general.
- Representar procesos mediante AutoCAD P&ID.
- Esquematizar una planta mediante la utilización de AutoCAD Plant 3D.

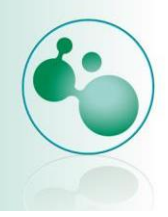

# Competencia específica

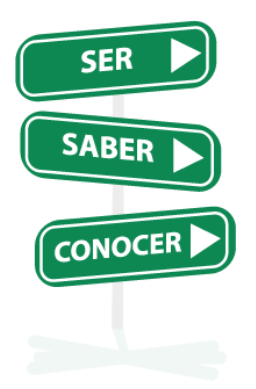

**Aplicar** el diseño asistido por computadora para representar una distribución de planta de un bioproceso mediante el uso de software especializado.

# Temario

Unidad 3. Simulación 3D de procesos en plantas industriales. Se utilizará la simulación asistida por computadora para representar gráficamente plantas industriales

- 3.1. Distribución de planta
  - 3.1.1. ¿Qué es una Distribución de planta?
  - 3.1.2. Layouts con AutoCAD
- 3.2. Equipos en Plantas Industriales
  - 3.2.1. Importancia de conocer diversos equipos utilizados en una planta industrial
  - 3.2.2. Autodesk plant design
  - 3.2.3. Compartiendo archivos en la nube.

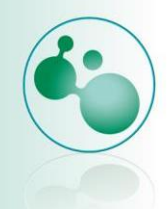

# 3.1. Distribución de planta

La distribución de planta o layout, se refiere a la disposición física o lugar donde están colocadas las áreas de trabajo, departamentos, considerando las máquinas y dispositivos que se utilizan en cada área.

# 3.1.1. ¿Qué es una distribución de planta?

El layout es el diagrama o dibujo donde se plasma gráficamente dicha disposición, su objetivo es visualizar en forma esquemática y breve cada uno de los equipos que definen los procesos químicos y operaciones necesarias, como así también los edificios y la distribución en el terreno.

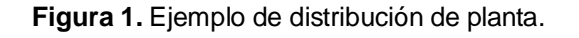

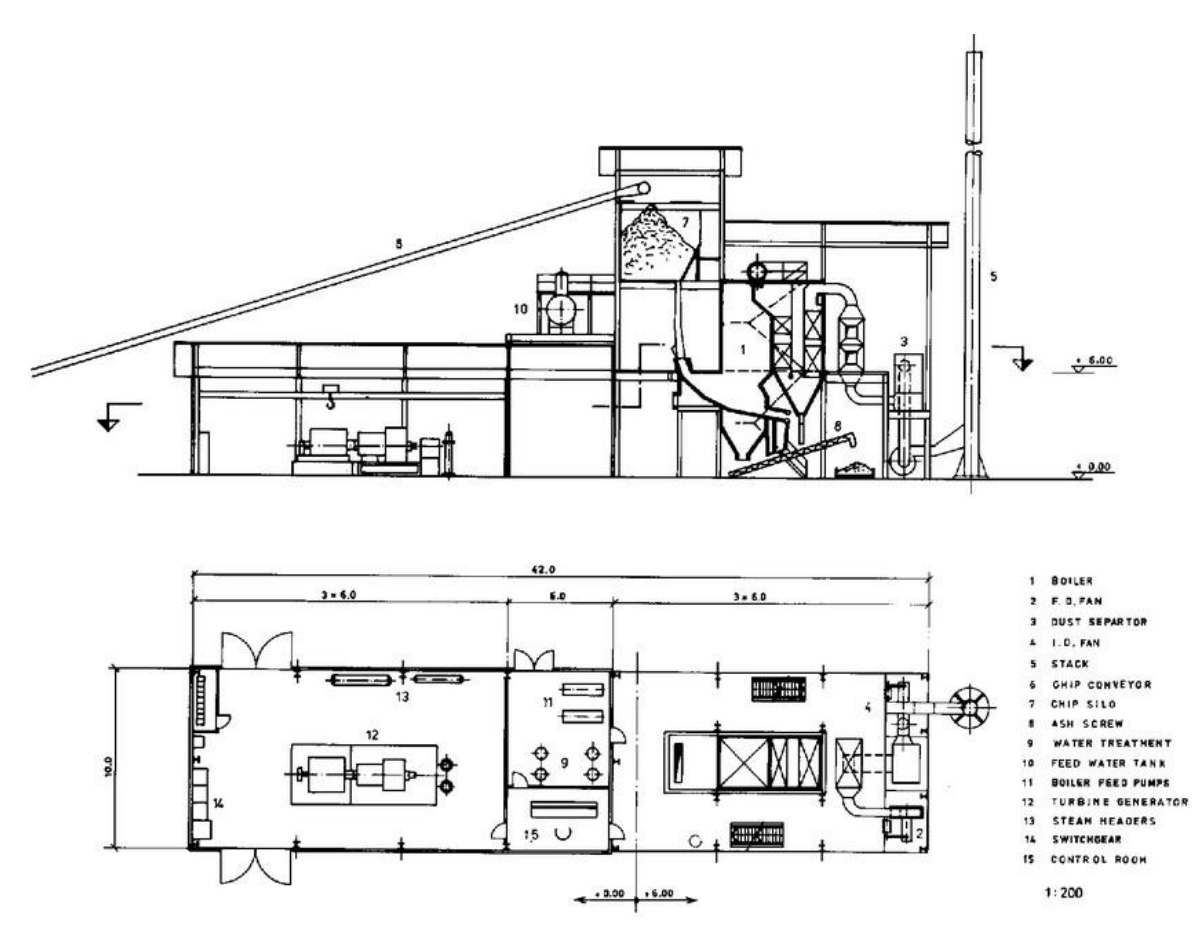

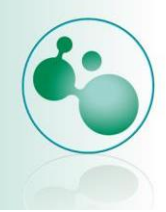

# 3.1.2. Tipos de dibujos en ingeniería química

Los términos de hoja de flujo y diagrama de flujo son usados comúnmente en aplicaciones de ingeniería y diseño.

Podemos encontrar básicamente tres tipos de diagramas de proceso en ingeniería química y dos auxiliares para poder visualizar procesos o equipos.

- 1. Diagrama de bloques (BFD)
- 2. Diagrama flujo de proceso (PFD)
- 3. Diagrama de tuberías e instrumentación (P&ID)
- 4. Diagrama Entradas salidas.
- 5. Diagrama Isométrico.

|                  | Diagram                      | nas de Ing                             | genieria             |            |
|------------------|------------------------------|----------------------------------------|----------------------|------------|
| Bloques<br>(BFD) | Flujo de<br>proceso<br>(PFD) | Tuberias e<br>intrumentación<br>(P&ID) | Entradas-<br>Salidas | Isometrico |

#### Tabla 1. Tipo de diagrama e información que presenta

| Tipo de diagrama.                 | Información que suministra.         |
|-----------------------------------|-------------------------------------|
| Entradas-salidas                  | Reacciones estequiométricas.        |
|                                   | Materias primas.                    |
|                                   | Productos.                          |
| Bloques (BFD)                     | Las anteriores más:                 |
|                                   | Unidades de proceso.                |
|                                   | Balance de materia.                 |
|                                   | • Especificaciones de las unidades. |
| Flujo de proceso (PFD)            | Los anteriores más:                 |
|                                   | Balance de energía                  |
|                                   | Condiciones del proceso.            |
| Tuberías e instrumentación (P&ID) | Equipos (detalles).                 |

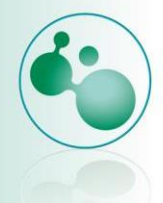

|             | <ul> <li>Tuberías (especificaciones)</li> </ul>                                                       |
|-------------|----------------------------------------------------------------------------------------------------|
|             | Instrumentos.                                                                                         |
|             | Entradas y salidas de flujos.                                                                         |
| Isométrico. | <ul> <li>Representa la vista tridimensional<br/>usando 2 dimensiones.</li> </ul>                      |
|             | <ul> <li>Detalla posiciones de equipos y<br/>periféricos en la distribución de<br/>planta.</li> </ul> |

Es importante conocer la información que proporciona cada uno de ellos para poder decidir cuál será utilizado para cada representación de acuerdo a la necesidad especifica.

Ejemplos:

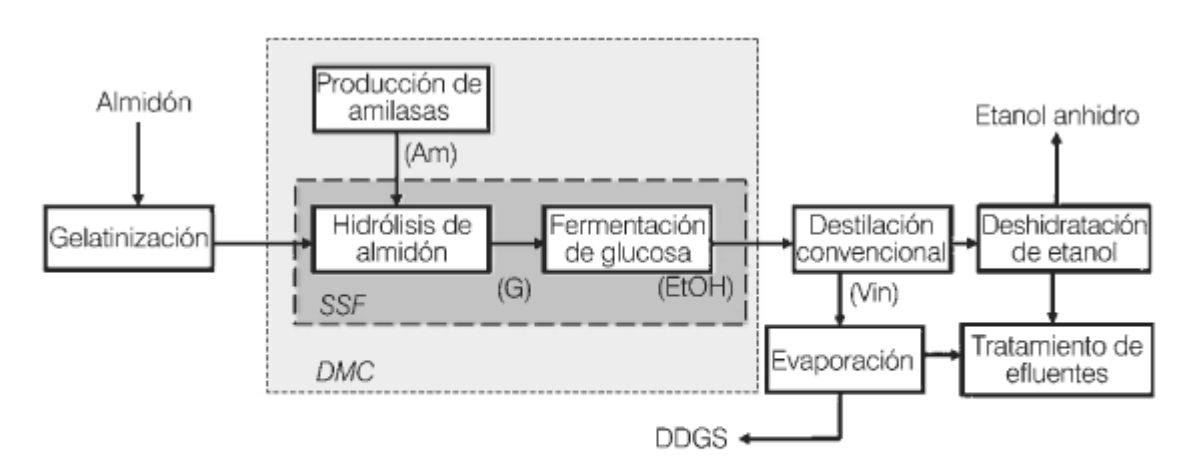

#### Figura 2. Entradas-salidas. Proceso para producción de alcohol carburante

Figura 2. Posibilidades de integración reacción-reacción para la producción de alcohol carburante a partir de almidón. SSF: fermentación y sacarificación simultáneas, DMC: conversión microbiana directa, Am: amilasas, G: glucosa, EtOH: etanol, Vin: vinazas, DDGS: granos secos de destilería con solubles (co-producto para alimentación animal).

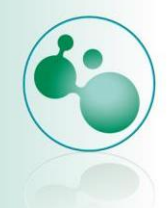

#### **Bloques BFD**

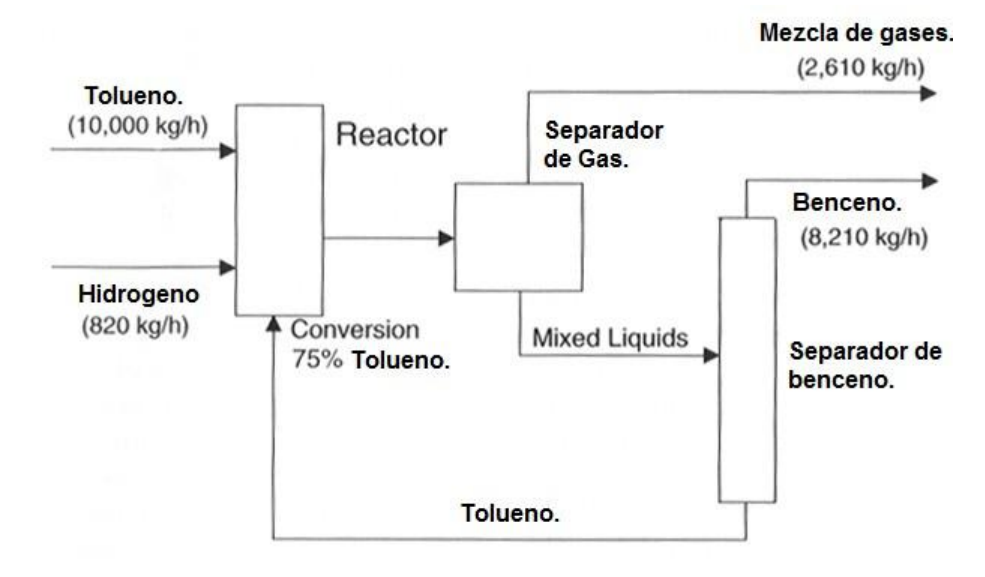

Reacción  $C_7H_8 + H_2 = C_6H_6 + CH_4$ 

Diagrama de bloques de flujo de producto para producción del benceno.

Diagrama de Flujo de proceso (PFD)

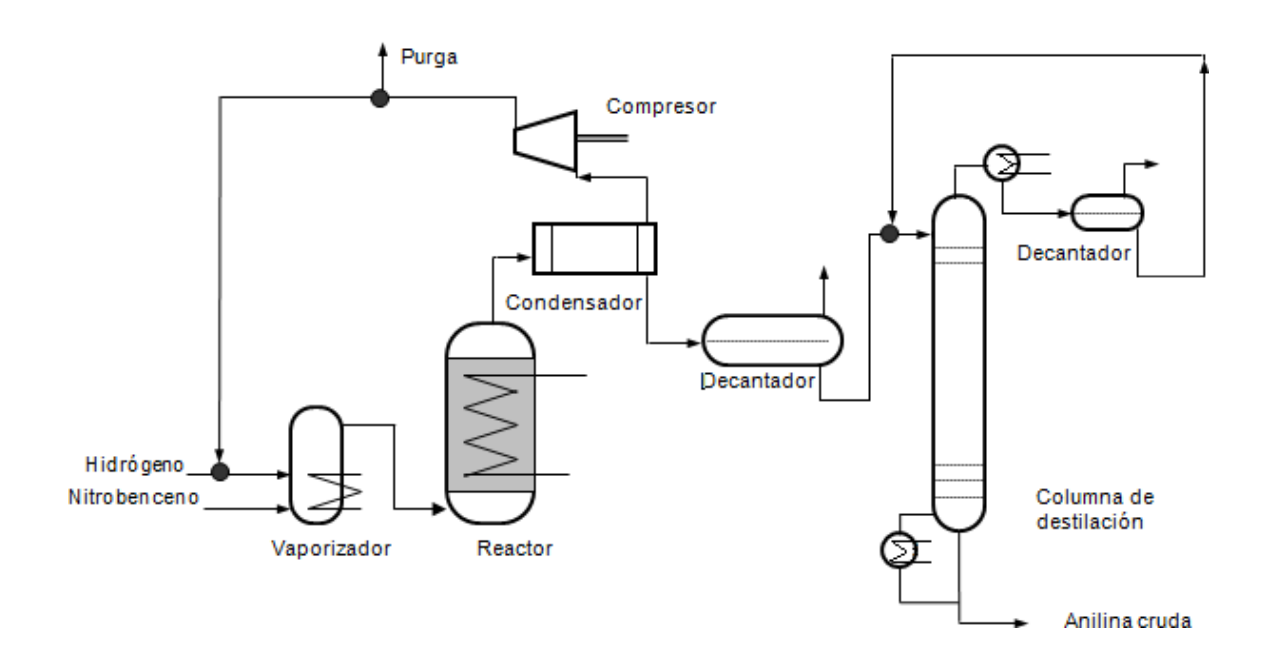

Diagrama de tuberías e instrumentación. (P&ID)

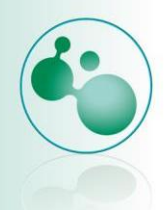

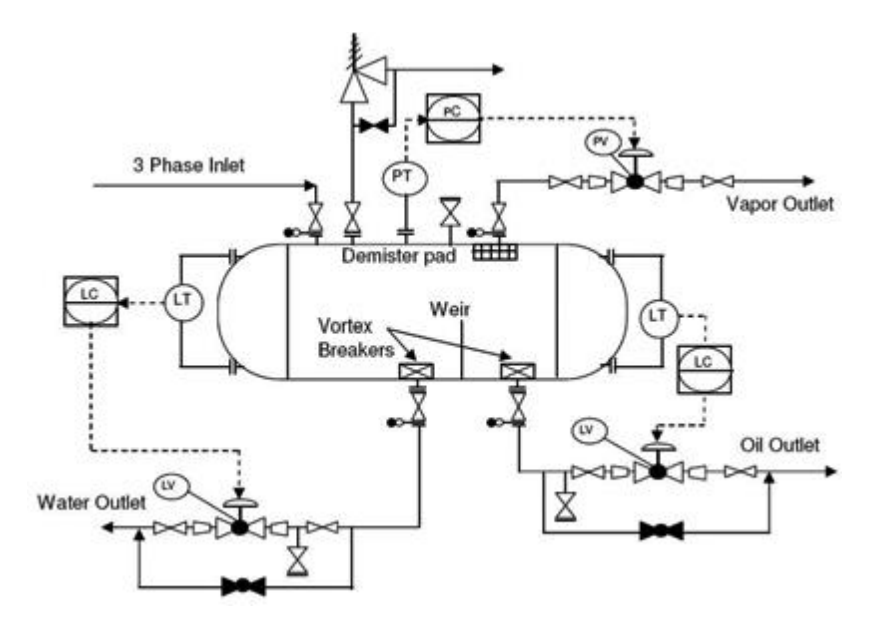

### Diagrama isométrico

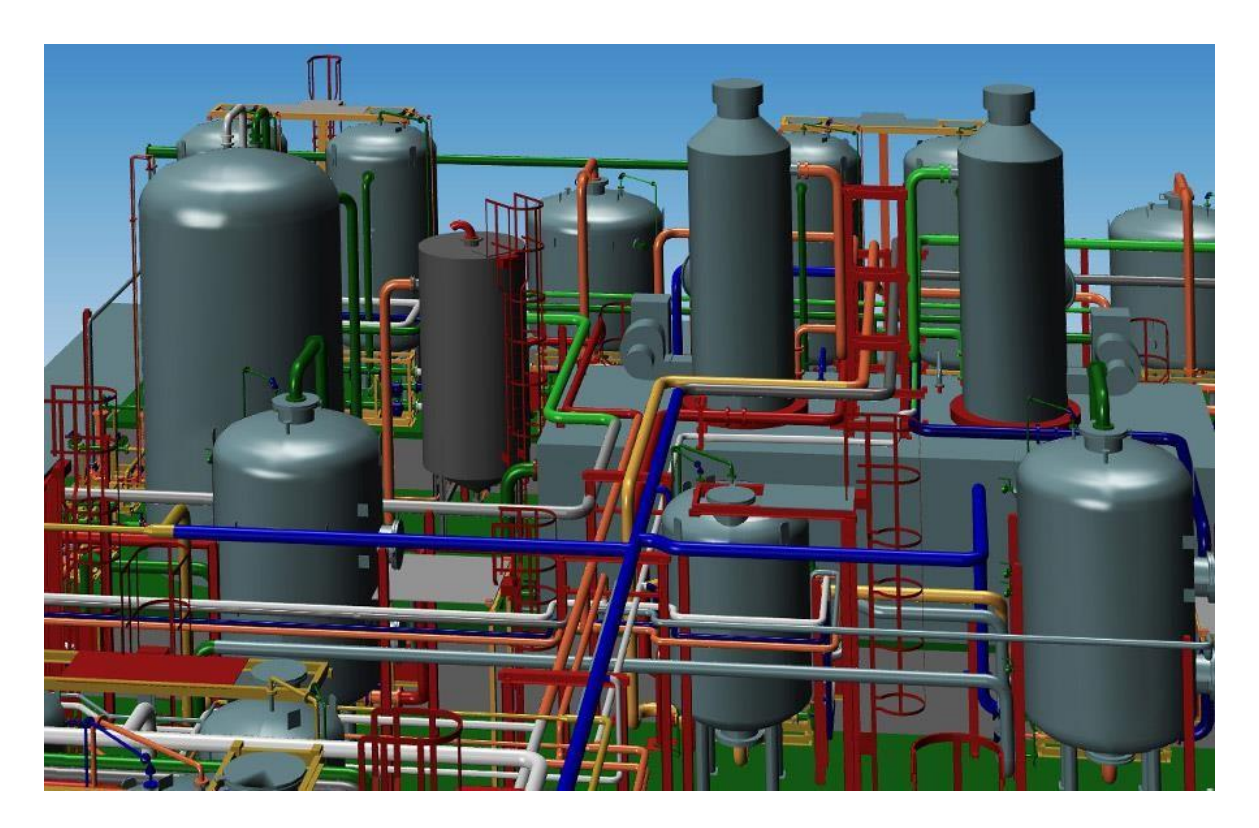

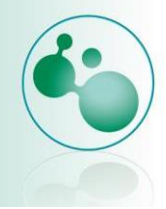

# 3.1.3. Normas y reglas en P&ID

Los diagramas P&ID se preparan de acuerdo a un conjunto de normas establecidas para maximizar la utilidad de los documentos. Símbolos estándar que se reconocen fácilmente deben ser usados para representar los elementos de una P&ID. Cada línea, instrumento, equipo, etcétera, deben ser etiquetados usando las convenciones específicas de nomenclatura. Estas reglas pueden parecer extrañas y complicadas, pero como cualquier nuevo lenguaje, una vez aprendido, solo basta verlo para reconocerlo.

El equipo es representado por medio de iconos. La ASME publica periódicamente una lista de símbolos que serán usados en la generación del PDF. Sin embargo, compañías de ingeniería adoptan simbología propia para crear sus propios PFD para distinguirse de la competencia.

Para demostrar el uso y la importancia de estas reglas, echemos un vistazo a tres de los elementos típicos más importantes, cuyos nombres en un P&ID son: equipos, líneas de proceso, e instrumentación.

#### **Denominación Equipo**

Convención utilizada para identificar el equipo de proceso. Numeración de equipo permite la identificación instantánea de un equipo por su número único.

#### Formato general:

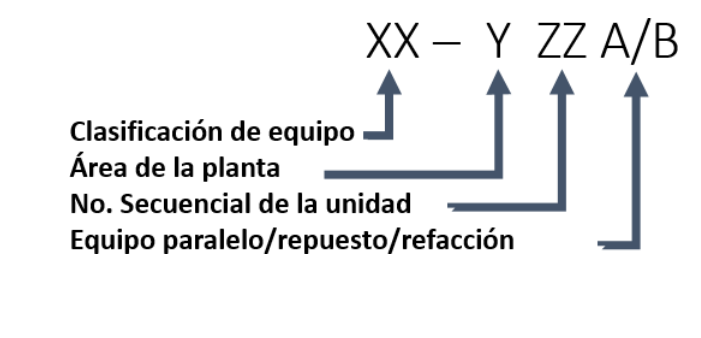

Ejemplo:

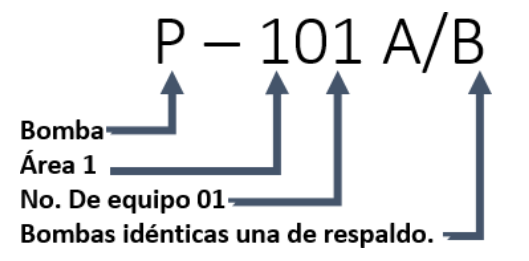

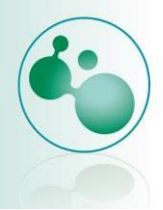

Por ejemplo, un identificador de equipo puede consistir de una letra o dos y hasta cinco números - por ejemplo, X-00000.

#### Letras de identificación de equipo

| С  | Compresor o Turbina     |
|----|-------------------------|
| Е  | Intercambiador de Calor |
| Н  | Quemador                |
| Ρ  | Bomba                   |
| R  | Reactor                 |
| Т  | Torre                   |
|    | Tanque de               |
| ΤK | Almacenamiento          |
| V  | Vasija                  |

Tabla 2. Identificación de equipo.

Los dos primeros números podrían ser el código del sistema, por ejemplo: 30 = gas de proceso. 60 = gas combustible. y 33 = gas deshidratado. Los últimos dos o tres números son un número de identificación secuencial, 001-999.

Por lo tanto, una pieza de equipo identificado como V-30456 es un recipiente (V) en el servicio de procesamiento de gas (30). y su identificación única se da con un número secuencial de 456.

#### Identificación y símbolos de equipos

Reglas de nomenclatura similares se aplican para líneas de procesos y de servicios; que van acompañados de un número de identificación, tales como 00 "-XX-0000D-X0X-X0 '. Estos campos transmiten una gran cantidad de información de un vistazo. En este ejemplo, el primer campo es el tamaño de la línea (por ejemplo. 8").

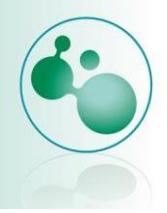

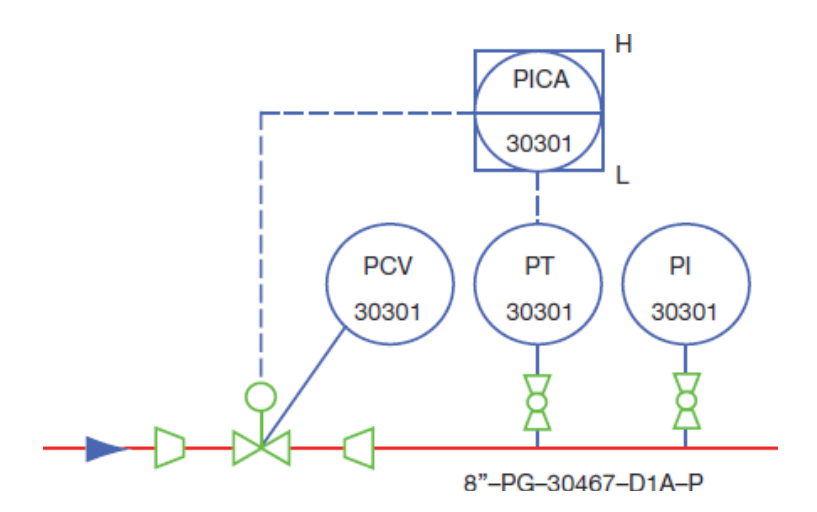

Esto es seguido por dos letras que indican tipo de flujo en la línea de proceso - por ejemplo. VA = ventilación. CU = condensado. PG = proceso de Hidrocarburos Gaseosos, etc. El tercer campo es un número de cinco dígitos, los dos primeros son código del sistema de gas (30 = gas de proceso, 60 = combustible, 33 = deshidratación de gas) y los tres últimos un identificador secuencial de 001 a 999. El siguiente segmento es una secuencia alfanumérica que indica el tipo de especificación de la tubería (XOX). (por ejemplo .. A1. B1B. D1A. etc.).

El último segmento designa la información de aislamiento, con una letra indica la clase (P = la protección del personal H = conservación de calor y T = rastreo), seguido por un número que indica el espesor (por ejemplo., 1 ").

Por lo tanto, una línea marcada 24 "-PG-30123-DLA-PI"es un tubería de 24 pulgadas de diámetro que transporta hidrocarburos procesados gaseosos (PG) en el sistema de gas de proceso (30) con un número de identificación único de 123: la línea está diseñada para tuberías especificación **D1A** con aislamiento de protección personal con 1 pulgada de espesor.

#### Líneas de instrumentos

Las líneas de instrumentos muestran tanto el flujo de información entre los instrumentos y cómo esa señal se transmite de un instrumento a otro, ejemplos de diferentes líneas de señal incluyen líneas de conexión entre equipo e instrumento; las señales utilizadas en el control de procesos son usualmente de los siguientes tipos: eléctricas, hidráulicas neumáticas, etc. Estos utilizan varias líneas continuas y discontinuas o tienen modificadores determinados añadidos a ellos para referirse a su servicio.

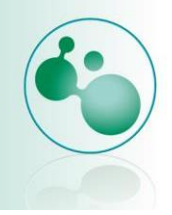

Cada señal tiene un símbolo diferente.

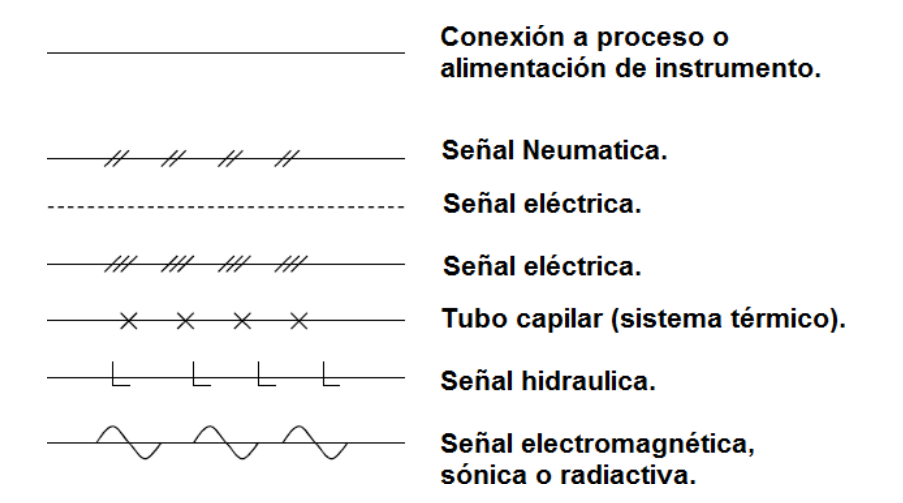

Ejemplo en un proceso simple:

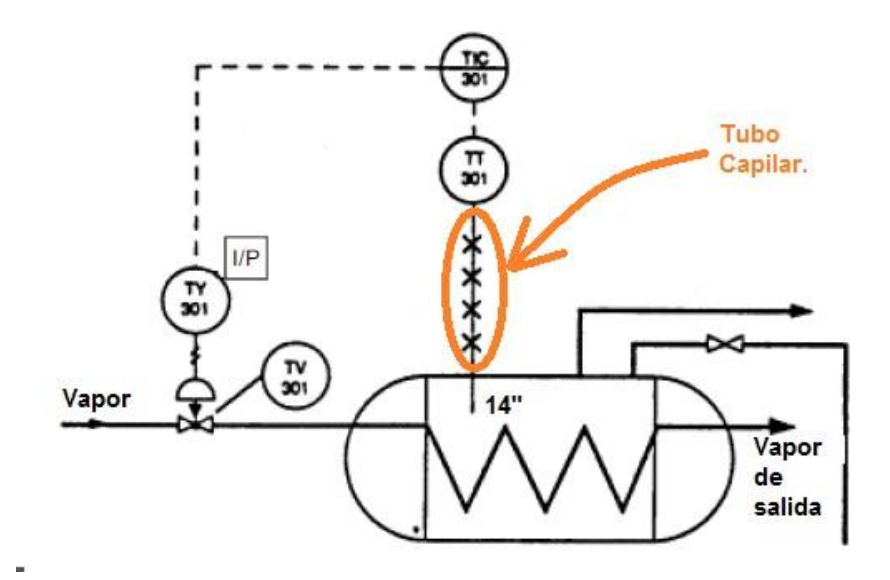

#### Denominaciones de instrumentos.

La nomenclatura de instrumentación puede parecer complicada, pero una vez dominada, puede llegar a ser intuitiva. Los globos de instrumentos contienen dos identificadores principales: la parte superior indica la función del instrumento (Tabla 2). y la parte inferior es un número de identificación único que también podría mostrar el servicio de proceso del instrumento. Al observar una combinación de éstos cadena superior e inferior, se puede determinar fácilmente el bucle al que pertenece el instrumento.

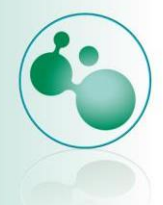

La nomenclatura del instrumento que aparece en la parte superior de un globo a un lado del instrumento tiene entre dos y cuatro letras que definen su función. La primera letra describe lo que el dispositivo está midiendo o indicando (por ejemplo. La presión, nivel de temperatura, el flujo. Etc.). Estos factores que miden o indican, se denotan por una sola letra (en este caso, P, T, L y F, respectivamente).

Si la siguiente letra es la última, por lo general indica bien su función pasiva (por ejemplo, el indicador), o su función de salida (por ejemplo, el interruptor). Así que, PI representa un indicador de presión. LC un controlador de nivel, y TS un interruptor de temperatura. Sin embargo, la segunda letra no siempre es la última letra, y aquí es donde las cosas se ponen difíciles.

La segunda letra puede ser un modificador de la primera letra. Por ejemplo. TI es un indicador de temperatura. Para demostrar que el indicador estaba midiendo las diferencias de temperatura en lugar de la temperatura real, D se añade como un modificador para producir TDI. Los modificadores siempre se colocan antes de la función pasiva o de salida, por lo que TID sería incorrecto.

Es posible tener funciones tanto pasivas y de salida en el mismo instrumento. Por ejemplo, PDIC representa un indicador de control que es un diferencial de presión. Las letras después de la última función pasiva o salida pueden etiquetar el rango de un instrumento. LSH denota un interruptor de nivel alto, mientras que LSHH (interruptor de nivel alto alto).

A veces, el texto puede ser colocado fuera del globo de instrumento para indicar el rango de funcionamiento de un instrumento.

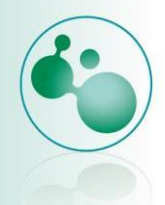

| _                                                          |                                     |                                                               |                                                               |       |           |             |                |            |      |
|------------------------------------------------------------|-------------------------------------|---------------------------------------------------------------|---------------------------------------------------------------|-------|-----------|-------------|----------------|------------|------|
| todos lo                                                   | s P & ID.                           |                                                               |                                                               |       |           |             |                |            |      |
| PS                                                         | Pressure                            | Switch                                                        |                                                               |       | TS        | Temperature | Switch         |            |      |
| PSL                                                        | ▼                                   | ▼                                                             | Low                                                           |       | TSL       | ▼           | •              | Low        |      |
| PSH                                                        | ▼                                   | ▼                                                             | High                                                          |       | TSH       | ▼           | ▼              | High       |      |
| PSLL                                                       | ▼                                   | ▼                                                             | Low                                                           | Low   | TSLL      | ▼           | ▼              | Low        | Low  |
| PSHH                                                       | ▼                                   | ▼                                                             | High                                                          | High  | TSHH      | ▼           | ▼              | High       | High |
| PSXL                                                       | ▼                                   | ▼                                                             | Extra                                                         | Low   | TSXL      | ▼           | ▼              | Extra      | Low  |
| PSXH                                                       | ▼                                   | ▼                                                             | Extra                                                         | High  | TSXH      | ▼           | ▼              | Extra      | High |
| PAL                                                        | ▼                                   | Alarm                                                         | Low                                                           |       | TAL       | ▼           | Alarm          | Low        |      |
| PAH                                                        | ▼                                   | ▼                                                             | High                                                          |       | TAH       | ▼           | ▼              | High       |      |
| PC                                                         | ▼                                   | Controller                                                    |                                                               |       | тс        | ▼           | Controller     |            |      |
|                                                            |                                     |                                                               |                                                               |       |           |             |                |            |      |
| PI                                                         | ▼                                   | Indicator                                                     |                                                               |       | TI        | ▼           | Indicator      |            |      |
| PI<br>PIC                                                  | ▼<br>▼                              | Indicator<br>T                                                | Controller                                                    |       | ti<br>Tic | ▼<br>▼      | Indicator<br>T | Controller |      |
| PI<br>PIC<br>PICA                                          | ▼<br>▼<br>▼                         | Indicator<br>T<br>T                                           | Controller<br>▼                                               | Alarm | ti<br>Tic | ▼<br>▼      | Indicator<br>T | Controller |      |
| PI<br>PIC<br>PICA<br>FA                                    | ▼<br>▼<br>Flo w                     | Indicator<br>T<br>T<br>Alarm                                  | Controller<br>▼                                               | Alarm | TI<br>TIC | ▼<br>▼      | Indicator<br>T | Controller |      |
| PI<br>PIC<br>PICA<br>FA<br>FAL                             | ▼<br>▼<br>Flo w                     | Indicator<br>T<br>T<br>Alarm                                  | Controller<br>▼<br>Low                                        | Alarm | TI<br>TIC | ▼<br>▼      | Indicator<br>T | Controller |      |
| PI<br>PIC<br>PICA<br>FA<br>FAL<br>FAH                      | ▼<br>▼<br>Flow<br>▼                 | Indicator<br>T<br>T<br>Alarm<br>▼                             | Controller<br>▼<br>Low<br>High                                | Alarm | TI<br>TIC | ▼<br>▼      | Indicator<br>T | Controller |      |
| PI<br>PICA<br>FA<br>FAL<br>FAH<br>FI                       | ▼<br>▼<br>Flow<br>▼                 | Indicator<br>T<br>T<br>Alarm<br>V<br>Indicator                | Controller<br>▼<br>Low<br>High                                | Alarm | TI<br>TIC | ▼<br>▼      | Indicator<br>T | Controller |      |
| PI<br>PIC<br>FA<br>FA<br>FAL<br>FAH<br>FI<br>FIC           | V<br>V<br>Flow<br>V<br>V            | Indicator<br>T<br>T<br>Alarm<br>▼<br>Indicator                | Controller<br>▼<br>Low<br>High<br>Controller                  | Alarm | TI<br>TIC | ▼<br>▼      | Indicator<br>T | Controller |      |
| PI<br>PICA<br>FA<br>FAL<br>FAH<br>FI<br>FIC<br>FISL        | V<br>V<br>Flow<br>V<br>V<br>V       | Indicator<br>T<br>T<br>Alarm<br>▼<br>Indicator<br>▼           | Controller<br>▼<br>Low<br>High<br>Controller<br>Switch        | Alarm | TI<br>TIC | ▼<br>▼      | Indicator<br>T | Controller |      |
| PI<br>PICA<br>FA<br>FAL<br>FAH<br>FI<br>FIC<br>FISL<br>FSL | ▼<br>▼<br>Flo w<br>▼<br>▼<br>▼<br>▼ | Indicator<br>T<br>T<br>Alarm<br>▼<br>Indicator<br>▼<br>Switch | Controller<br>▼<br>Low<br>High<br>Controller<br>Switch<br>Low | Alarm | TI<br>TIC | ▼<br>▼      | Indicator<br>T | Controller |      |

# Tabla 2, Las funciones tínicas de instrumentación siguen nomenclatura que es común para

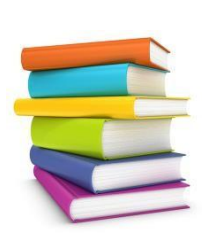

#### Videos sobre tubería industrial:

https://www.youtube.com/watch?v=Kr7dq0QoBhs https://www.youtube.com/watch?v=5aTB8UevPkg

#### Simbología y diagramas de instrumentación:

https://es.scribd.com/doc/57220854/SIMBOLOGIA-Y-DIAGRAMAS-**DE-INSTRUMENTACION** 

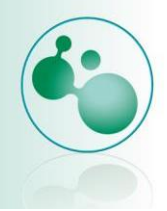

#### Símbolos más utilizados en un PFD

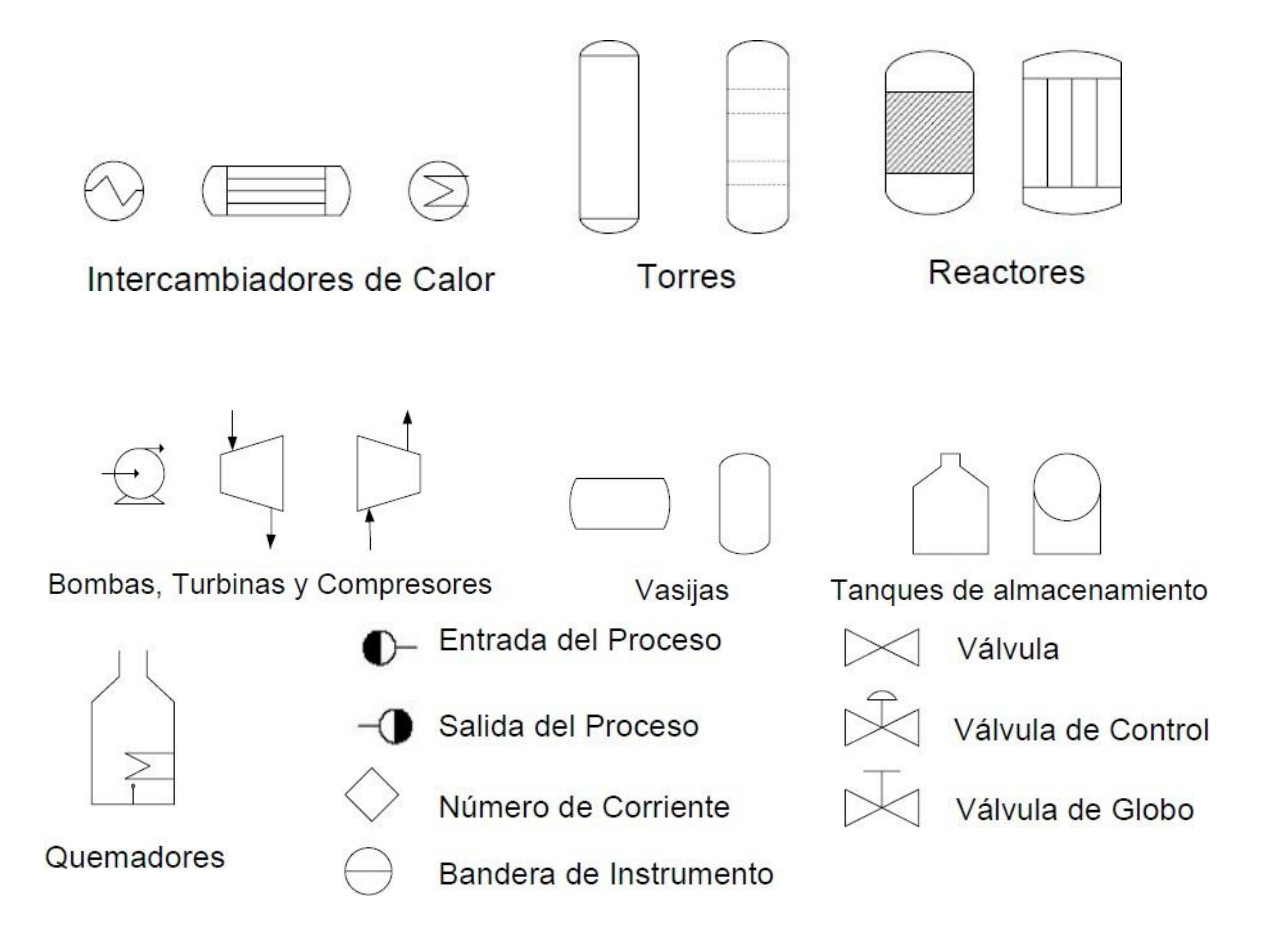

# 3.1.4. Introducción AutoCAD P&ID

#### ¿Qué es AutoCAD?

Software de Diseño Asistido por Computadora (DAC) número 1 en el mercado, que te permite realizar cualquier tipo de dibujo ya sea en 2D o 3D.

#### ¿Qué es AutoCAD P&ID?

Software DAC, específico para el desarrollo de diagramas de proceso, que contiene una librería de símbolos normalizados de tuberías, equipos e instrumentación frecuentemente utilizado en industria química.

Interface de AutoCAD P&ID 2015

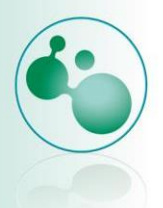

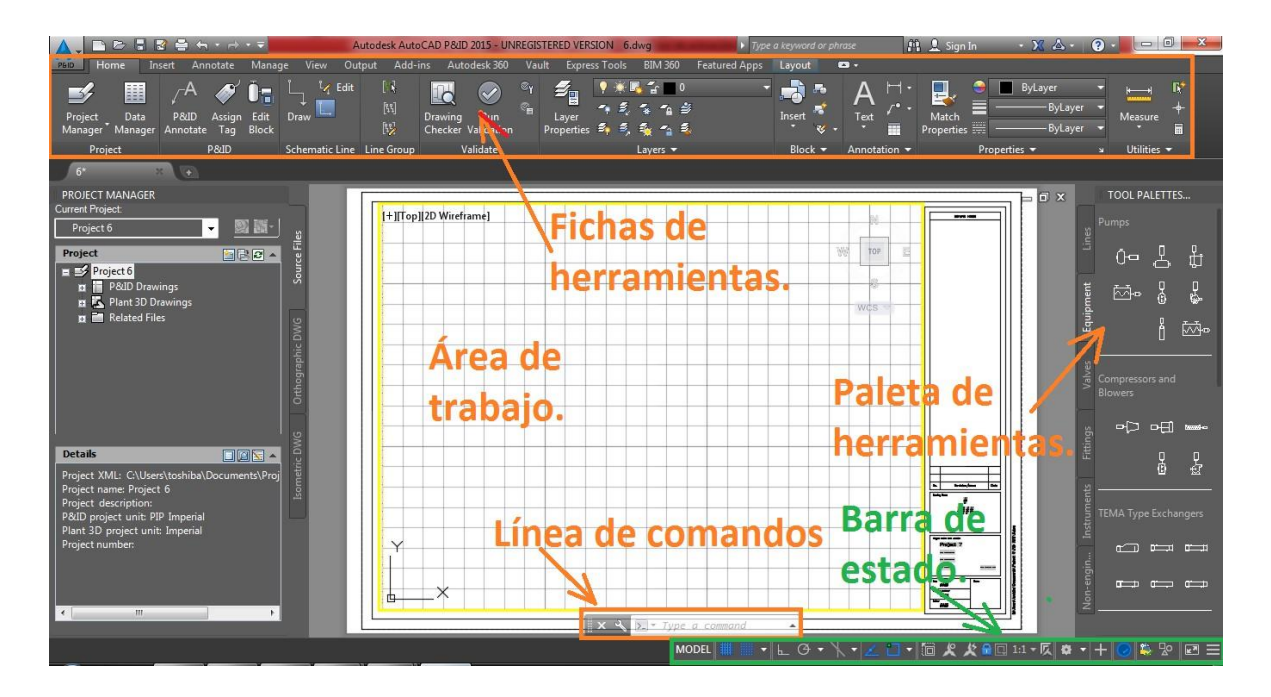

#### Principales fichas de herramientas en Autocad P&ID

**Home.** En esta barra podemos ingresar línea de flujo de tubería, validar que nuestro dibujo este bien realizado, hacer cambio de capas (layers) e insertar bloques.

| PBID Home In                    | sert Annotate Mana | ige View Output Add       | -ins Autodesk 360 Va | ult Express Tools BIM 360 Featured Apps | Layout   | <b>•</b> •                            |
|---------------------------------|--------------------|---------------------------|----------------------|-----------------------------------------|----------|---------------------------------------|
| <b>S</b>                        |                    | 🛴 🛂 Edit 🛛 🕻 🕯            | 🛛 🐼 🐨                | <b>≝</b> ♥★ <b>⊑</b> 2 ■ 0 · · ·        | - 📩 🏎    | 🗛 🖂 - 📃 🗢 🗖 ByLayer 🕞 📑 🞼             |
| Project Data<br>Manager Manager | P&ID Assign Edit   | + [1]<br>Draw [1]         | Drawing Run          | Layer                                   | Insert 🧃 | Text Match Brocerties Brocerties      |
| Project                         | P&ID               | Schematic Line Line Group | Validate             | Layers -                                | Block 👻  | Annotation - Properties - Utilities - |

Annotate. Contiene herramientas para dimensionar nuestros dibujos.

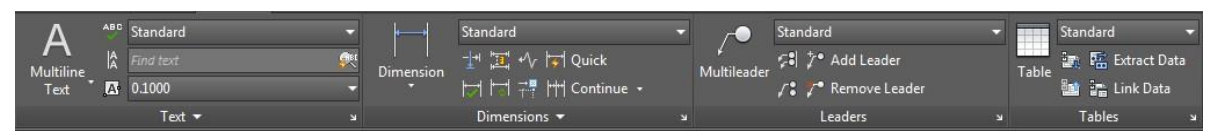

**View.** Aquí encontramos las opciones que permiten mover, girar, ampliar o reducir el cómo se ve nuestro dibujo.

| Ge Converd | v∰ Pan<br>d⊐ Orbit •<br>ि All • | ■ Top ▲<br>■ Bottom ↓<br>■ Left ↓ | View<br>Manager |   | U L L L     |   | 2D Wireframe<br>• 🖨 🊈 • 🍼 •<br>Opachyc 6 | Vie<br>Confi | wpart.<br>guration 1 | 🛱 Named<br>III Join<br>🛃 Rectore |
|------------|---------------------------------|-----------------------------------|-----------------|---|-------------|---|------------------------------------------|--------------|----------------------|----------------------------------|
| Naviga     | ite                             | Views                             |                 | C | Coordinates | ы | Visual Styles 🔻                          |              | Model Viewp          | orts                             |

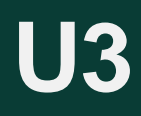

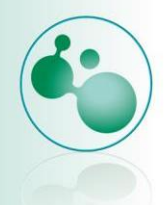

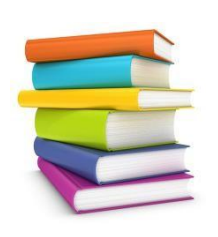

Te invitamos a revisar los siguientes videos, donde encontrarás una introducción a AutoCAD P&ID.

https://www.youtube.com/watch?v=CH9SUib4Kog https://www.youtube.com/watch?v=0rkUWFORpxc

# **Tutorial AutoCAD P&ID**

Para iniciar nuestro tutorial de Autocad P&ID, seguiremos los siguientes pasos:

1. Nos dirigimos a inicio, todos los programas y en la carpeta de autodesk seleccionamos AutoCAD P&ID 2015.

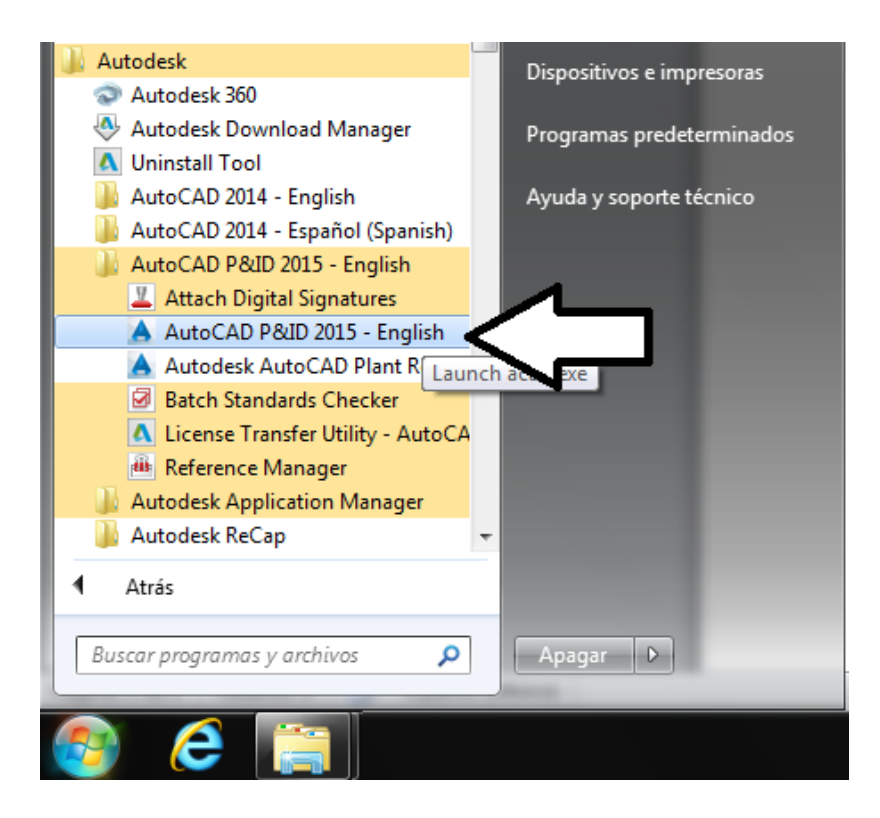

2. Se muestra la siguiente pantalla, donde puedes notar que contiene información que te guiará para el inicio de tu trabajo o te muestra algunos tutoriales que muestran como iniciar con AutoCAD P&ID.

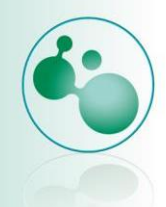

|                                                                                                    | Autodesk AutoCAD P&ID 2015 - UNREGISTERED VERSION                                     | Type a keyword or phrase                                                                                 | 19 🖳 Sign In 🔹 🔀 🕢 🖉 🖛                         |
|----------------------------------------------------------------------------------------------------|---------------------------------------------------------------------------------------|----------------------------------------------------------------------------------------------------|------------------------------------------------|
| New Tab                                                                                                    |                                                                                       |                                                                                                    |                                                |
| PROJECT MANAGER<br>Current Project.                                                                                                    | CatCharded                                                                            | Record De comondo                                                                                        | Netfortor                                      |
| ■ S <sup>2</sup> Default Project<br>■ S <sup>2</sup> Default Project<br>■ Pail Drawings<br>■ Related Files                                                                                                  |                                                                                       | Prawing1     Last Opened lunes, 24 de noviembre de     2014 05/2354 p.m.                                 | VotitiCations                                  |
| V6 Onthograph                                                                                                    | Get Started                                                                           | Floor Plan Sample<br>Last Opened lunes, 24 de noviembre de<br>2014 11:28:23 a.m.                         | Connect<br>Sign In to Autodesk 360             |
| Details                                                                                                    | <ul> <li>create new project</li> <li>open project</li> <li>visit app store</li> </ul> | Data Extraction and Multileader<br>Sample<br>Last Opened lunes, 24 de noviembre de<br>2014 11:28:23 a.m. | s Access online services Sign In Send Feedback |
| Project XML: C\USerXtoshiba\AppData\Roami<br>Project name: Default Project<br>Project description: Default Project<br>PRID project unit: PIP Imperial<br>Plant 3D project unit: Imperial<br>Project number: | Sample Project                                                                        | Assembly Sample<br>Last Opened Lines, 24 de noviembre de<br>2014 11-28-23 a.m.                           | Help us improve our products Send Feedback     |
|                                                                                                    |                                                                                       |                                                                                                    |                                                |
| < >                                                                                                    | LEARN                                                                                 | 1 CREATE 2                                                                                               | GET STARTED                                    |

3. Nos dirigimos a la parte superior izquierda, clic al menú colgante, seleccionamos new Project.

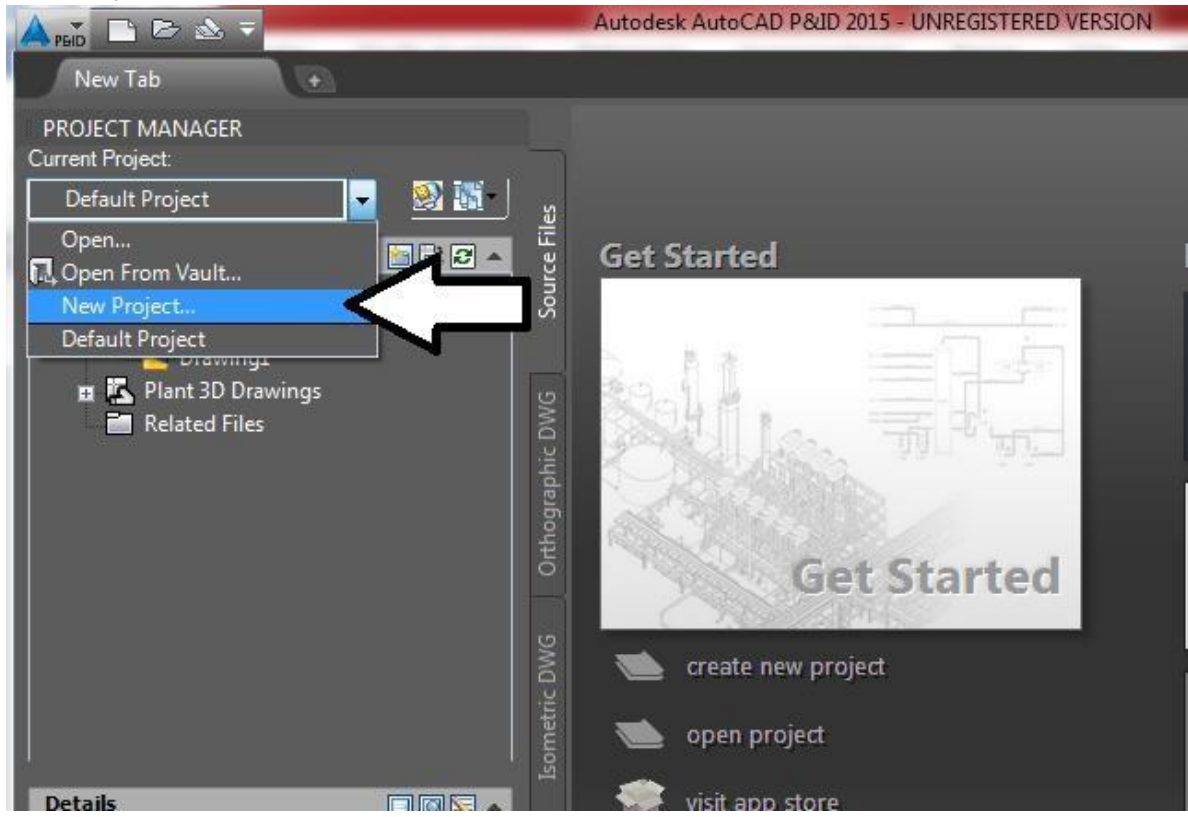

4. En la siguiente ventana agregamos nombre del proyecto, alguna descripción y el lugar donde se guardará el archivo. Clic en Next.

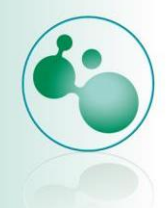

| roject setup wizard (Page 1 or 0)                                                          | X |
|--------------------------------------------------------------------------------------------|---|
| Specify general settings                                                                   |   |
| Enter a name for this project:                                                             |   |
| Project 1                                                                                  |   |
| Enter an optional description:                                                             |   |
|                                                                                            |   |
| Constitutes disaster where an annual of Electronic data                                    |   |
| C:\Users\toshiba\Documents                                                                 |   |
|                                                                                            |   |
|                                                                                            |   |
| Create this project in vault:                                                              |   |
| Create this project in vault:                                                              |   |
| Create this project in vault: Copy settings from existing project Select project XML file: |   |
| Create this project in vault: Copy settings from existing project Select project XML file: |   |
| Create this project in vault: Copy settings from existing project Select project XML file: |   |
| Create this project in vault: Copy settings from existing project Select project XML file: |   |

5. Seleccionamos unidades. Aquí trabajaremos con sistema métrico. Next.

| 🔺 Proje | ct Setup Wizard (Page       | 2 of 6)                            |        |         | ×      |
|---------|-----------------------------|------------------------------------|--------|---------|--------|
| Sp      | ecify unit set              | tings                              |        |         |        |
| Spe     | cify the base unit for proj | ect drawings:                      |        |         |        |
| 0       | mperial                     |                                    |        |         |        |
|         | All units-based properti    | es are reported in inches.         |        |         |        |
| 0       | Metric                      |                                    |        |         |        |
|         | Most units-based prope      | rties are reported in millimeters. |        |         |        |
|         | Report nominal diam         | eters of imperial content in:      |        |         |        |
|         | Millimeters                 | Inches (Mixed Metric)              |        |         |        |
|         |                             |                                    |        |         |        |
|         |                             |                                    |        |         |        |
|         |                             |                                    | < Back | Next >> | Cancel |

6. Trabajaremos con la serie ISO. Next.

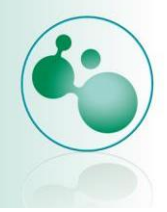

| Project Setup Wizard (Page 3 of 6) Specify P&ID settings                                                                          |                        |
|----------------------------------------------------------------------------------------------------|------------------------|
| Specify the <u>d</u> irectory where P&ID drawings are stored:<br>C:\Users\toshiba\Documents\Project 1\PID DWG                     |                        |
| Select the P&ID symbology standard to be used:<br>PIP<br>ISO<br>DIN<br>JIS-ISO<br>Note: All symbols will be drawn in millimeters. |                        |
|                                                                                                    | << Back Next >> Cancel |

7. Dejaremos así los directorios que tiene por defecto, así que solamente next en esta ventana.

| Specify Plant 3D directory settings<br>ant 3D model DWG file directory:<br>C:\Users\toshiba\Documents\Project 1\Plant 3D Models |            |             |        |
|----------------------------------------------------------------------------------------------------|------------|-------------|--------|
| ]ant 3D model DWG file directory:<br>C:\Users\toshiba\Documents\Project 1\Plant 3D Models                                       |            |             |        |
| C:\Users\toshiba\Documents\Project 1\Plant 3D Models                                                                            |            |             |        |
|                                                                                                    |            |             |        |
| pec sheets directory:                                                                                                    |            |             |        |
| C:\Users\toshiba\Documents\Project 1\Spec Sheets                                                                                |            |             |        |
| 2rthographic output directory:                                                                                                  |            |             |        |
| C:\Users\toshiba\Documents\Project 1\Orthos\DWGs                                                                                |            |             |        |
| spec <u>ify</u> the directory where supporting files (such as spreadsheets or Word do                                           | cuments) a | are stored: |        |
| C:\Users\toshiba\Documents\Project 1\Related Files                                                                              |            |             |        |
|                                                                                                    |            |             |        |
|                                                                                                    |            |             |        |
|                                                                                                    |            |             |        |
|                                                                                                    |            |             |        |
|                                                                                                    |            |             |        |
| << Bac                                                                                                    | ck         | Next >>     | Cancel |

# **U**3

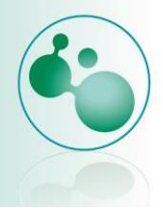

8. Solamente trabajamos con archivos locales, así que seleccionamos next.

| Project Setup Wizard (Page 5 of 6)                                             |                                                                                                    |                                                               |
|--------------------------------------------------------------------------------|----------------------------------------------------------------------------------------------------|---------------------------------------------------------------|
| Specify database sett                                                          | ings                                                                                                    |                                                               |
| AutoCAD Plant 3D and AutoCAD P&ID b<br>If you are working with many users simu | oth include a file-based local database (SQLite) t<br>iltaneously, it is recommended that you configure a | that requires no configuration<br>a SQL Express server databa |
| SQLite local database                                                          |                                                                                                    |                                                               |
| SQL Express server database                                                    |                                                                                                    |                                                               |
| <u>S</u> erver Name:                                                           |                                                                                                    |                                                               |
|                                                                                | *                                                                                                    | Test Connection                                               |
| Database name prefix:                                                          |                                                                                                    |                                                               |
|                                                                                |                                                                                                    | Generate Name                                                 |
| Authentication:                                                                |                                                                                                    |                                                               |
| Windows Authentication                                                         | Ŧ                                                                                                    |                                                               |
| User name:                                                                     | Password:                                                                                                 |                                                               |
|                                                                                |                                                                                                    |                                                               |
| Already have a project that you'd like to c                                    | convert from a local database to a server database                                                        | ? Learn More                                                  |
|                                                                                |                                                                                                    |                                                               |
|                                                                                | << Back                                                                                                   | Vext >> Cancel                                                |
|                                                                                |                                                                                                    |                                                               |

9. Clic en finish.

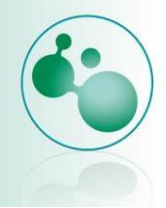

| A Project Setup Wizard (Page 6 of 6)                                                                                          | ×      |
|----------------------------------------------------------------------------------------------------|--------|
| Finish                                                                                                    |        |
| The wizard has collected enough information to create your project. Click Finish to close the wizard<br>generate the project. | and    |
| Edit additional project settings after creating project                                                                       |        |
|                                                                                                    |        |
|                                                                                                    |        |
|                                                                                                    |        |
| << Back Finish                                                                                                    | Cancel |

10. Nos muestra la siguiente pantalla.

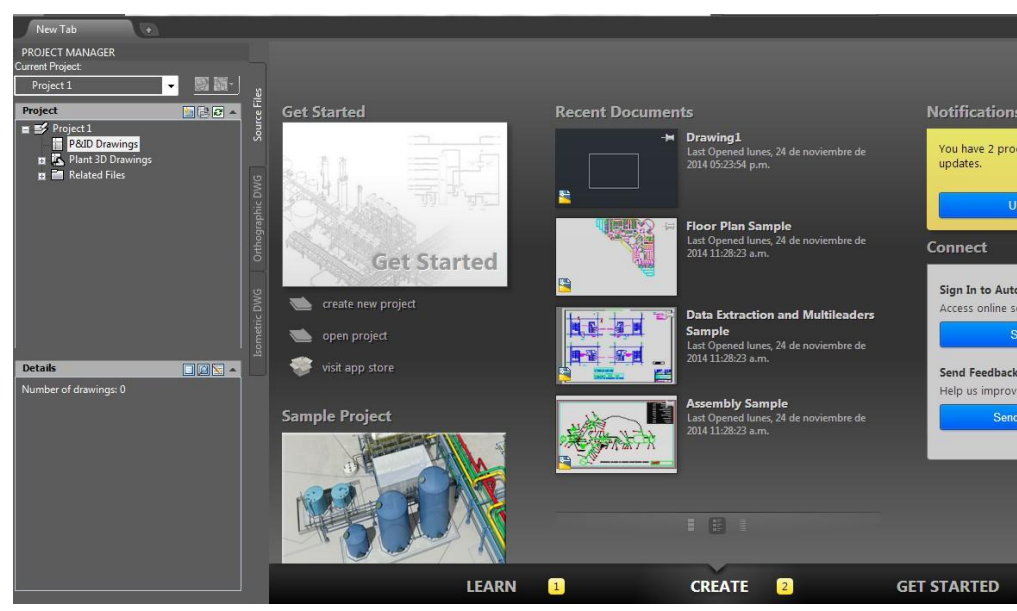

11. Nos dirigimos a la parte superior izquierda clic derecho sobre P&ID Drawings, seleccionar **New Drawing.** 

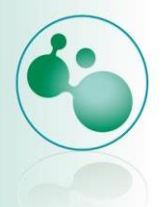

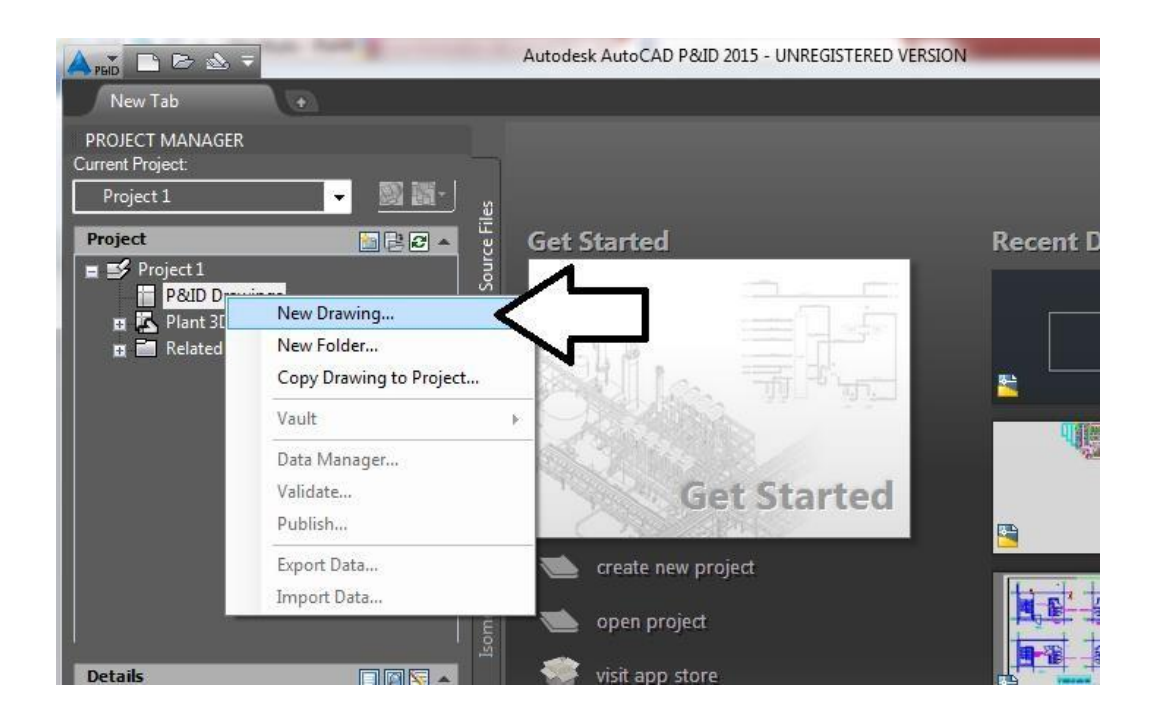

#### 12. En la siguiente ventana ingresamos nombre de archivo y autor. Clic en ok.

| A New DWG                                    |           | ×    |
|----------------------------------------------|-----------|------|
| Drawing name                                 |           |      |
| File name:                                   |           |      |
| dibujo 1.dwg                                 |           |      |
| Drawing properties                           |           |      |
| Author:                                      |           |      |
| Desconocido                                  |           |      |
| Project properties                           |           |      |
| Folder path:                                 |           |      |
| C:\Users\toshiba\Documents\Project 1\PID DWG |           |      |
| DWG template:                                |           |      |
| PID ISO A1 -Color Dependent Plot Styles.dwt  |           |      |
|                                              |           |      |
|                                              | OK Cancel | Help |

13. Podemos ver la plantilla de trabajo y las barras de opciones de Autocad P&ID.

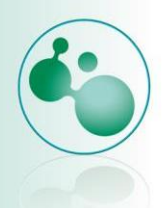

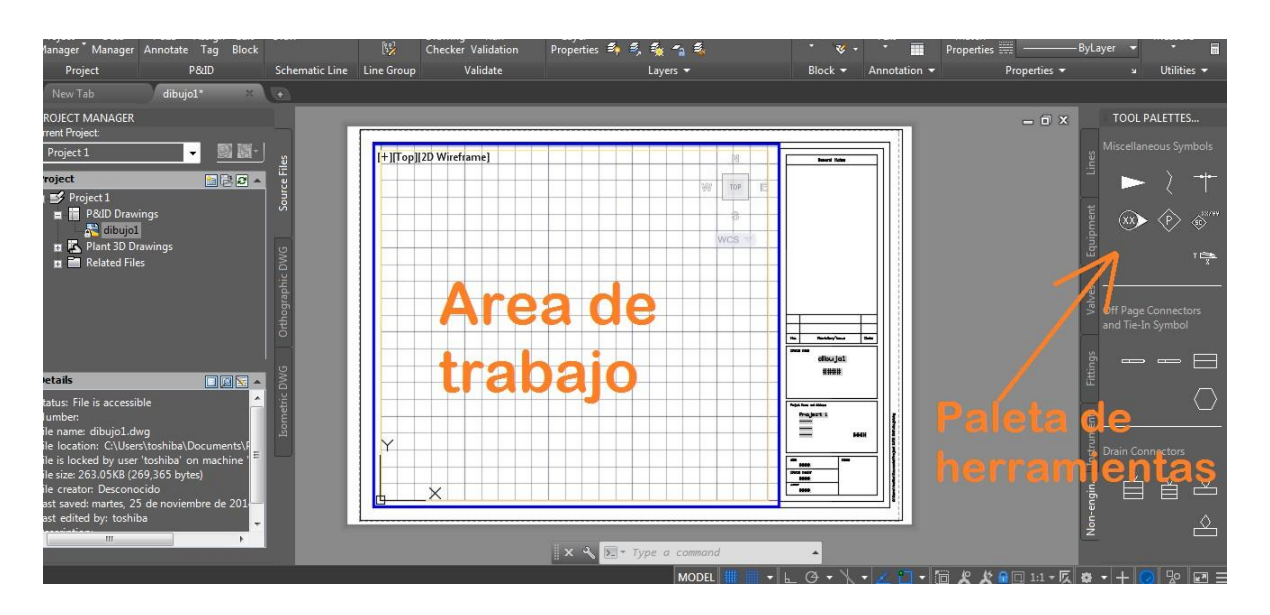

- Si la plantilla dentro del área de trabajo no se ve completa entonces ingresamos en la barra de comandos z presionamos enter, ingresamos a presionamos enter. (Esto significa Zoom- All, Zoom-todo)
- 15. Para poder ingresar todos los elementos que necesitamos en nuestro diagrama principalmente tenemos que trabajar con la paleta de herramientas que contiene todos los elementos, para simplemente seleccionar y arrastrar.
- 16. Agregaremos una bomba desde la paleta de herramientas, en la pestaña de equipo.

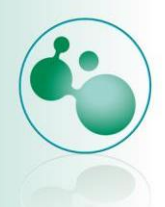

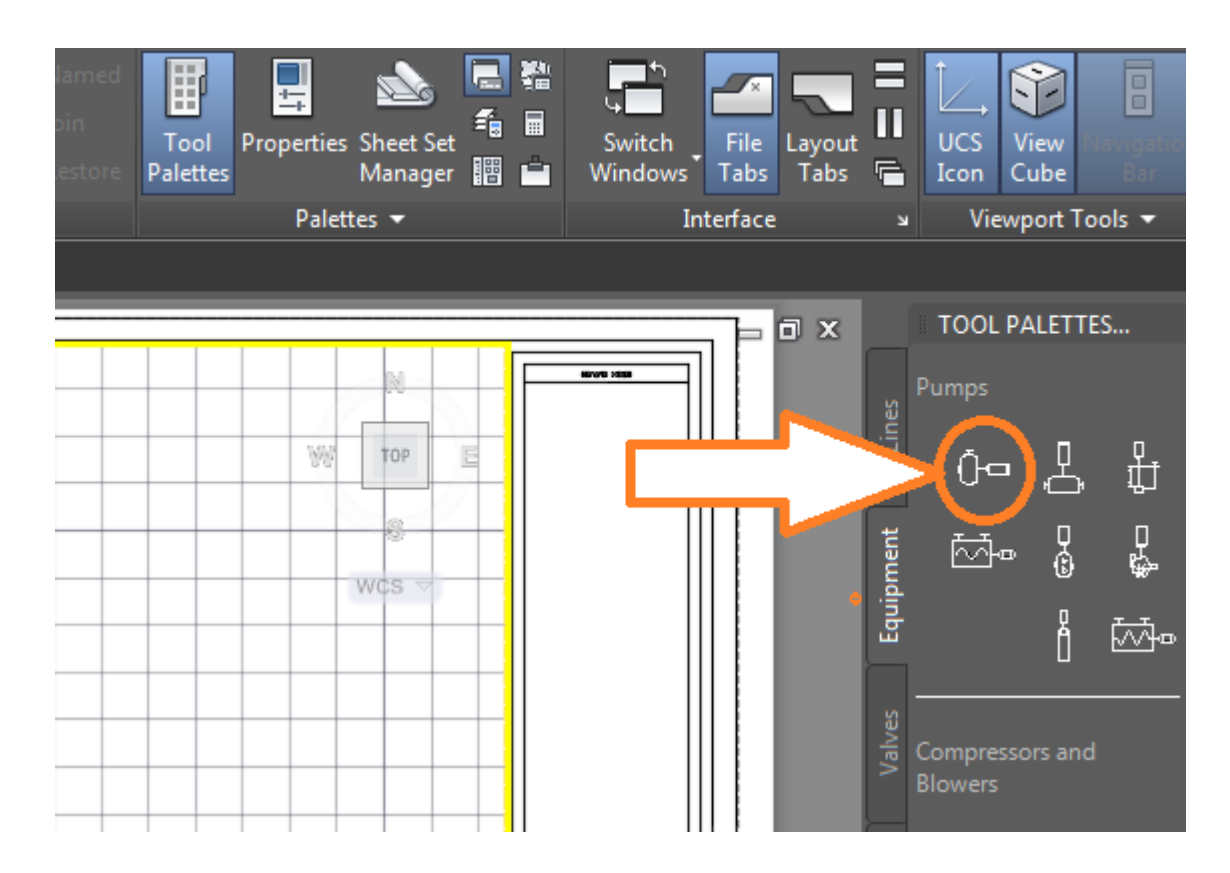

- 17. Seleccionamos y arrastramos a la hoja de trabajo, al arrastrarla a la hoja, nos muestra un cuadro de dialogo perteneciente a la asignación de etiquetas (Assign Tag), clic en assign.
- 18. Muestra ya posicionada la bomba, si se ve muy pequeña, solamente tenemos que utilizar el comando zoom.
- 19. En la barra de comando escribimos z, presionamos enter, w, presionamos enter, ahora damos un clic cerca de la bomba (parte superior izquierda) como se muestra en la siguiente imagen.

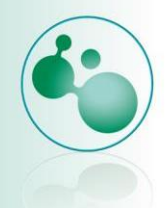

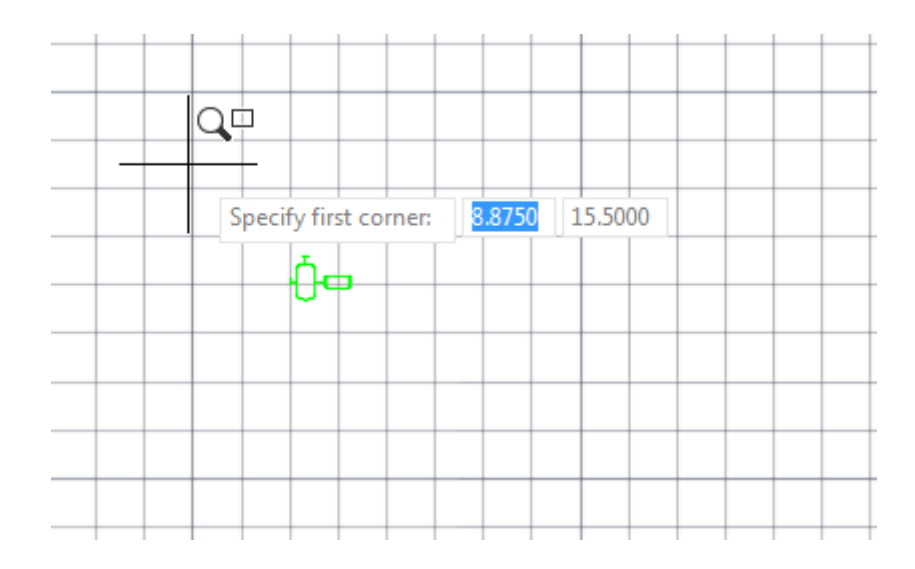

20. Seguido a esto un clic en la parte inferior derecha, como se muestra a continuación.

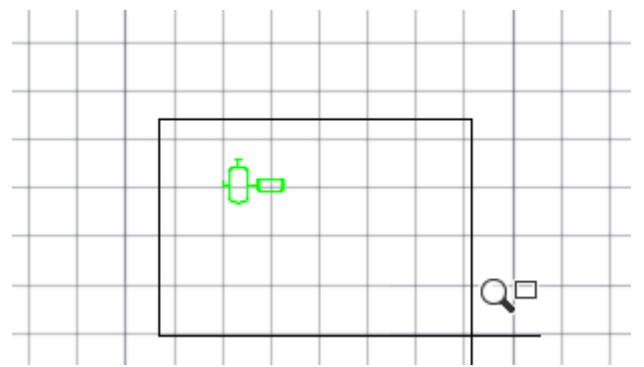

21. Ya podemos ver mejor la bomba que acabamos de posicionar. (También el scroll del ratón al darle vuelta hacia adelante, amplia la imagen).

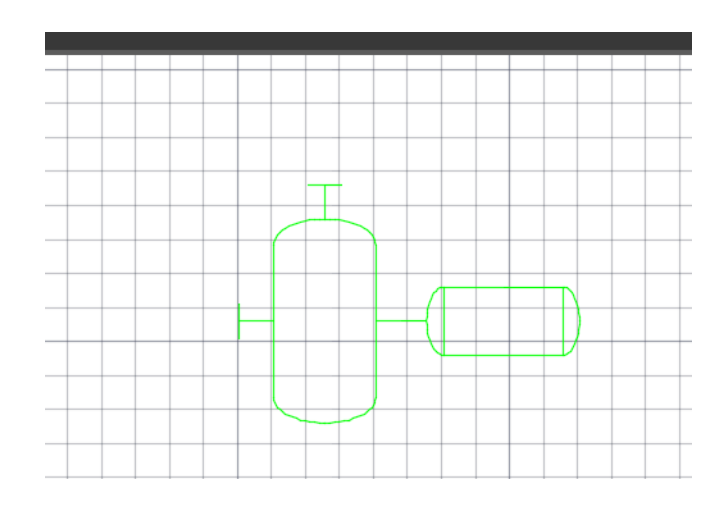

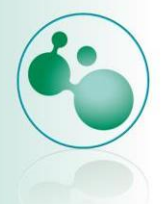

22. Ahora agregaremos un tanque de almacenamiento. Lo encontramos también en la pestaña de equipment, clic sobre el primer tanque y lo arrastramos hacia nuestra hota de trabajo.

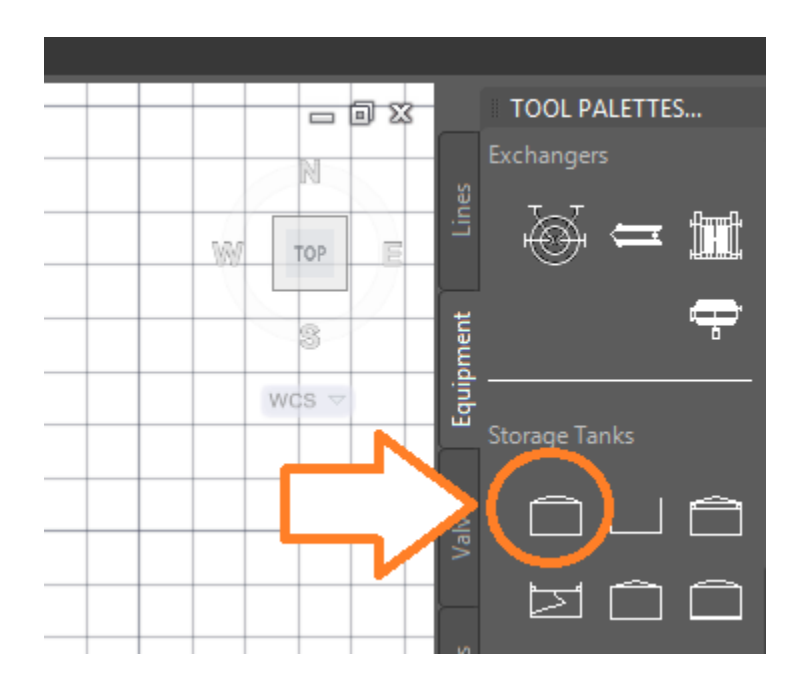

23. Al arrastrarlo pedirá el factor de escala, ponemos 1, enter.

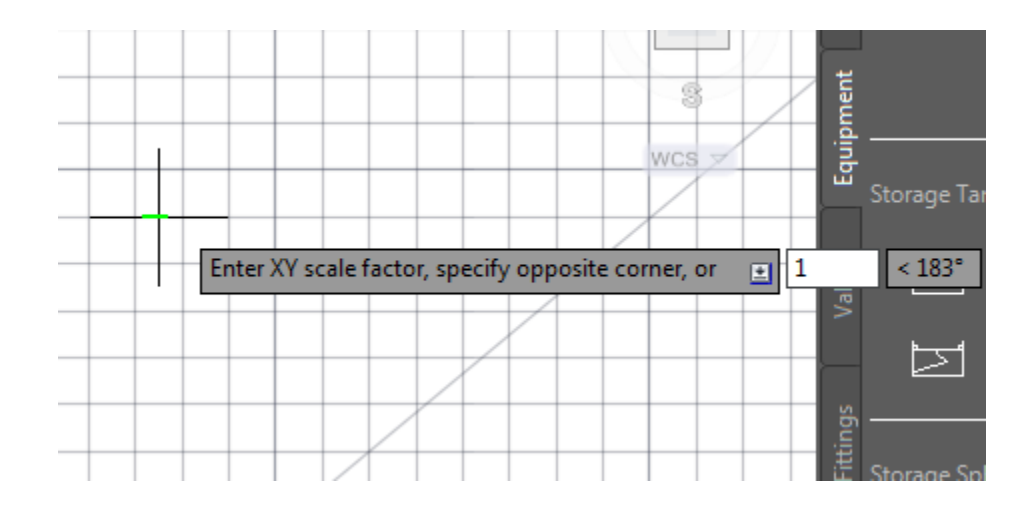

24. Al cuadro de dialogo daremos clic en Assign, queda el tanque posicionado de la siguiente manera:

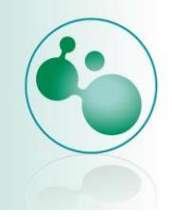

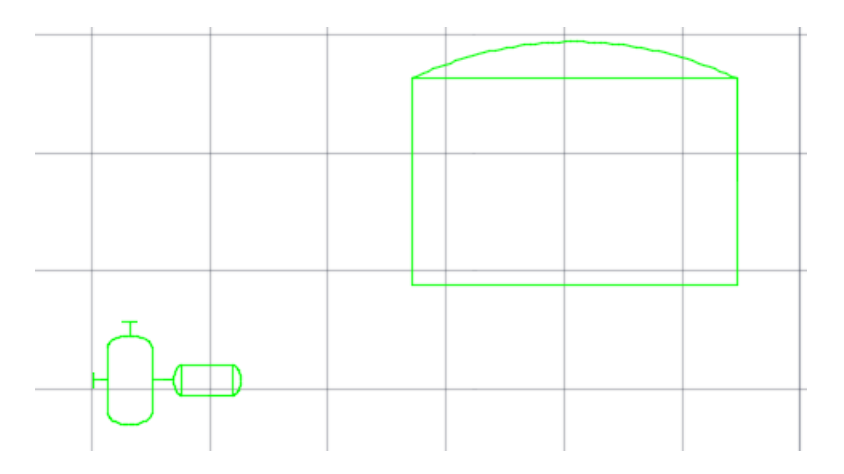

25. Presionaremos la tecla F7 para deshabilitar la cuadricula. Esto equivale a dar clic sobre grid en la barra de estado.

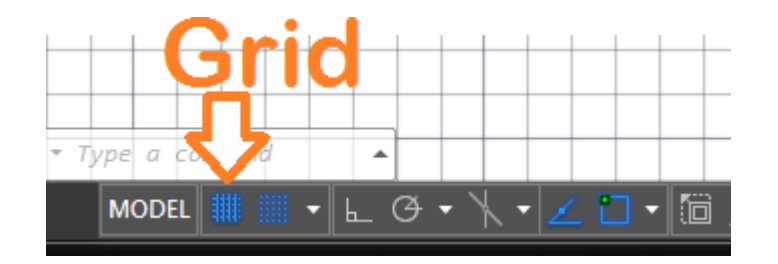

26. Nuestro dibujo se ve sin cuadricula.

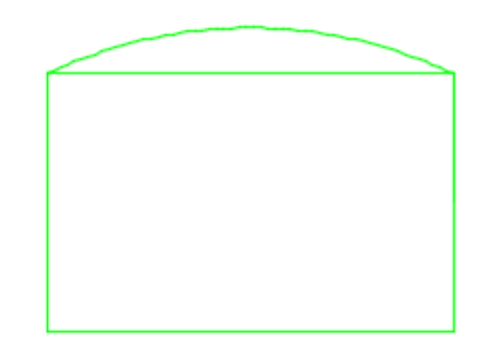

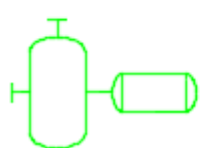

27. Ahora conectaremos nuestros elementos con una línea de tubería, Primary line segment,

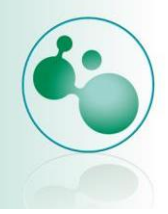

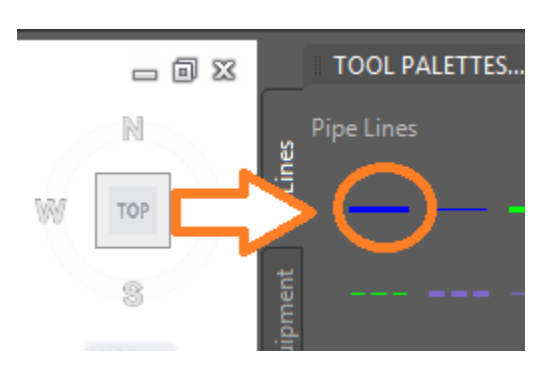

28. Nos acercamos a la parte superior de la bomba y damos clic en ese punto, como se muestra.

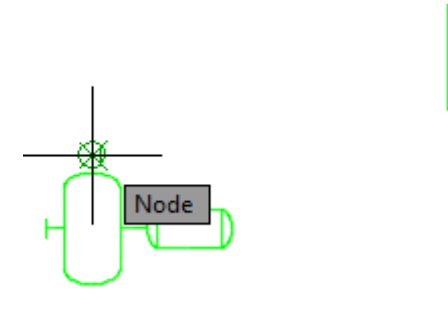

29. Un clic más a la altura que se muestra, aproximadamente.

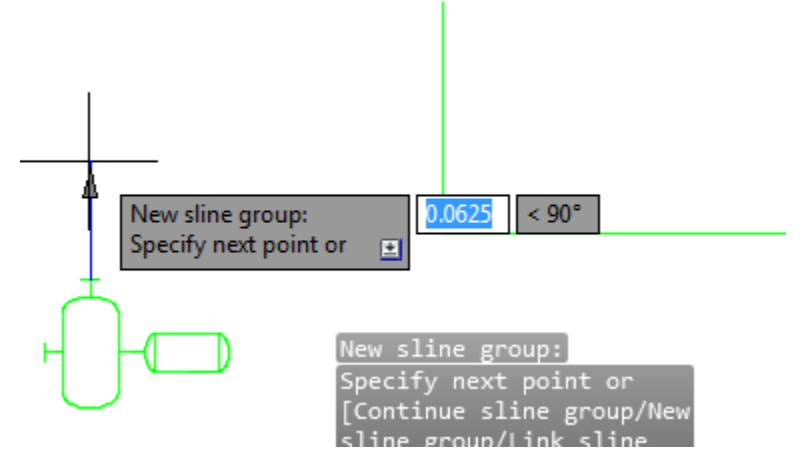

30. Ahora nos movemos horizontalmente a la derecha y damos clic sobre la pared del tanque de almacenamiento.

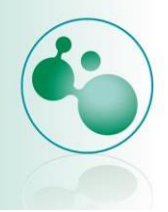

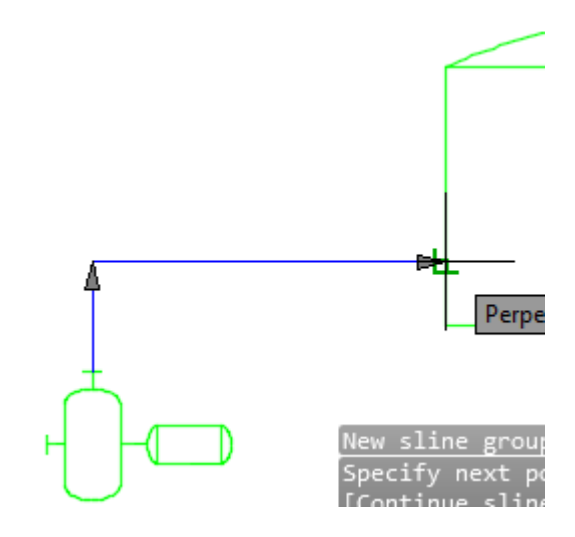

31. Notaremos que se crea una boquilla después de dar el clic en el tanque.

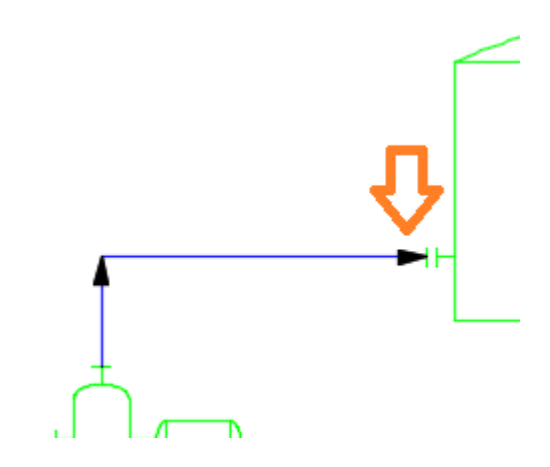

- 32. Las flechas indican la dirección del flujo del fluido.
- 33. Validamos nuestro dibujo, para encontrar posibles errores. Para ello nos dirigimos a la pestaña de Home, en el área de validate nos dirigimos a validate config y damos clic.

|                         |                 | A                | utodesk Auto      | CAD POLID 2013 - UNKEGI           | STERED VERSION 0.dwg    |
|-------------------------|-----------------|------------------|-------------------|-----------------------------------|-------------------------|
| Home In                 | sert Annotate N | /lanage View Out | tput Add-ir       | ns Autodesk 360 Va                | ult Exe Tools BIN       |
| ect Data<br>ger Manager | , A             | dit Draw         | [1]<br>[1]<br>[1] | Drawing Run<br>Checker Validation | Layer<br>Properties 🖏 💐 |
| Project                 | P&ID            | Schematic Line   | Line Group        | Validate                          | Laye                    |

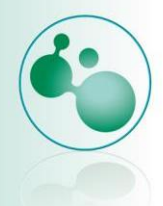

34. En el cuadro de dialogo, abrimos el árbol de Base AutoCAD objects y desactivamos todas las casillas (desactivamos ya que no tenemos objetos básicos de AutoCAD). Presionamos ok.

| A P&ID Validation Settings - Project 6                                           | ×        | J |
|----------------------------------------------------------------------------------|----------|---|
| Error reporting<br>Report the following conditions as potential errors:          |          |   |
| Orphaned annotations     Unresolved off-page connectors     Base AutoCAD objects | ^        |   |
| All AutoCAD objects      All AutoCAD objects      Polylines      Circles         | =        |   |
| Annotations<br>                                                                  | <b>.</b> |   |
| Description<br>Size discrepancies between components and lines.                  |          |   |
| OK Cancel                                                                        | Help     |   |

35. Una vez hecho esto, validamos nuestro dibujo, dando clic en Run validation.

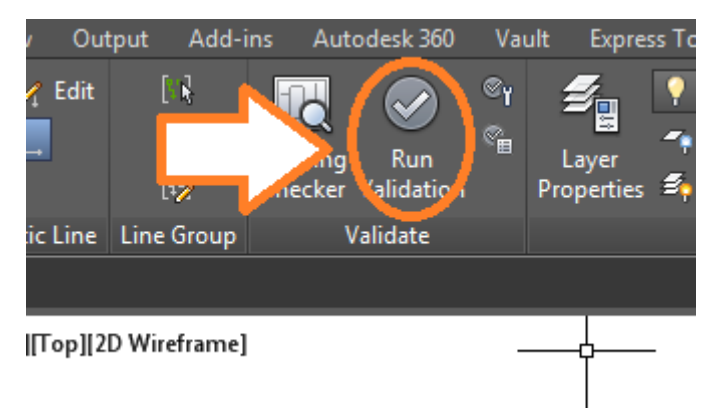

36. Al estar validando podrás ver esto.

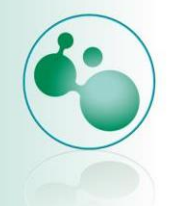

| Validation Progress                      |
|------------------------------------------|
| Processing 6.dwg for Validation errors   |
| Status: checking P&ID Assumed Nozzle N-1 |
| Progress:                                |
|                                          |
| Overall progress (drawing 1 of 2):       |
|                                          |
| Validation errors found: 1               |
| Help Cancel                              |

37. Al finalizar muestra los errores.

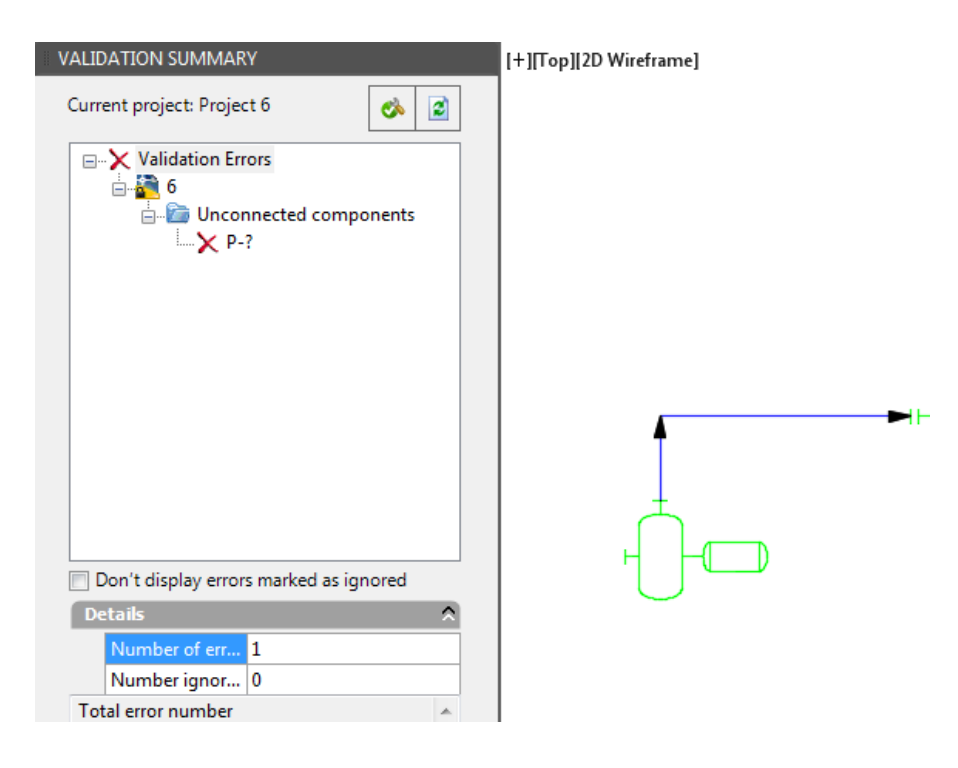

38. Tenemos un error, un componente no conectado. Ese componente es la boquilla del lado izquierdo.

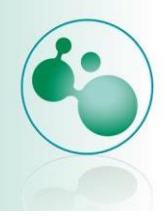

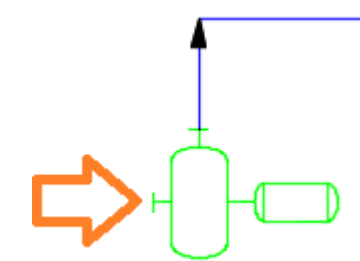

39. Cerramos por ahora la ventana de la validación.

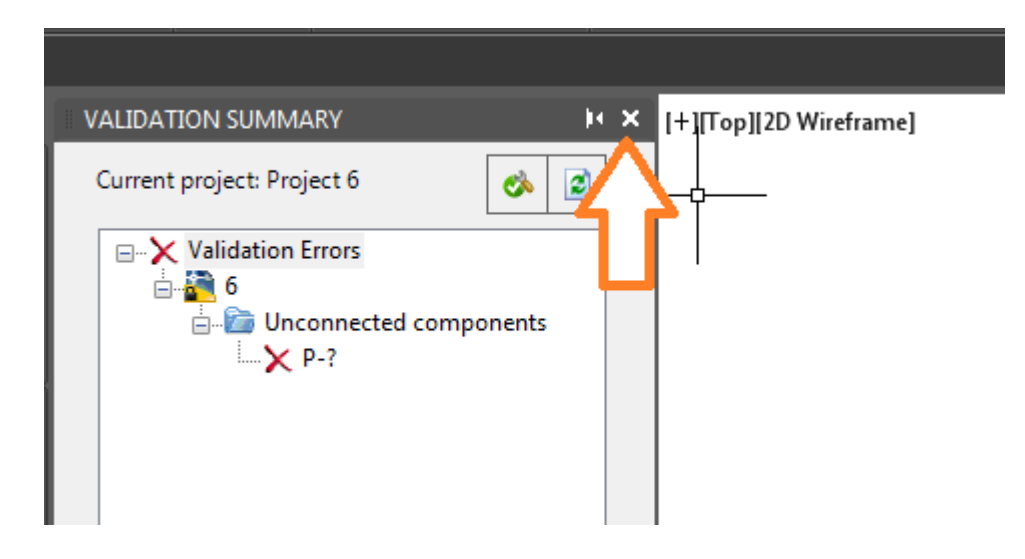

40. Para arreglar el dibujo agregaremos otro tanque de almacenamiento.

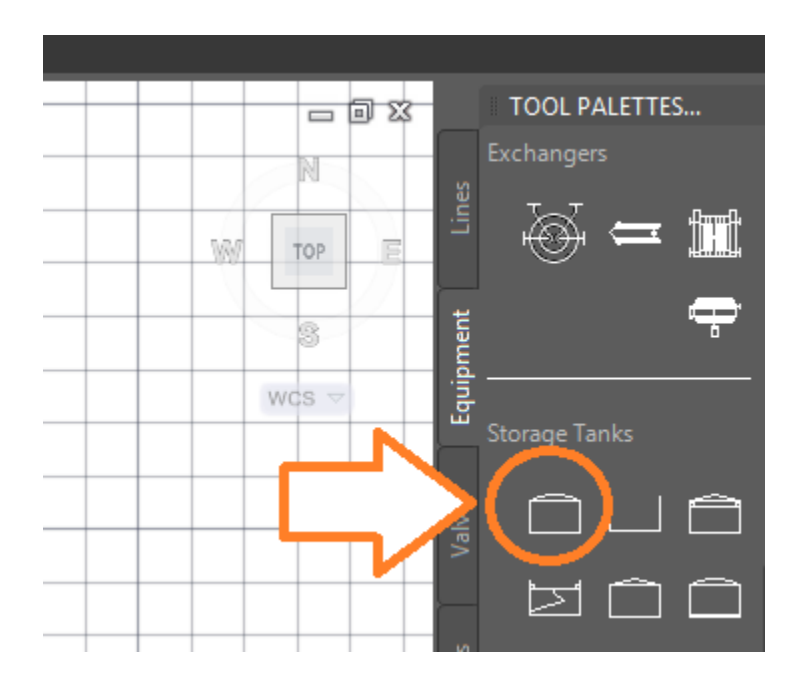

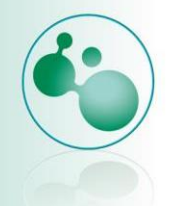

41. Lo arrastramos a la izquierda de la bomba.

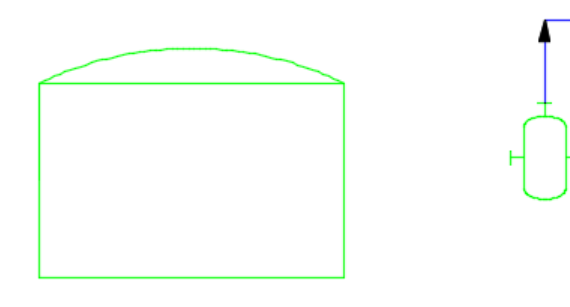

42. Agregamos la siguiente línea de tubería, que va del tanque a la boquilla izquierda.

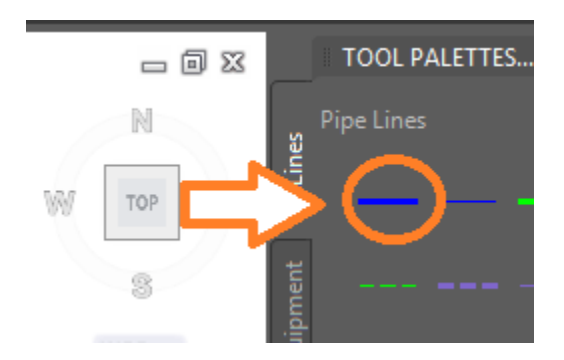

43. Se verá de la siguiente manera:

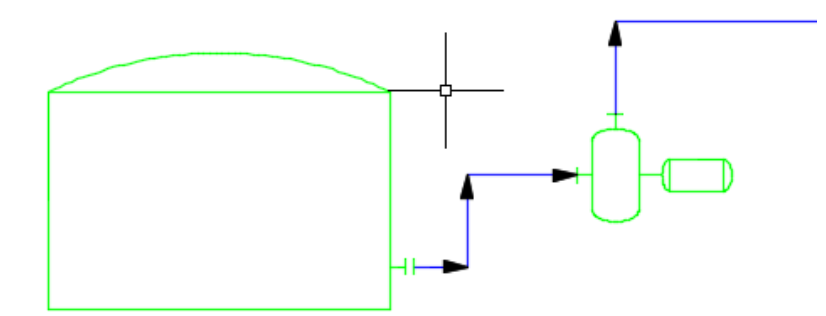

44. Corremos de nuevo la validación con Run validation. Nos muestra una ventana que nos comunica que no hay errores en nuestro dibujo.

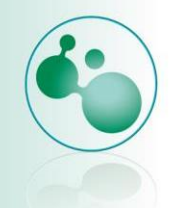

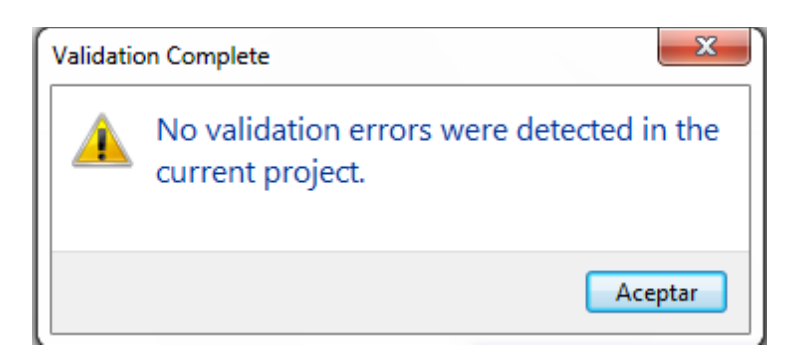

45. Este dibujo esta correcto en esta disposición.

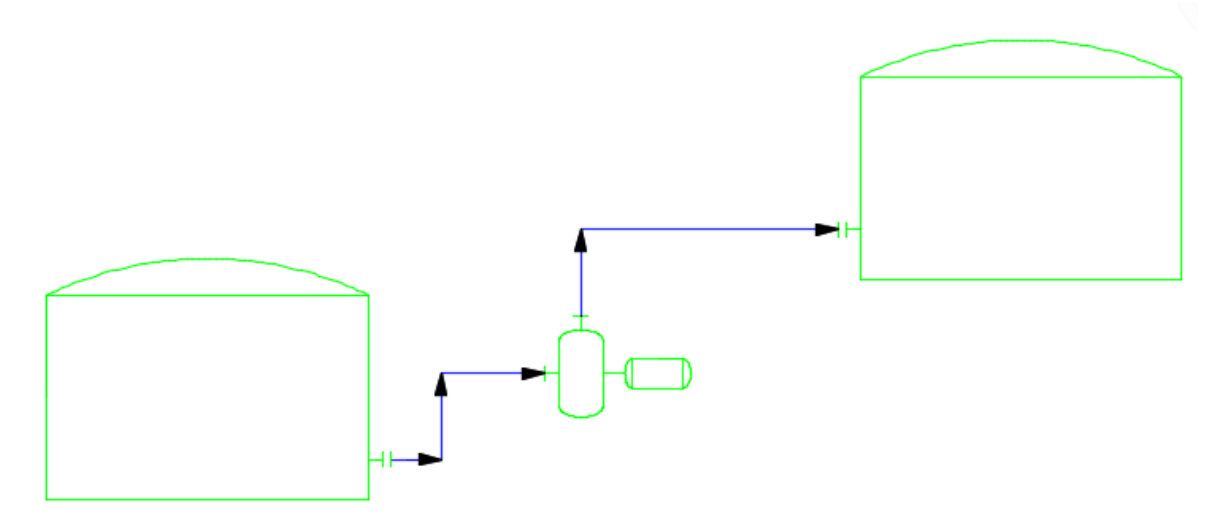

46. Agreguemos válvulas a nuestro dibujo. Agregamos la primera gate valve.

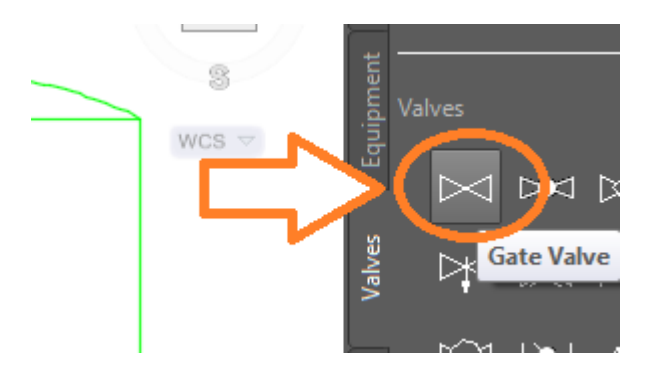

47. La arrastramos y la posicionamos sobre la línea horizontal que se muestra, simplemente damos clic sobre la línea.
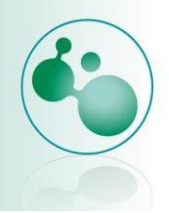

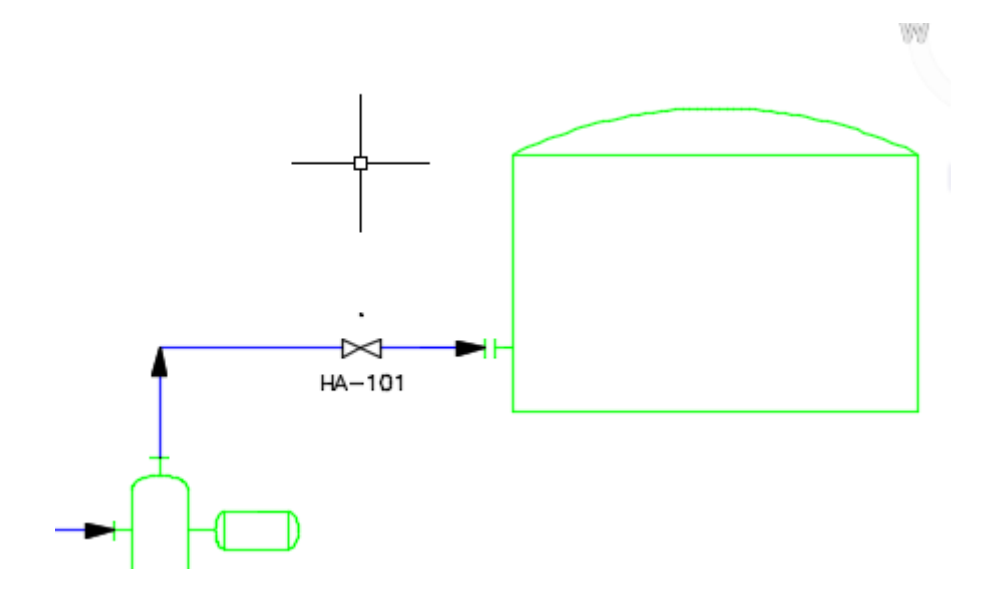

48. Agregaremos una válvula de control (control valve).

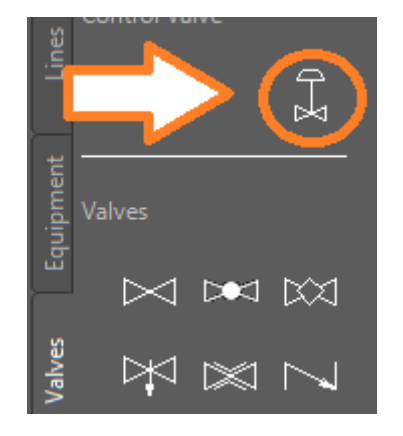

49. La posicionaremos detrás de la otra válvula.

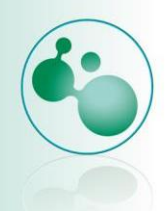

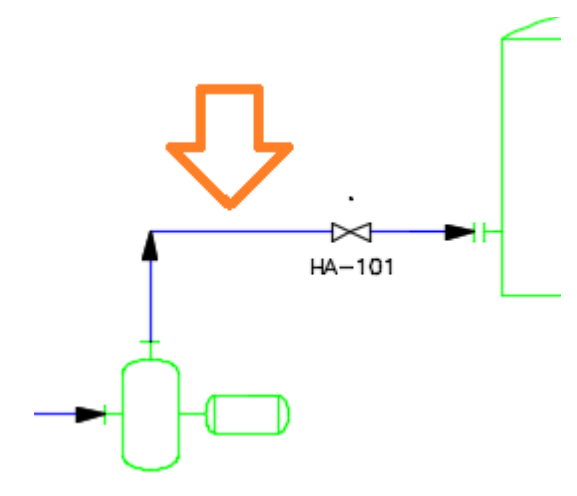

50. Después de dar clic sobre la línea aparecerá la siguiente ventana, donde escogeremos globe valve, Diaphragm Actuator. Ok.

|                                                                                                    | 1.00 |                                                                                                    |
|----------------------------------------------------------------------------------------------------|------|----------------------------------------------------------------------------------------------------|
| Frigineering Items     Inline Assets     Inline Assets     Angle Valves     Angle Valve     Ball Valve     Ball Valve     Check Valve     Diverter Valve     Diverter Valve     Excess Flow Valve     Gate Valve     Gate Valve     Needle Valve     Needle Valve     Pinch Valve     Pilug Valve     Pilug Valve | E    | Non Engineering Items     Actuators     Back Pressure Regulator     Back Pressure Regulator     Back Pressure Regulator     Diaphragm Actuator     Diaphragm Actuator     Diaphral Pressure Reducing Regul     Electro-Hydraulic     Hand Wheel Actuator     Manual Actuator     Positioner And Solenoid     Pressure Balanced Diaphragm Actua     Pressure Reducing Regulator     Pressure Reducing Regulator     Pressure Reducing Regulator     Solenoid     Solenoid Manual Reset     Solenoid Remote Reset |
| Rotary Valve                                                                                                    | -    | <                                                                                                    |

51. Debe mostrarse así nuestra valvula.

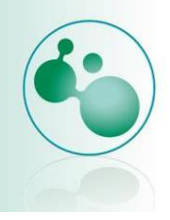

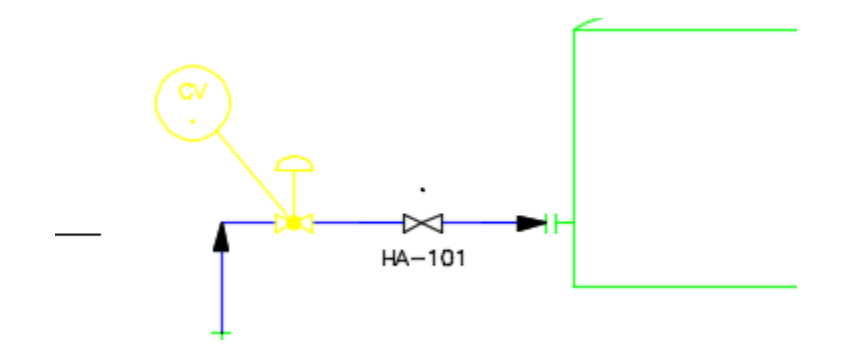

52. Agregamos ahora un reductor, lo encontraremos en la pestaña de fittings, seleccionamos un reductor excéntrico (Eccentric reducer).

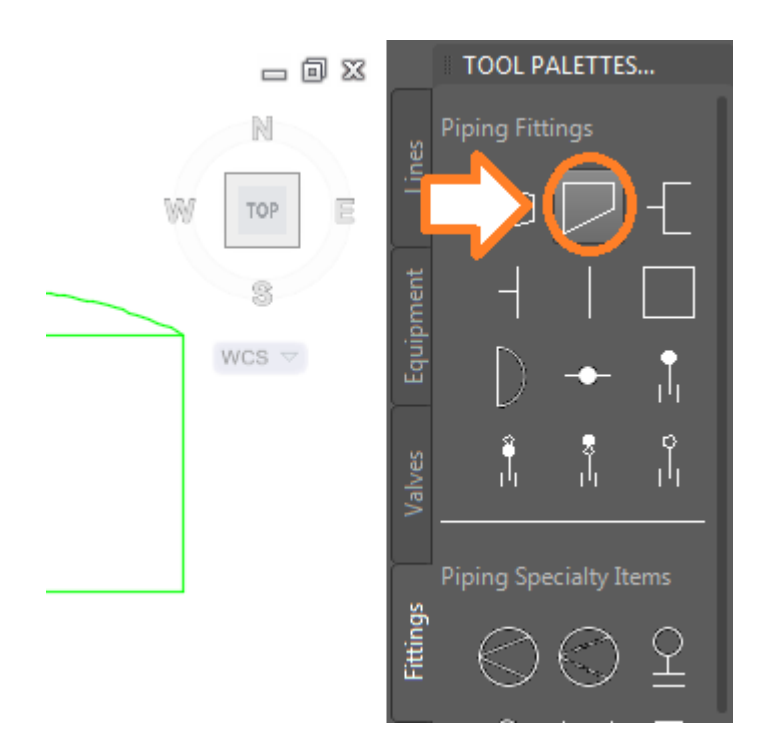

53. Lo arrastramos hasta la línea vertical mostrada.

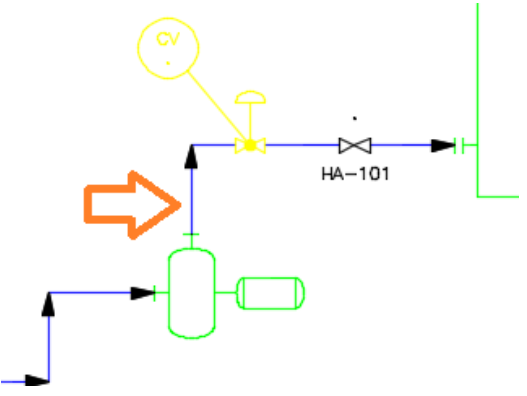

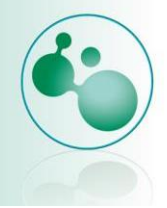

54. Al colocarla sobre la línea debe de verse así:

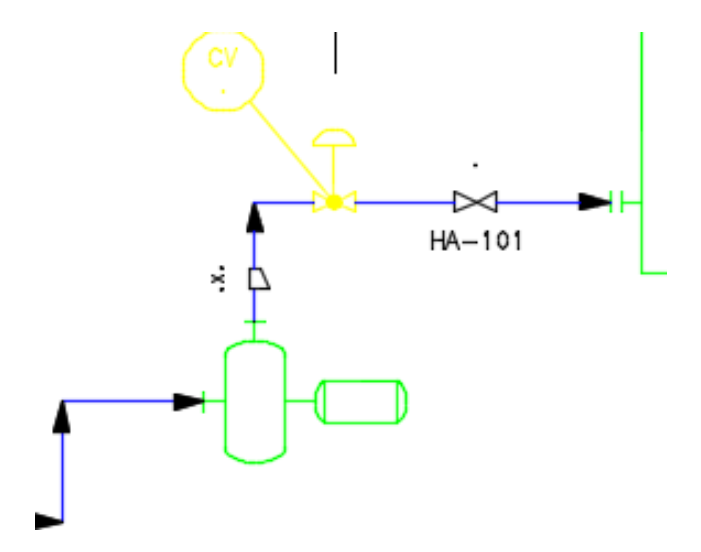

55. Finalmente asignaremos una etiqueta sobre la bomba, para ello damos clic sobre la bomba, deberá verse de la siguiente manera:

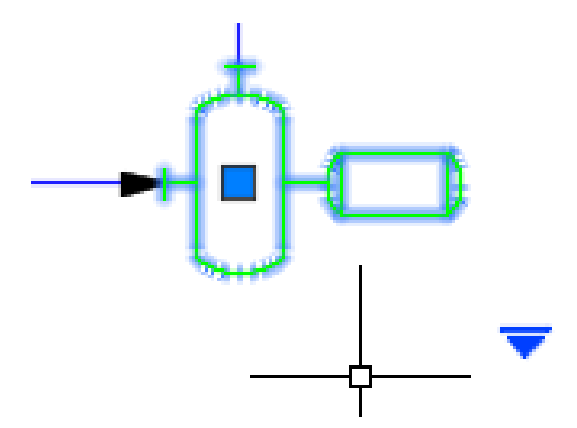

56. Seleccionamos assign tag.

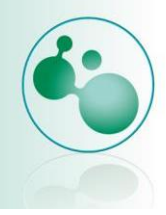

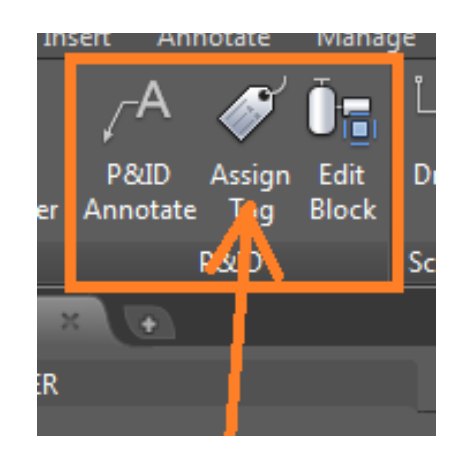

57. Nos mostrara el siguiente cuadro de dialogo donde agregaremos un número a la bomba, ingresamos 101.

| Assign Tag                       | <b></b>             |
|----------------------------------|---------------------|
| Class: Pumps                     |                     |
| Tag Format: Equipment Tag [      | Type-Number]        |
| Tag:                             | P-101               |
| Туре:                            | P                   |
| Number:                          | 101                 |
|                                  |                     |
| Existing Pumps                   | •                   |
| Place annotation after assigning | tag                 |
| Annotation style: Equipment Tag  | *                   |
| Assign                           | Cancel <u>H</u> elp |

58. Activamos Place annotation after assigning tag.

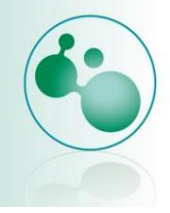

| Assign Tag                                                                                                    | <b>X</b>        |
|----------------------------------------------------------------------------------------------------|-----------------|
| Class: Pumps<br>Tag Format: Equipment Tag [                                                                        | Type-Number]    |
| Tag:<br>Type:<br>Number:                                                                                           | P-101<br>P      |
| Existing Pumps           Image: Place annotation after assigning           Annotation style:         Equipment Tag | ▼<br>I tag<br>▼ |
| Assign                                                                                                    | Cancel Help     |

59. Presionamos Assign y colocamos mediante un clic la etiqueta por la parte inferior derecha.

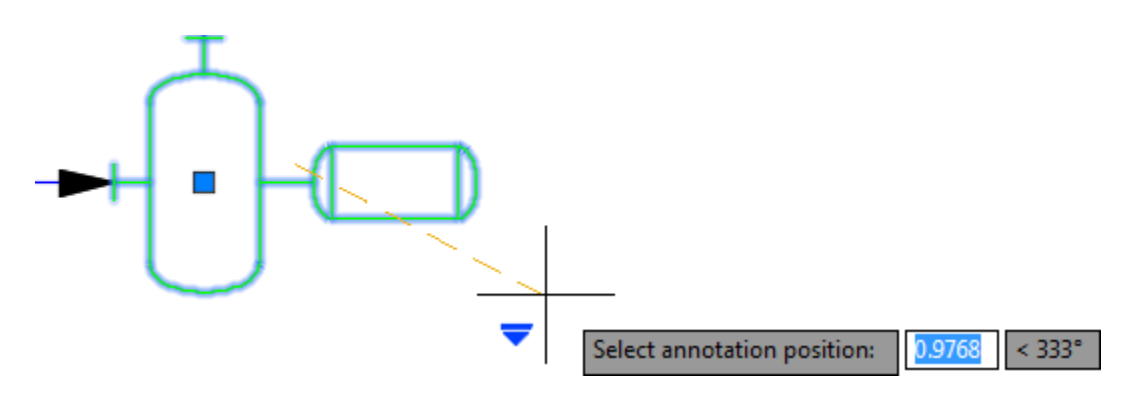

60. Quedará como se ve en la imagen siguiente.

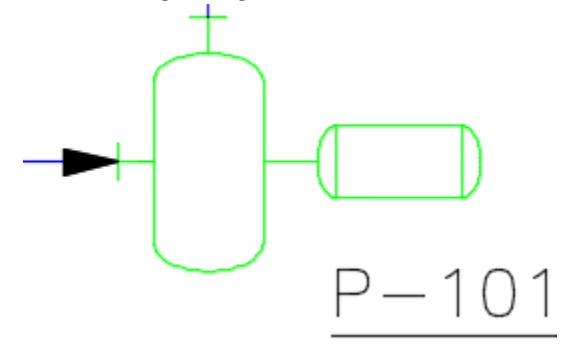

61. De esta manera podemos asignarle etiquetas a cada elemento.

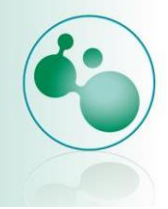

### 3.2. Equipos en Plantas Industriales

# 3.2.1. Importancia de conocer diversos equipos utilizados en una planta industrial

Para poder diseñar, corregir, administrar de forma eficiente o dar mantenimiento a una planta Industrial biotecnológica o química es de suma importancia conocer el funcionamiento, las características, sus técnicas de operación, etcétera de los diferentes equipos o máquinas que intervienen en el proceso.

Aquí haremos un listado de los más comunes, para que puedas tener una idea de cuál es la función principal.

| Equipo                  | Descripción.                                                                                                    |
|-------------------------|----------------------------------------------------------------------------------------------------|
| Calentador de aire      | Su funcionamiento se basa en aprovechar el calor de los gases<br>de escape que salen hacia la chimenea en generadores de<br>vapor.                                             |
| Bombas                  | Se utilizan para transportar fluidos de un lugar a otro.                                                                                                    |
| Turbina                 | Una turbina es una máquina formada por una rueda con varias paletas, por la que transita un fluido de manera continua, y que la atraviesa en un movimiento rotativo de un eje. |
| Tuberías                | Conducto formado por tubos (plásticos o metálicos) que sirve para distribuir líquidos o gases.                                                                                 |
| Compresores             | Un compresor es una máquina que está construida para<br>aumentar la presión y desplazar cierto tipo de fluidos llamados<br>compresibles, tal como los gases.                   |
| Intercambiador de calor | Un intercambiador de calor es un dispositivo diseñado para transferir calor entre dos medios, que estén separados por una barrera o que se encuentren en contacto.             |
| Caldera                 | La caldera es una máquina o dispositivo de ingeniería diseñado para generar vapor.                                                                                             |
| Válvulas                | Dispositivo que abre o cierra el paso de un fluido por un conducto en una máquina, aparato o instrumento, gracias a un mecanismo, a diferencias de presión, etc.               |
| Condensador             | Intercambiador de calor entre fluidos, de modo que mientras<br>uno de ellos se enfría, pasando de estado gaseoso a estado<br>líquido, el otro se calienta.                     |

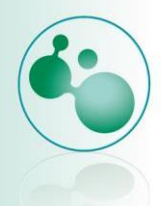

| Torre de enfriamiento | Las torres de refrigeración o enfriamiento son estructuras para refrigerar agua y otros medios a temperaturas muy altas. |
|-----------------------|----------------------------------------------------------------------------------------------------|
|                       |                                                                                                    |

En AutoCAD P&ID encontrarás la mayoría de los equipos industriales en la sección de equipment.

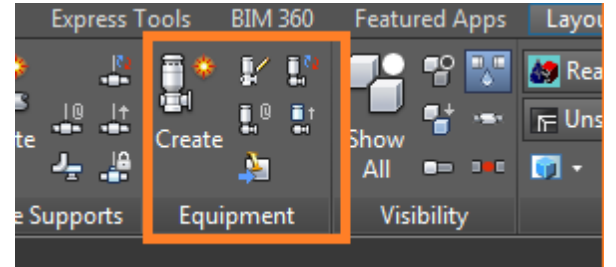

Dispuestos de la siguiente manera:

| Blower     | • | Filter             | • | Motor              | • |
|------------|---|--------------------|---|--------------------|---|
| Centrifuge | • | Furnace            | • | Pump               | • |
| Columns    | • | Global Equipment   | + | Scrubber           | • |
| Compressor | • | Heater             | ► | Strainer Equipment | ► |
| Conveyors  | • | Heat Exchanger     | ► | Tank               | • |
| Cyclone    | • | Mechanical Drivers | • | Vessel             | • |
| Dryer      | • | Mixing Equipment   | • | Misc Equipment     | • |

También encontraras soportes para tubería en la sección de pipe support.

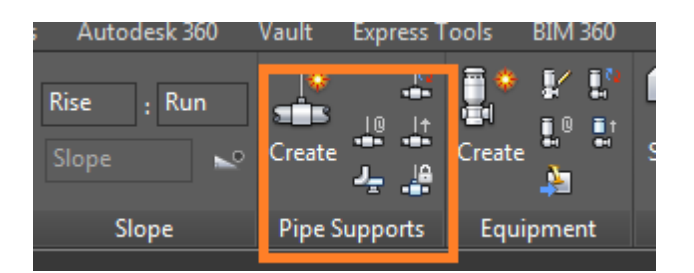

Por lo que se representa cualquier elemento requerido para fijación de tuberías.

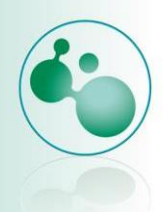

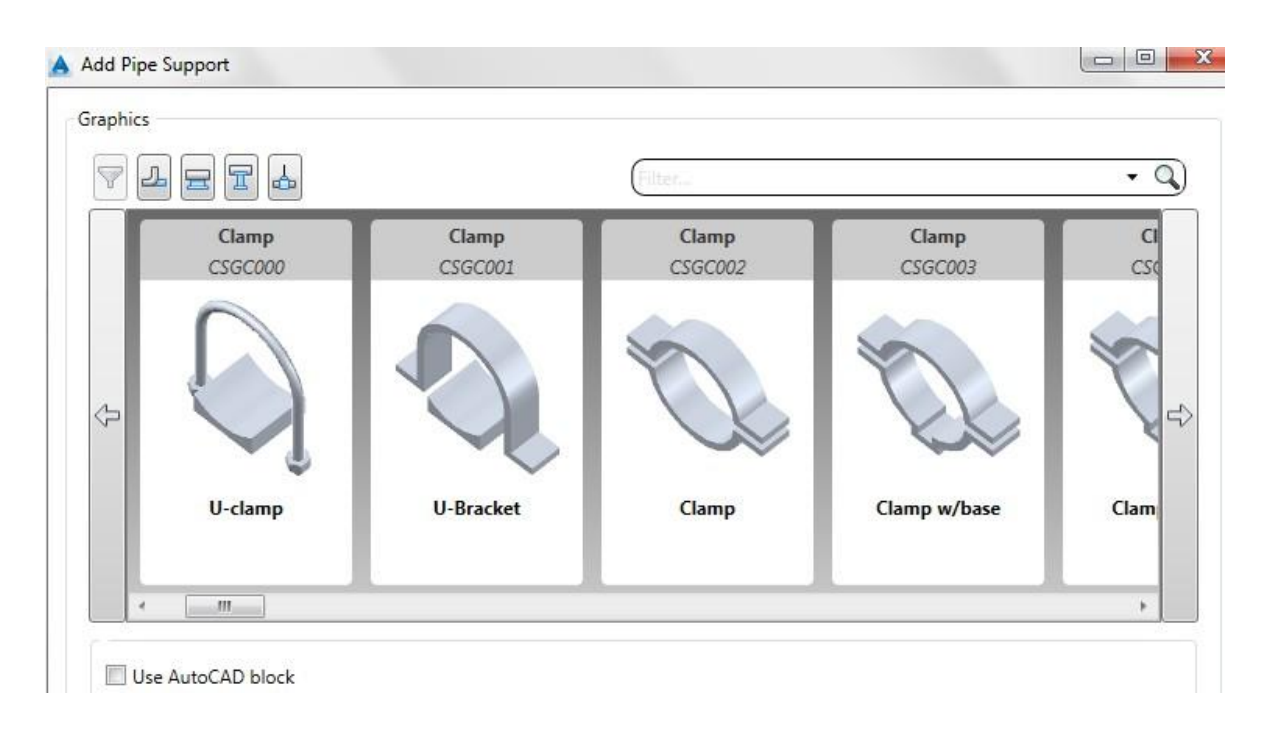

## 3.1.2. Layouts en AutoCAD

La finalidad de cualquier diagrama o dibujo realizado en Autocad es poder realizar una impresión del mismo para poder tenerlo en papel, por eso es muy importante conocer la función del comando layout en AutoCAD.

Identificar la diferencia entre model y layout te permitirá conseguir resultados concretos de organización y de escala de dibujo que de otra manera sería complicado de conseguir. Al utilizar model y layout adecuadamente, obtendrás un trabajo final de alta calidad que se reflejará al momento de imprimir tus planos.

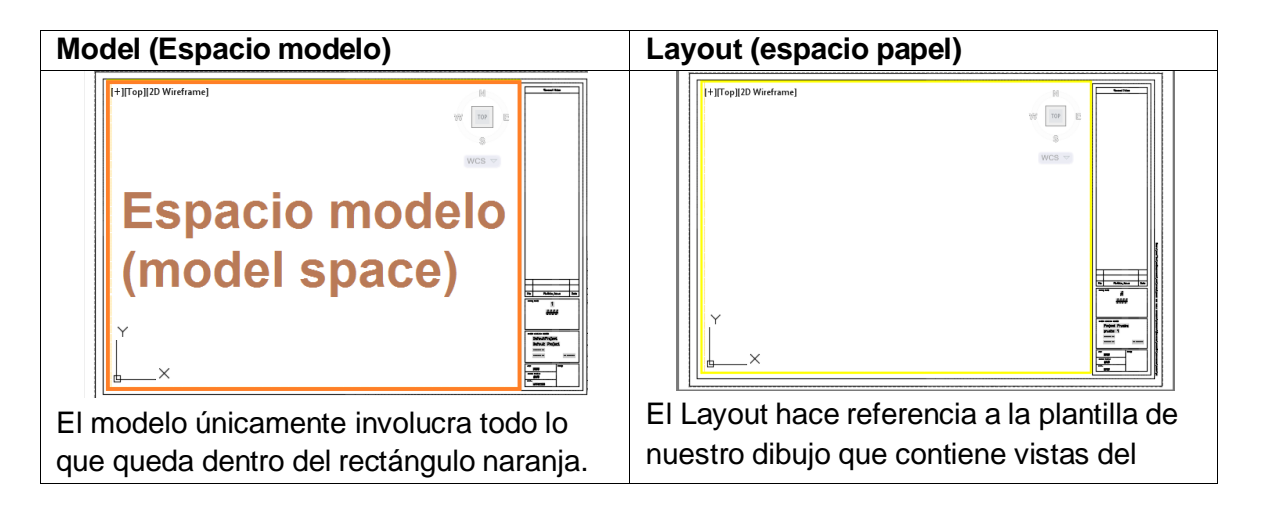

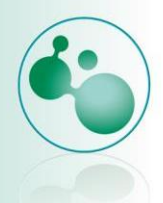

| Únicamente lo que dibujamos. | dibujo, plantilla con rótulos, formato de la |
|------------------------------|----------------------------------------------|
|                              | hoja, márgenes, etc.                         |

Para cambiar entre uno y otro bastara con presionar sobre la opción que se muestra en la figura siguiente.

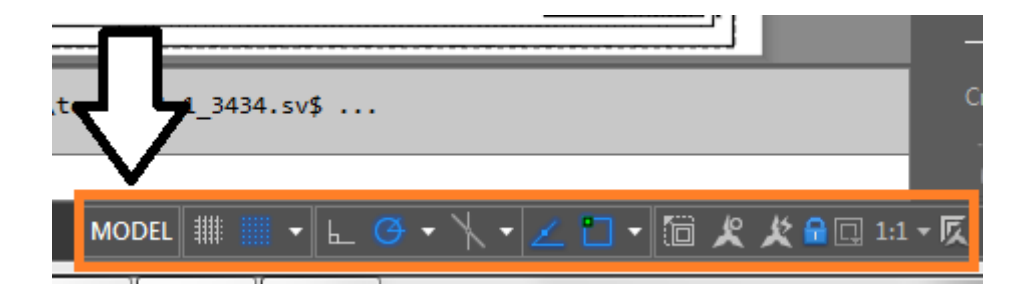

#### Las ventajas de diferenciar cada espacio son las siguientes:

1. Orden y control de objetos en tu dibujo: El dibujo en el model y el resto en el layout como complemento.

2. Trabajar de forma limpia: Ya que desde model vas a poder dibujar y modificar sin la interferencia de otros objetos complementarios mezclados como textos de referencia, formato, etc...

3. Permite trabajar con escalas diferentes en un mismo plano: Puedes tener más de un viewport para visualizar diferentes partes de tu dibujo en un mismo layout, y en cada parte (en cada viewport) va a poder tener una escala diferente, de acuerdo a la necesidad específica de tu plano.

4. Tener diferentes tipos de vistas en un mismo plano: Además de trabajar con escalas, podrás tener una vista diferente en cada viewport. Muy útil para el trabajo en tres dimensiones.

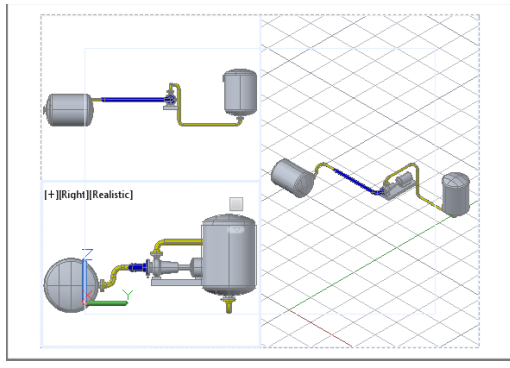

5. Diferentes tipos de estilos visuales: Para los dibujos en 3D, vas a poder trabajar con diferentes tipos de renderizados en cada ventana.

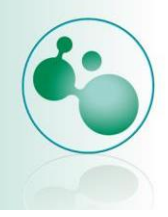

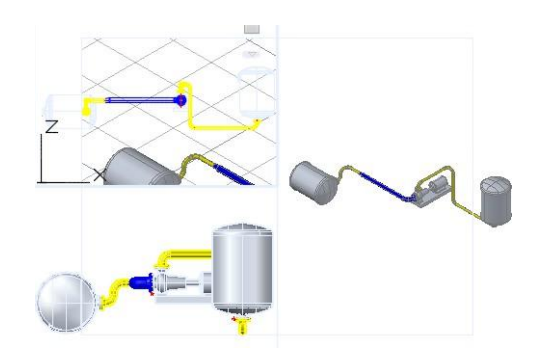

6. Visualizar tus layers (ó capas) de acuerdo a tus necesidades: Puedes hacer que un mismo layer aparezca visible en una ventana e invisible ("frizado") en otra ventana.
Puedes apagar en una ventana los layers que no necesites visualizar, pero igualmente esos layers se seguirán visualizando en el resto de todo tu plano.

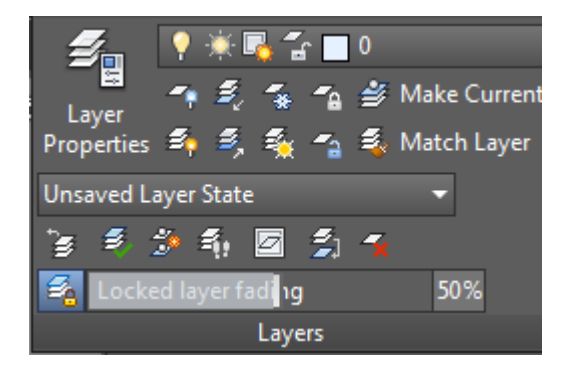

 Puedes tener más de un layout (Varios planos): Tú puedes tener la cantidad de layout que desees. Muy útil para tener en un mismo documento, en un mismo archivo dwg, varias hojas diferentes siendo cada layout una hoja distinta de un mismo archivo.

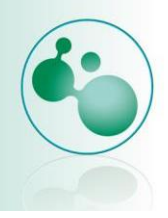

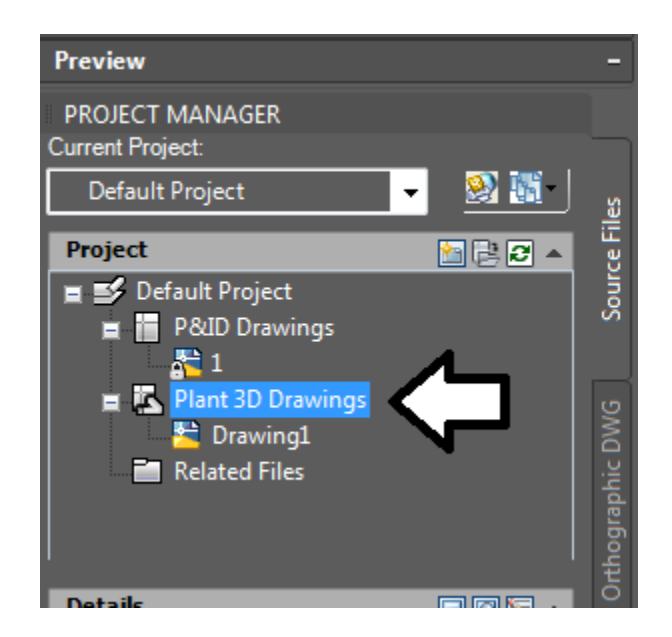

## 3.2.2. AutoCAD Plant Design

#### **Tutorial AutoCAD Plant 3D**

Autocad Plant 3D nos ayuda a generar el esquema de nuestra planta de forma que podemos simular nuestra planta con varias de sus características.

1. Como primer paso abrimos AutoCAD Plant 3D, damos doble clic sobre el icono de Autocad.

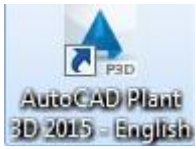

2. Nos muestra la ventana de entrada que se ve de la siguiente manera.

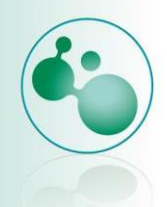

| New Tab +<br>PROJECT MANAGER<br>Current Project.<br>Project 2                                                                                                    | · <u> </u>    |                                                              |                                                                                                    |                                                                |
|----------------------------------------------------------------------------------------------------|---------------|--------------------------------------------------------------|----------------------------------------------------------------------------------------------------|----------------------------------------------------------------|
| Project<br>a Project 2<br>a Patto Drawings<br>a Plant 3D Drawings<br>a Related Files                                                                                   | R DWG Source  | Get Started                                                  | Recent Documents           1           Last Opened miércoles, 26 de noviembre de 2014 12:21:06 p.m.      | Notifications 2<br>You have 2 product<br>updates.              |
|                                                                                                    |               | Get Started                                                  | Floor Plan Sample<br>Lat Opened mitrooles, 25 de noviembre<br>de 2014 08:33:11 a.m.                      | Connect                                                        |
|                                                                                                    | Isometric DWG | <ul> <li>create new project</li> <li>open project</li> </ul> | Data Extraction and Multileaders<br>Sample<br>Lat Opened microles, 26 de noviembre<br>de 2014 08:3311 au | Sign In to Autodesk 360<br>Access online services<br>Sign In   |
| Details<br>Project XML: C\Users\HPPavilio<br>Project name: Project 2<br>Project description:<br>P&ID project unit: PIP Imperial<br>Plant 20 project unit: PIP Imperial | n\Documents\I | visit app store Sample Project                               | Assembly Sample<br>Lat Opened mikroles, 26 de noviembre<br>de 2014 08:33:11 a.m.                         | Send Feedback<br>Help us improve our products<br>Send Feedback |

3. Nos dirigimos a la esquina superior izquierda y en current Project seleccionamos Nex Project.

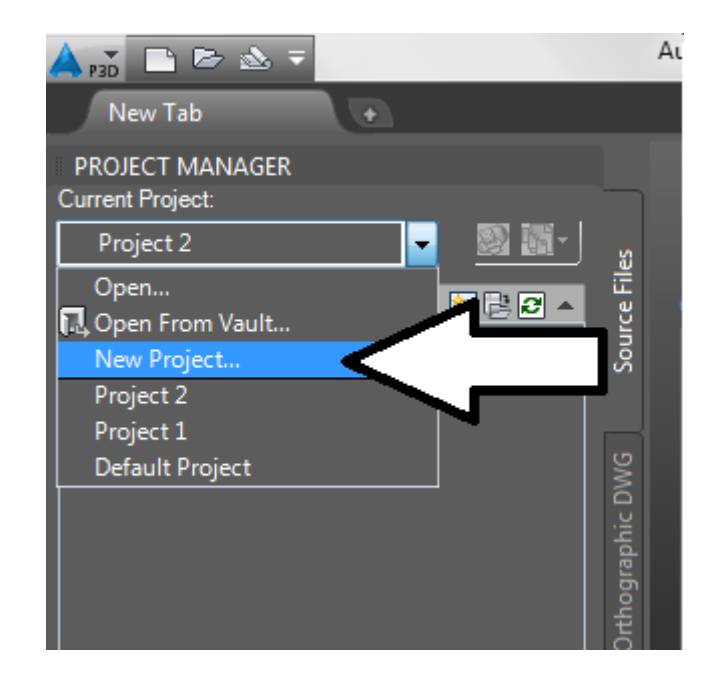

4. Agregamos nombre del proyecto y alguna descripción adicional. Después de ello clic en next.

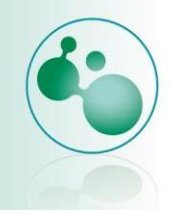

| Project Setup Wizard (Page 1 of 6)                                                   |                 |                |
|--------------------------------------------------------------------------------------|-----------------|----------------|
| Specify general settings                                                             |                 |                |
| Enter a name for this project:                                                       |                 |                |
| Project Prueba                                                                       |                 |                |
| Enter an optional description:                                                       |                 |                |
| prueba 1                                                                             |                 |                |
| Specify the directory where program-generated files<br>C:\Users\HPPavilion\Documents | are stored:     |                |
| Create this project in <u>v</u> ault:                                                |                 |                |
| Copy settings from existing project                                                  |                 |                |
| Select project XML file:                                                             |                 | 11             |
|                                                                                      |                 |                |
|                                                                                      | NS 20 20        |                |
|                                                                                      | << <u>B</u> ack | Next >> Cancel |
|                                                                                      |                 |                |

5. Seleccionamos unidades Métricas y clic en next.

|                                | tingo                             |         |         |       |
|--------------------------------|-----------------------------------|---------|---------|-------|
| Specily unit set               | ungs                              |         |         |       |
| Specify the base unit for proj | ect drawings:                     |         |         |       |
| 🔘 Imperial                     |                                   |         |         |       |
| All units-based propertie      | are reported in inches.           |         |         |       |
| Metric                         |                                   |         |         |       |
| Most units-based prope         | ties are reported in millimeters. |         |         |       |
| Report nominal diam            | eters of imperial content in:     |         |         |       |
| Millimeters                    | Inches (Mixed Metric)             |         |         |       |
|                                |                                   |         |         |       |
|                                |                                   |         |         |       |
|                                |                                   | << Back | Next >> | Cance |

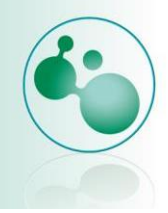

6. Utilizaremos la simbología PIP. Clic en Next.

| A Project Setup Wizard (Page 3 of 6)                                                                                              |                 | ×      |
|----------------------------------------------------------------------------------------------------|-----------------|--------|
| Specify P&ID settings                                                                                                    |                 |        |
| Specify the girectory where P&ID drawings are stored:<br>C:\Users\HPPavilion\Documents\Project Prueba\PID DWG                     |                 |        |
| Select the P&ID symbology standard to be used:<br>PIP<br>ISO<br>DIN<br>JIS-ISO<br>Note: All symbols will be drawn in millimeters. |                 |        |
|                                                                                                    | << Back Next >> | Cancel |

7. Los directorios los dejamos exactamente como están solamente damos clic en siguiente.

| A Project Setup Wizard (Page 4 of 6)                                                              | ×      |
|---------------------------------------------------------------------------------------------------|--------|
| Specify Plant 3D directory settings                                                               |        |
| Plant 3D model DWG file directory:                                                                |        |
| C:\Users\HPPavilion\Documents\Project Prueba\Plant 3D Models                                      |        |
| Spec sheets directory:                                                                            |        |
| C:\Users\HPPavilion\Documents\Project Prueba\Spec Sheets                                          |        |
| <u>O</u> rthographic output directory:                                                            |        |
| C:\Users\HPPavilion\Documents\Project Prueba\Orthos\DWGs                                          |        |
| Specify the directory where supporting files (such as spreadsheets or Word documents) are stored: |        |
| C:\Users\HPPavilion\Documents\Project Prueba\Related Files                                        |        |
|                                                                                                   |        |
| << <u>B</u> ack <u>N</u> ext >>                                                                   | Cancel |

8. Clic en siguiente para la base de datos.

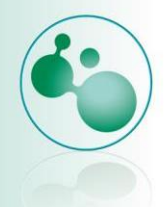

| Specify uniquese setting                              | ys 👔                                                                    |
|-------------------------------------------------------|-------------------------------------------------------------------------|
| AutoCAD Plant 3D and AutoCAD P&ID both i              | include a file-based local database (SQLite) that requires no configura |
| if you are working with many users simultane          | eousiy, it is recommended that you configure a SQL Express server dat   |
| SQLite local database                                 |                                                                         |
| SQL Express server database                           |                                                                         |
| <u>S</u> erver Name:                                  |                                                                         |
|                                                       | ✓ Test Connection                                                       |
| Database name prefix:                                 |                                                                         |
|                                                       | <u>G</u> enerate Name                                                   |
| <u>A</u> uthentication:                               |                                                                         |
| Windows Authentication                                | ×                                                                       |
| User name:                                            | Password:                                                               |
|                                                       |                                                                         |
|                                                       |                                                                         |
| Alegandic house a president that you'd like to ensure | ert from a local database to a server database? Learn More              |

9. En el último cuadro de dialogo clic en finish.

| Finish                                                                                                    |        |
|----------------------------------------------------------------------------------------------------|--------|
| The wizard has collected enough information to create your project. Click Finish to close the wizard a<br>generate the project. | nd     |
| Edit additional project settings after creating project                                                                         |        |
|                                                                                                    |        |
|                                                                                                    |        |
|                                                                                                    |        |
| C Pack Finish                                                                                                    | Cancel |

 Nos dirigimos a la parte superior izquierda, debajo del árbol de documentos del proyecto Project Prueba daremos clic sobre Plant 3D drawings, seleccionamos New drawing.

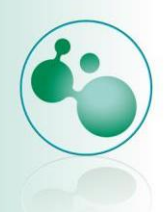

| 🙏 p 🔂 🔛 🗁 🖎 🔻                       |                       |       | Auto |
|-------------------------------------|-----------------------|-------|------|
| New Tab                             | Ð                     |       |      |
| PROJECT MANAGER<br>Current Project: |                       |       |      |
| Project Prueba                      | - 20 20 -             | s     |      |
| Project                             | 🛅 📑 🞜 🔺               | ce Fi | G    |
| Project Prueba                      | ngs                   | Sour  |      |
| ate                                 | <u>N</u> ew Drawing   |       | È    |
|                                     | New <u>F</u> older    |       | 8    |
|                                     | Companying to Basiant |       | 1    |

11. Agregamos el nombre del archivo de dibujo de planta, pondremos 1.dwg. Clic en ok.

| -                                                            |      |
|--------------------------------------------------------------|------|
| Drawing name                                                 |      |
| File name:                                                   |      |
| 1.dwg                                                        |      |
| Drawing properties                                           |      |
| Author:                                                      |      |
| Desc                                                         |      |
| Project properties                                           |      |
| Folder path:                                                 |      |
| C:\Users\HPPavilion\Documents\Project Prueba\Plant 3D Models |      |
| DWG template:                                                |      |
| Plant 3D ISO -Color Dependent Plot Styles.dwt                |      |
| OK Cancel                                                    | Help |

12. Se muestra el área de trabajo en perspectiva 3D.

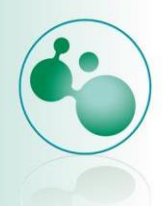

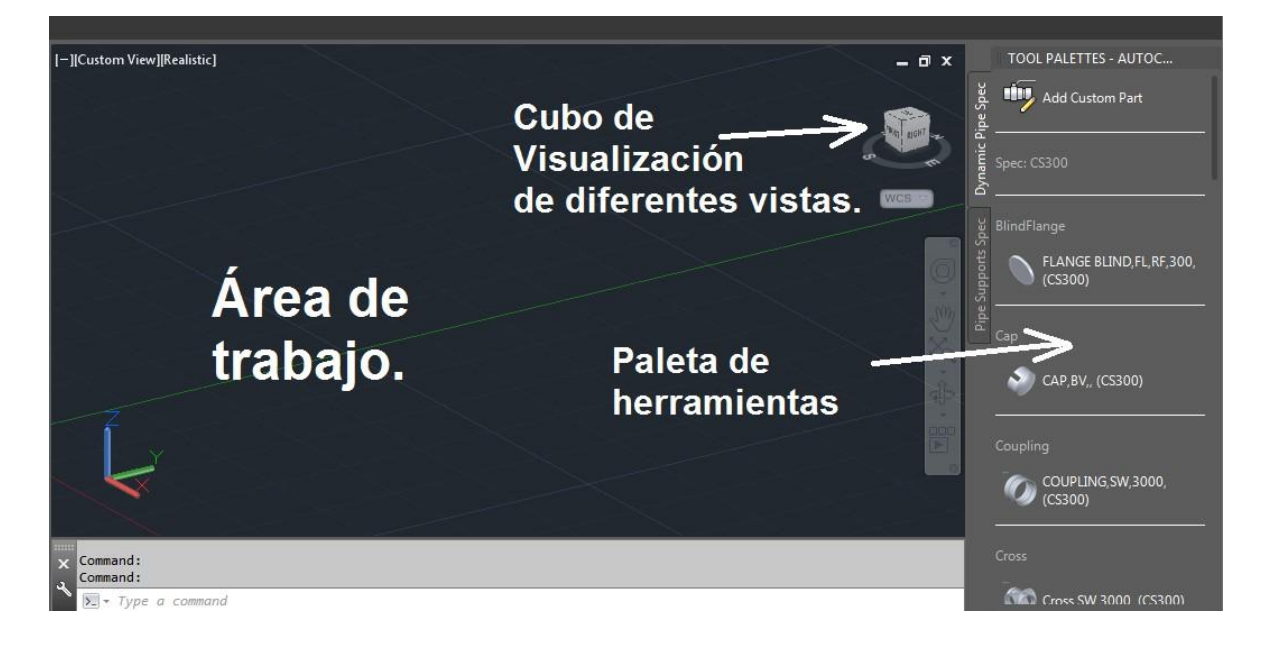

13. Los diferentes equipos que podemos necesitar los encontraremos en la pestaña home, sección de equipment. Damos clic.

|                                 | 🔮 🖶 4. • 🔿 • =                                | Autodesk Aut                                                                                                    | oCAD Plant 3         | D 2015 - UNREGIS                                                    | STERED VERSION 1.dv | vg 🕨 Ty             | pe a keyword or phra | ise 🕮 🖉      |
|---------------------------------|-----------------------------------------------|----------------------------------------------------------------------------------------------------|----------------------|---------------------------------------------------------------------|---------------------|---------------------|----------------------|--------------|
| P3D Home Iso                    | s Structure Analysis Mod                      | leling Visualize                                                                                                    | Insert A             | Annotate Mana                                                       | age Output Add-     | ns Autodesk 360     | Vault Express T      | ools BIM 360 |
| Project Data<br>Manager Manager | Unassigned       Route       Pipe       CS300 | <ul> <li>▶</li> <li>₽</li> <li>₽</li></ul> | Create<br>Ortho View | <ul> <li>✓ 45°</li> <li>✓ 45°</li> <li>✓ 45°</li> <li>✓ </li> </ul> | Elevation           | Rise : Run<br>Stope | Create               | Create       |
| Project                         | Part Insertion                                |                                                                                                    | Ortho Views          | Compass 👻                                                           | Elevation & Routing | Slope               | Pipe Supports        | Equipment    |

14. En este cuadro de dialogo que aparece (create equipment) podemos encontrar muchos de los equipos requeridos en nuestra planta de bioprocesos o química.

| Shapes             | Conard                                         |                                                   |
|--------------------|------------------------------------------------|---------------------------------------------------|
|                    | Cieme El                                       |                                                   |
| 1 Torispheric Head | Long Descripti                                 | Vertical Vessel                                   |
| 2 Cylinder         | Tag                                            | TK-?                                              |
| 3 Torispheric Head | Elevation                                      | 0                                                 |
|                    | Ŷ                                              |                                                   |
| Tienove            |                                                |                                                   |
|                    |                                                |                                                   |
|                    | 2 Cylinder<br>3 Torispheric Head<br>Add Remove | 2 Cylinder<br>3 Torispheric Head<br>Add<br>Remove |

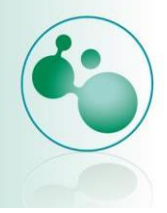

15. Comenzaremos por seleccionar una bomba centrifuga.

| Vessel - Vertical Vessel | -          | Equipment Properties                              |
|--------------------------|------------|---------------------------------------------------|
| Blower                   | •          | Shapes General                                    |
| Centrifuge               | - F        | 1 Torispheric Head Long Descripti Vertical Vessel |
| Columns                  | →          | 2 Cylinder Tag TK-?                               |
| Compressor               | →          | Elevation 0                                       |
| Conveyors                | →          |                                                   |
| Cyclone                  | - <b>F</b> |                                                   |
| Dryer                    | →          | Dimensions                                        |
| Filter                   | - <b>F</b> |                                                   |
| Furnace                  | →          |                                                   |
| Global Equipment         | •          |                                                   |
| Heater                   | •          | Add Remove                                        |
| Heat Exchanger           | •          |                                                   |
| Mechanical Drivers       | •          |                                                   |
| Mixing Equipment         | •          | <u>Create</u> Cancel <u>H</u> elp                 |
| Motor                    | •          |                                                   |
| Pump                     | •          | Sump Pump                                         |
| Scrubber                 | •          | Hose P                                            |
| Strainer Equipment       | •          | Horizot case Pump                                 |
| Tank                     | •          | Horiz Se Turbine Pump                             |
| Vessel                   | •          | Vertical Pump                                     |
| Misc Equipment           | •          | Vertical Inline Pump (dual arm)                   |
|                          |            |                                                   |

16. Después de seleccionarla nos muestra la vista previa de la bomba.

| and the second second sec | <b>T</b> | Equipment      | Properti                 | ties     |  |
|----------------------------------------------------------------------------------------------------|----------|----------------|--------------------------|----------|--|
|                                                                                                    |          | General        |                          |          |  |
|                                                                                                    |          | Long Descripti | 22.5                     |          |  |
| 5I                                                                                                    |          | Tag            | P-?                      |          |  |
|                                                                                                    |          | SI             | 1625.6                   | <b>*</b> |  |
| State -                                                                                                    |          | CD.            | 522.4                    |          |  |
| 50 × 1                                                                                                    |          | SB             | 533.4                    |          |  |
| Sar I                                                                                                    |          | SB<br>SH       | 533.4<br>120.65          |          |  |
| So y                                                                                                    |          | SB<br>SH<br>SI | 533.4<br>120.65<br>114.3 |          |  |

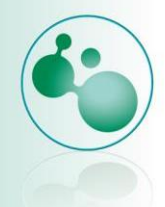

17. Las características de la bomba podemos cambiarlas, damos un vistazo por la pestaña de properties y encontraremos propiedades interesantes, el caso de Tag donde podemos elegir si es a succión o a descarga la bomba. Se quedara como esta por defecto. Clic en créate.

| Pump - Centrifugal Pump |                           | Properties                     |       |  |  |  |  |
|-------------------------|---------------------------|--------------------------------|-------|--|--|--|--|
|                         | Nazzles                   |                                |       |  |  |  |  |
|                         | Tag                       | Suction                        | -     |  |  |  |  |
| 51                      | Size                      | 150                            | =     |  |  |  |  |
| X. L                    | Pressure Class            | 300                            |       |  |  |  |  |
| Clark 1                 | Description               | Nozzle, flanged, 6" ND, RF, 30 | IO, A |  |  |  |  |
| SO SH                   | SH Data                   | Data                           |       |  |  |  |  |
| - SL                    | Long Description (Family) |                                | -     |  |  |  |  |
| Sa                      | Compatible Standard       |                                | m     |  |  |  |  |
|                         | Manufacturer              |                                |       |  |  |  |  |
|                         | Material                  |                                |       |  |  |  |  |
|                         | Material Code             |                                |       |  |  |  |  |
|                         |                           |                                |       |  |  |  |  |

18. Debemos asignarle un punto dentro del área de trabajo, damos clic sobre cualquier punto para soltarlo.

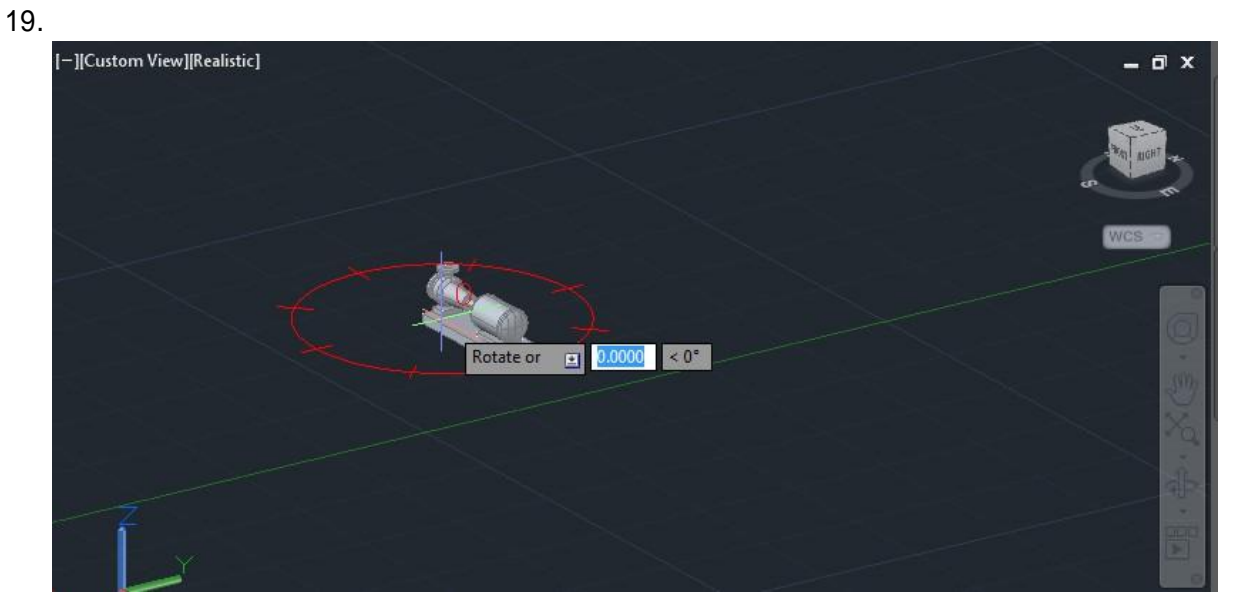

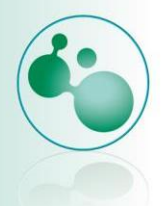

20. Ahora nos pedirá otro clic para darle la orientación, si nos movemos notamos que se mueve como las manecillas del reloj, nos muestra el angulo en el que quedara dispuesta la bomba, al estar a 90° daremos el clic.

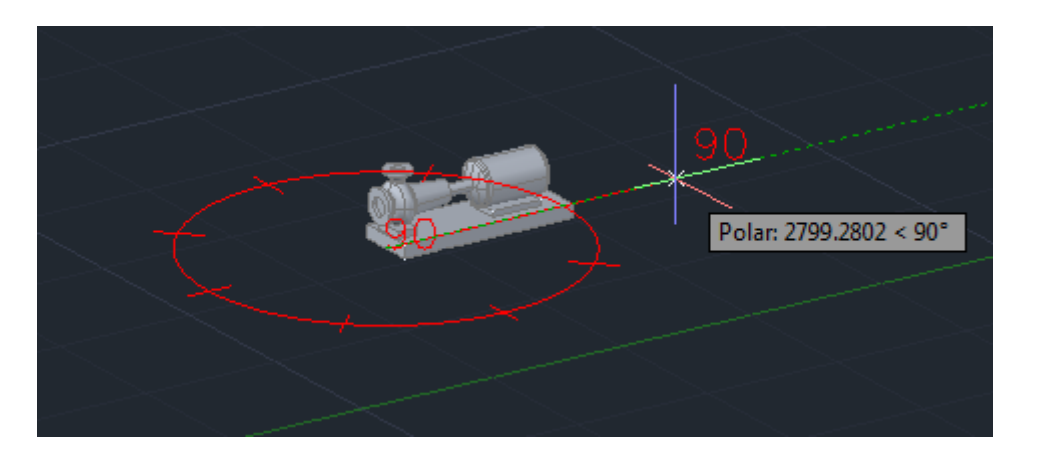

21. Ahora probaremos las diferentes vistas, para ello usaremos el cubo de la esquina superior derecha, clic en la cara que dice RIGHT. Veremos la bomba en la siguiente disposición.

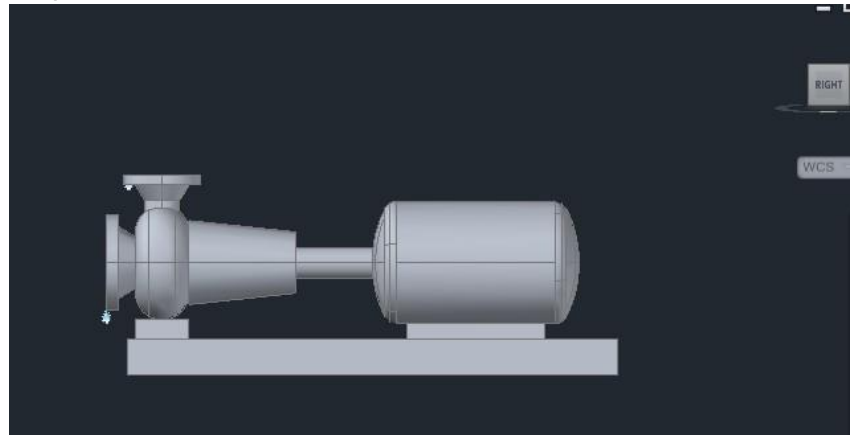

22. Ahora en la esquina superior izquierda del cubo damos clic para regresarlo a su posición inicial.

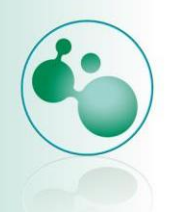

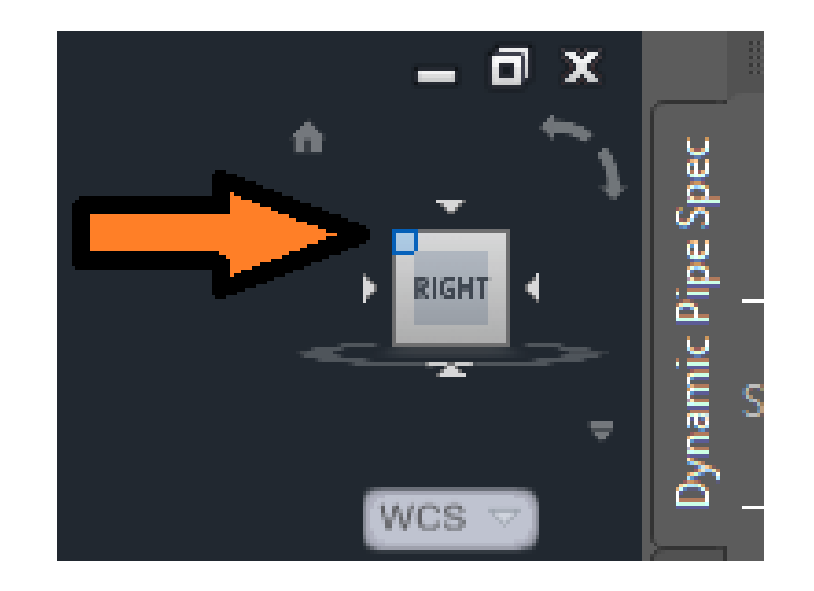

23. Movemos el scroll del mouse hasta que quede como se muestra aquí aproximadamente.

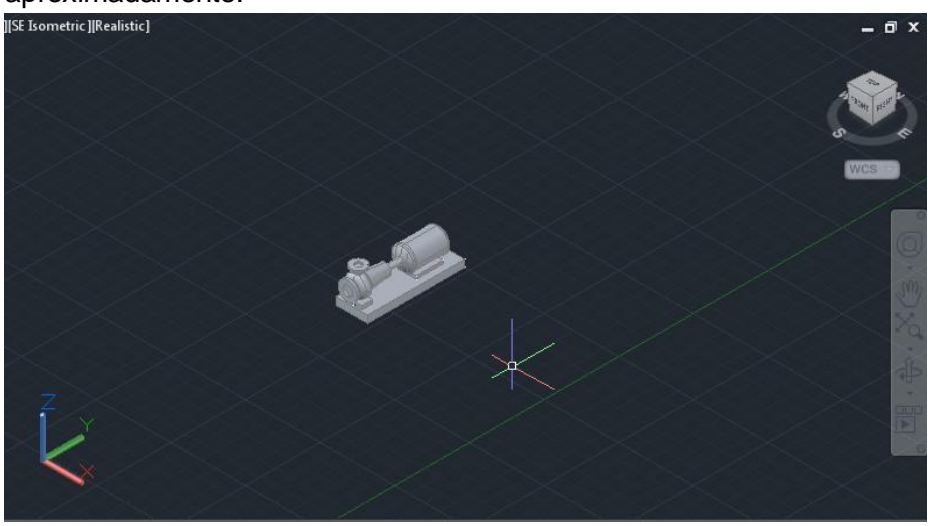

24. Agregaremos ahora un tanque, vamos nuevamente a Home, sección equipment, créate. Seleccionamos vertical tank.

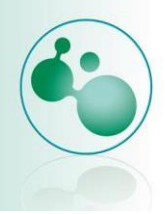

| Pump - Centrifugal Pump | •             | Equipment Properties      | 3                                  |   |
|-------------------------|---------------|---------------------------|------------------------------------|---|
| Blower                  | •             | Nazzles                   |                                    |   |
| Centrifuge              | - Fill        | Tag                       | N-1                                | ^ |
| Columns                 | - F           | Size                      | 150                                | Е |
| Compressor              | F             | Pressure Class            | 300                                | 1 |
| Conveyors               | F.            | Description               | Nozzle, flanged, 6" ND, RF, 300, A |   |
| Cyclone                 | SH            | Data                      |                                    |   |
| Dryer                   | •             | Long Description (Family) |                                    | * |
| Filter                  | •             | Compatible Standard       |                                    | Ε |
| Furnace                 |               | Manufacturer              |                                    |   |
| Global Equipment        | - F -         | Material                  |                                    |   |
| Heater                  | •             | Material Code             |                                    |   |
| Heat Exchanger          | •             | 1 n m .                   |                                    | * |
| Mechanical Drivers      |               | _                         |                                    |   |
| Mixing Equipment        | •             |                           | <u>Create</u> Cancel <u>H</u> elp  |   |
| Motor                   | •             |                           |                                    |   |
| Pump                    | •             |                           |                                    |   |
| Scrubber                | •             |                           |                                    |   |
| Strainer Equipment      | $\rightarrow$ | $\sim$ 7                  |                                    |   |
|                         |               |                           |                                    |   |
| Tank                    | F             | Horizon Tank              |                                    |   |

25. Damos clic en créate. Y lo posicionaremos dando un clic donde muestra la siguiente figura.

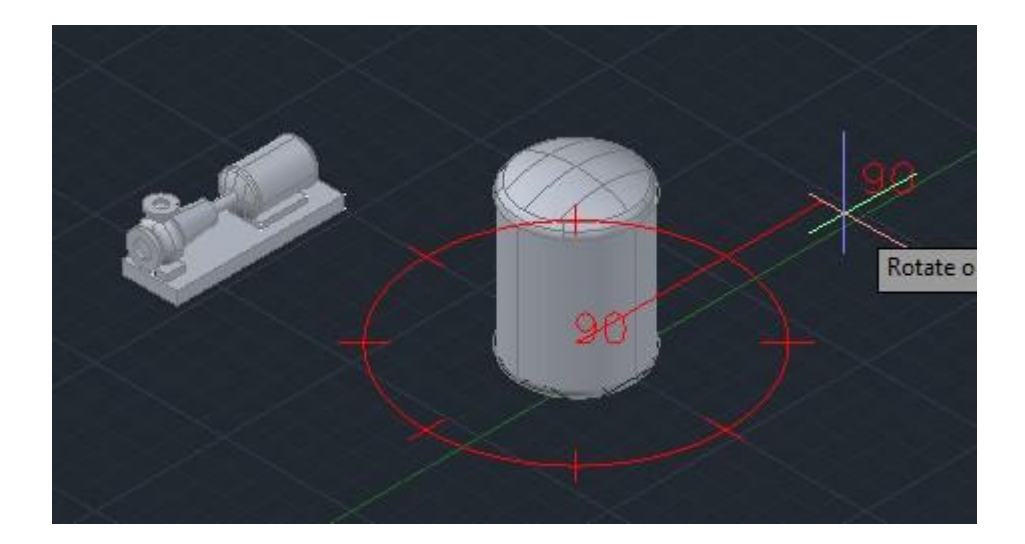

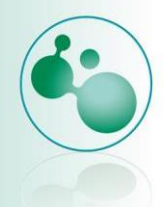

26. Otro clic para posicionarlo en cuanto a la rotación. Es importante la rotación ya que debido a esta utilizaremos más o menos tubería en las conexiones. Esto lo notara conforme avancemos en el tutorial.

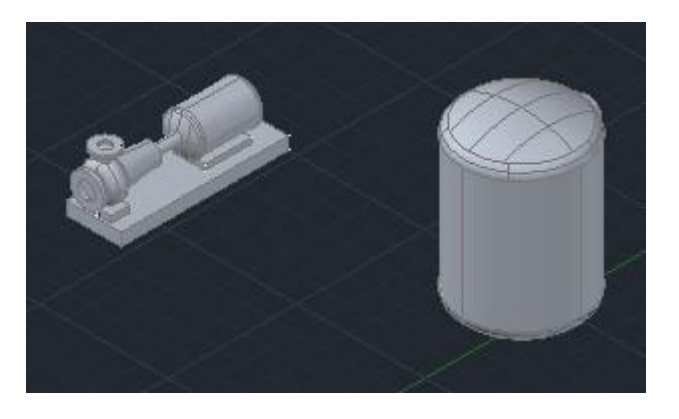

27. Ahora vamos a ubicar la sección de view dentro de la pestaña de home.

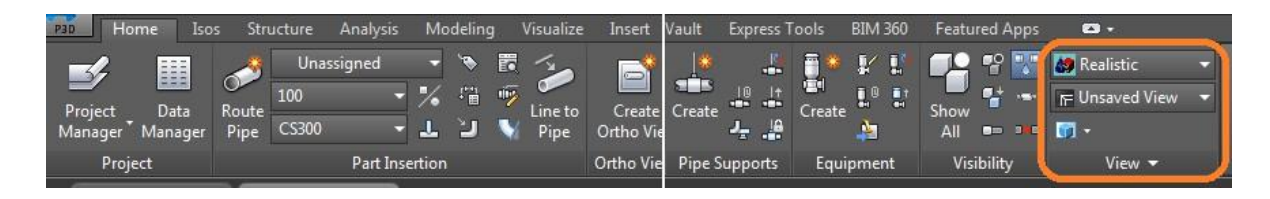

28. Damos clic sobre el menú que dice Realistic, y seleccionamos 2D Wireframe.

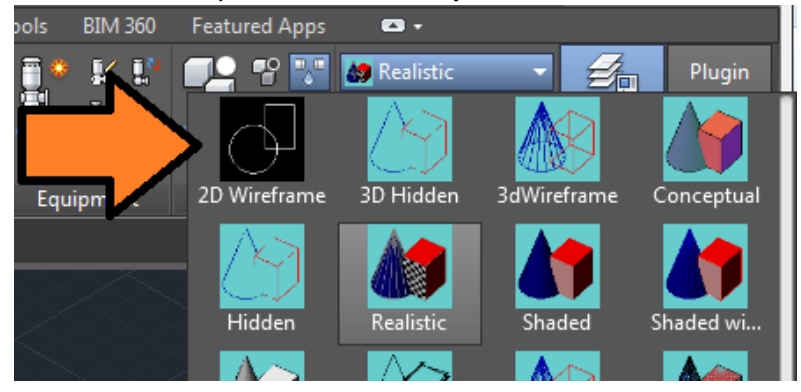

29. De esta manera se verá transparente nuestro modelo sólido y nos permite visualizar partes ocultas.

# U3 Simulación dinámica de bioprocesos Simulación 3D de procesos en plantas industriales

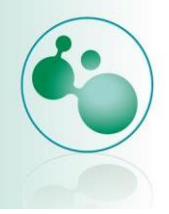

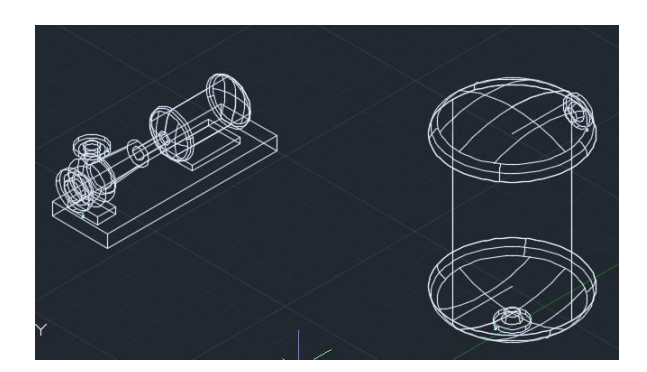

30. Como puedes notar no es la disposición adecuada del tanque ya que en esa disposición necesitamos más tubería para conectarlos por lo que rotaremos el tanque, damos clic derecho sobre el tanque, seleccionamos rotate.

| A   | Save Selected Equipment as Template<br>Clipboard | + |
|-----|--------------------------------------------------|---|
|     | Isolate                                          | • |
|     | Erase<br>Move<br>Copy Selection<br>Scale         |   |
|     | Rotate                                           |   |
| F   | Draw Order<br>Group                              | + |
| °°. | Add Selected                                     |   |
|     | Select Similar                                   |   |
|     | Deselect All                                     |   |

31. Debemos especificar el punto base de rotación, que debe ser el centro del tanque así que seleccionamos por la parte de abajo.

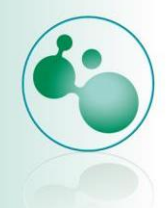

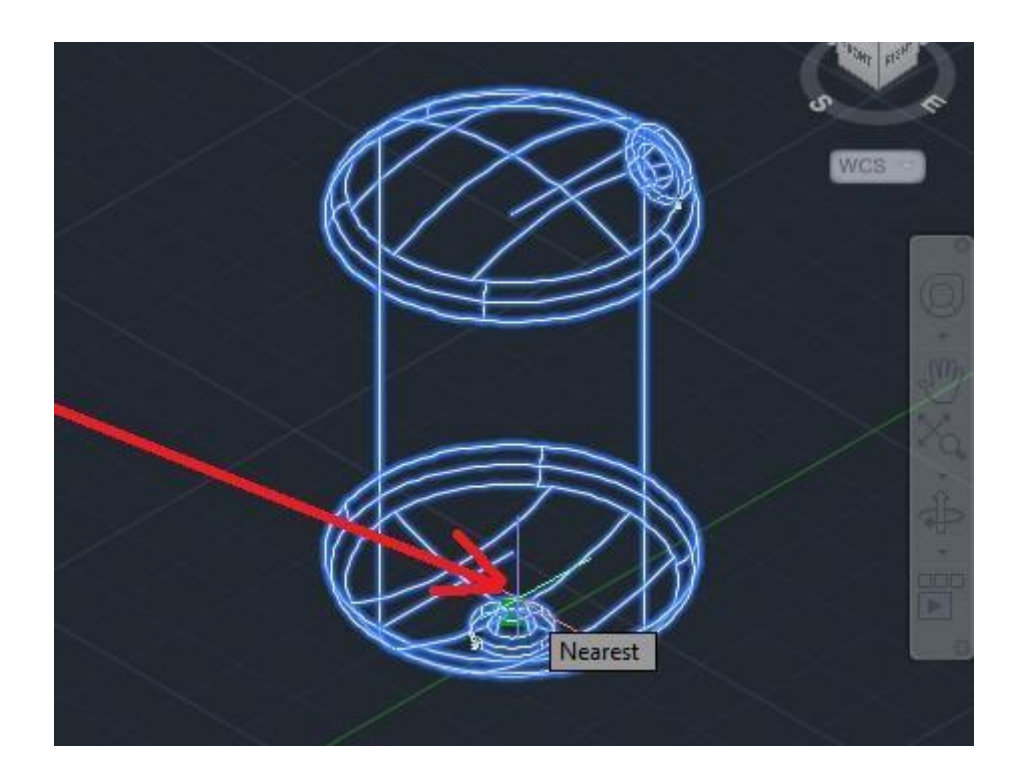

32. Podemos girarlo y dejar la posición al tanteo o ingresar 90, para que gire a 90°. **Para este caso ingresamos 90, presionamos enter.** 

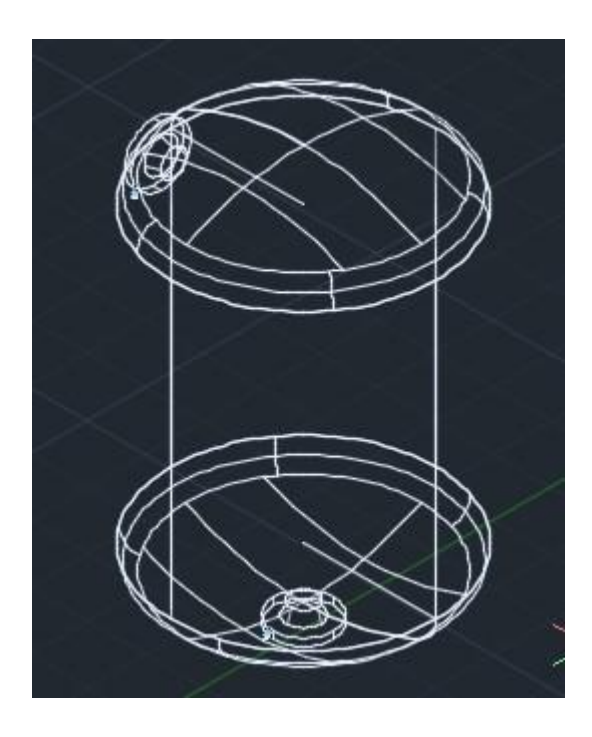

33. Agregaremos la tubería, es de una forma muy sencilla, simplemente dar clic sore el tanque, aparecen algunos signos de +, se verá así.

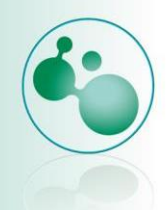

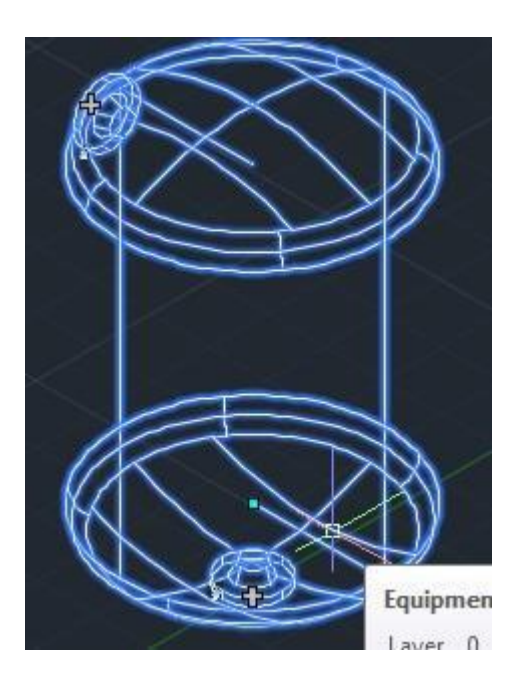

34. Al dar clic sobre el + inmediatamente agrega el tubo, al que le daremos forma para agregarlo a la bomba. Dar clic sobre el + de la parte ingerior y moverse como se muestra.

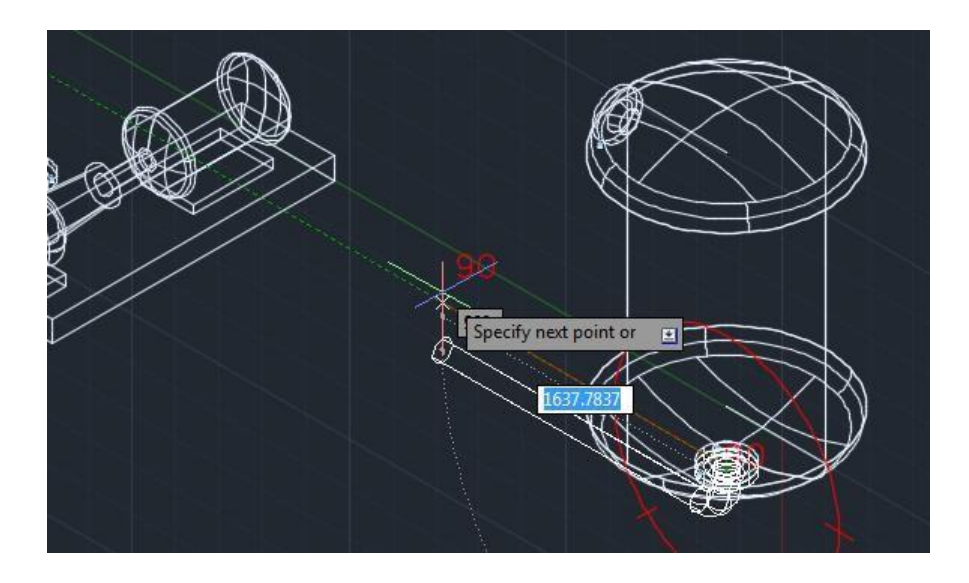

35. A la altura de la línea verde mostrada aquí daremos otro clic para dar esa dimensión al tubo. Presionamos después de eso enter.

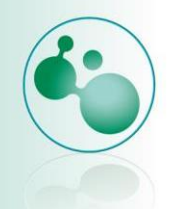

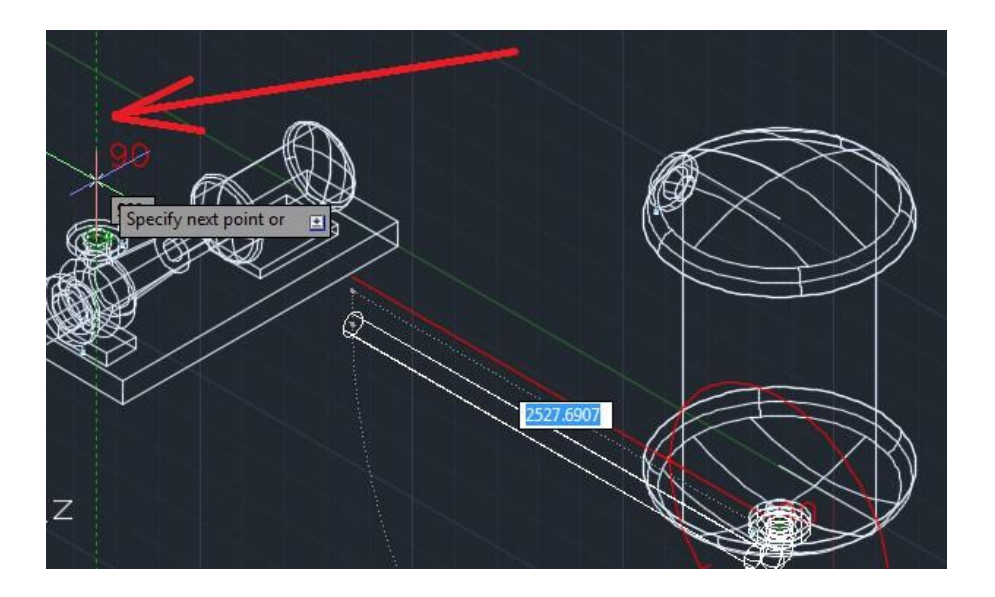

36. Se verá así:

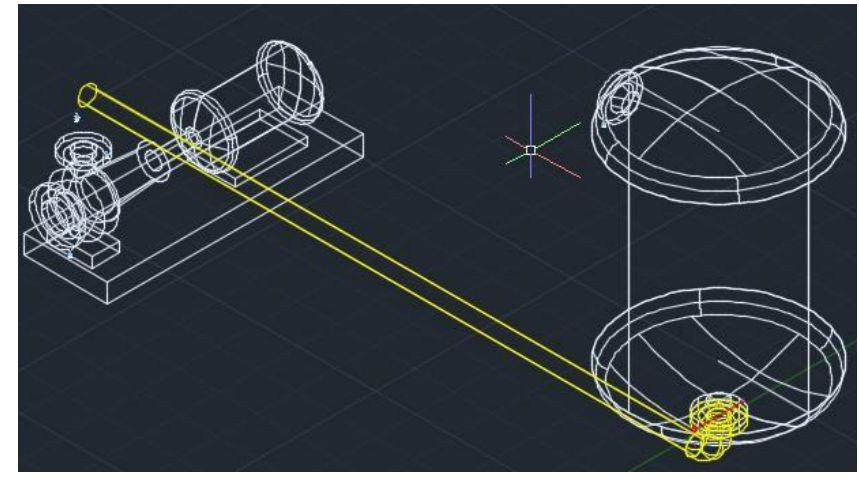

37. Conectaremos ahora los tubos. Damos clic en la parte superior de la bomba Nozzle, aparecerá el +

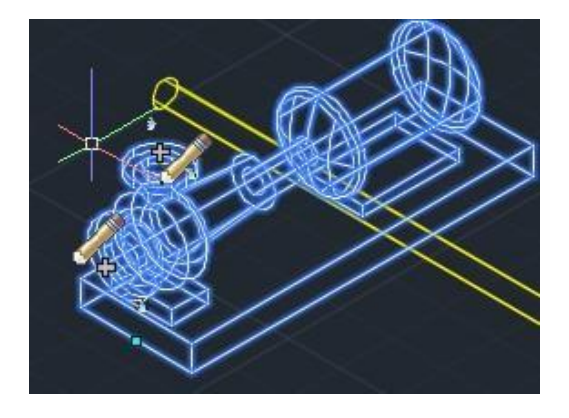

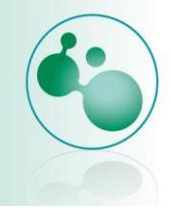

38. Clic sobre el + del Nozzle de la bomba y después clic sobre el tubo.

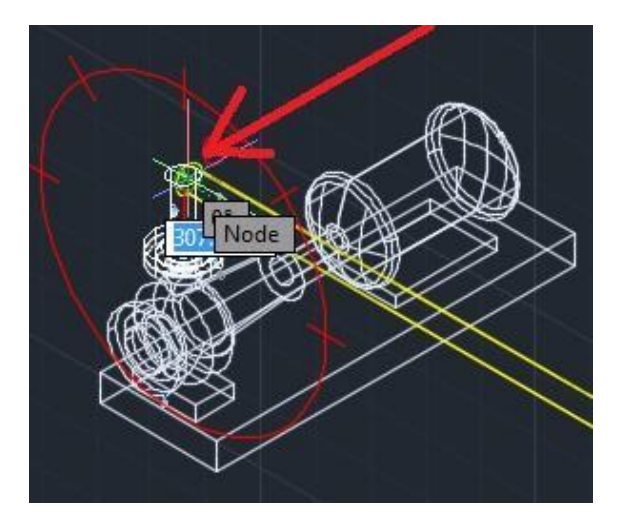

39. Nos ofrece una solución para hacer la mejor conexión del Nozzle y del tubo. Clic en aceptar.

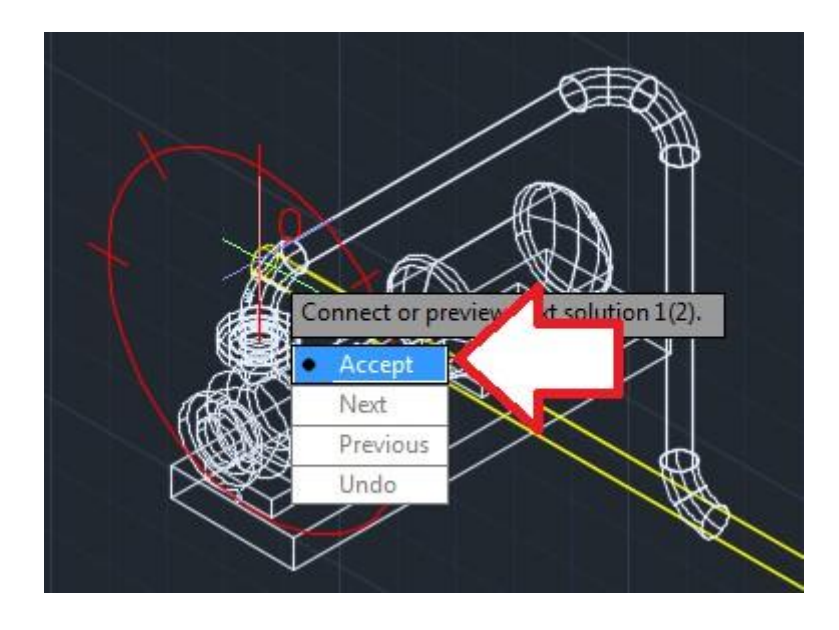

- 40. Ya tenemos conectada la descarga de la bomba a un tanque, pero falta el tanque desde donde viene nuestro fluido, así que agregaremos otro tanque de la misma manera que agregamos en primero.
- 41. Nos dirigimos a la pestaña home, sección de equipment. Damos clic en create.

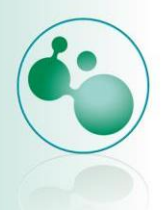

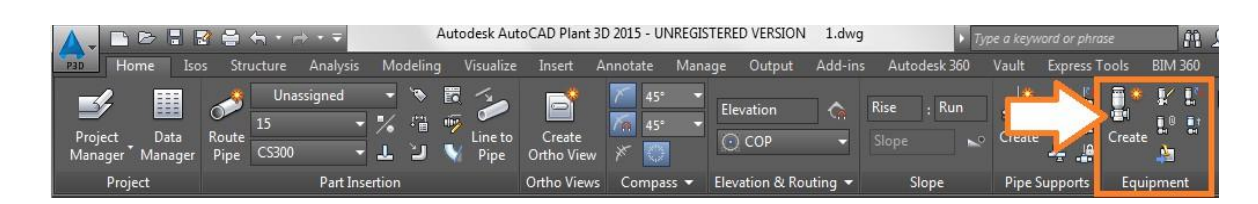

#### 42. Ahora agregaremos un tanque horizontal.

| Tank - Horizontal Tank | -          | Equipment          | Propert | ties           |                |               |
|------------------------|------------|--------------------|---------|----------------|----------------|---------------|
| Blower                 |            | Shapes             |         | G              | ieneral        |               |
| Centrifuge             | •          | 1 Torispheric Head |         |                | Long Descripti | Hc            |
| Columns                | •          | 2 Cylinder         |         |                | Tag            | Tł            |
| Compressor             |            | 3 Torispheric Head |         |                | Elevation      | 0             |
| Conveyors              | • <b>—</b> |                    |         |                |                |               |
| Cyclone                | •          |                    |         |                |                |               |
| Dryer                  | •          |                    |         | D              | imensions      |               |
| Filter                 | •          |                    |         | Û              |                |               |
| Furnace                | •          |                    |         | Л              |                |               |
| Global Equipment       | •          |                    |         |                |                |               |
| Heater                 | •          | Add                | Remove  |                |                |               |
| Heat Exchanger         | •          |                    |         |                |                |               |
| Mechanical Drivers     | •          |                    |         | Court          |                |               |
| Mixing Equipment       | •          |                    |         | <u>C</u> reate | Cancel         |               |
| Motor                  | •          |                    |         |                |                |               |
| Pump                   | •          | ~ 5                |         | KA             | $\mathcal{A}$  |               |
| Scrubber               | •          |                    |         |                |                | $\diamond$    |
| Strainer Equipment     |            | < $>$              |         |                |                | $\overline{}$ |
| Tank                   | •          | Horizontal Tank    |         |                |                | -             |

43. Nos muestra la vista previa del tanque clic en create.

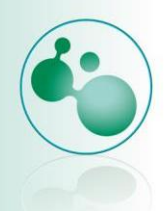

| Tarik - Horizorilar Tarik | Equipment Prope              | erties |           |                 |
|---------------------------|------------------------------|--------|-----------|-----------------|
|                           | Shapes<br>1 Torispheric Head |        | General   | Harizontal Tapl |
|                           | 2 Cylinder                   |        | Tag       | TK-2            |
|                           | 3 Torispheric Head           |        | Elevation | 0               |
|                           |                              | ŀ      |           |                 |

44. Damos un clic para posicionarlo y otro para la dirección, deberá de ser como se muestra.

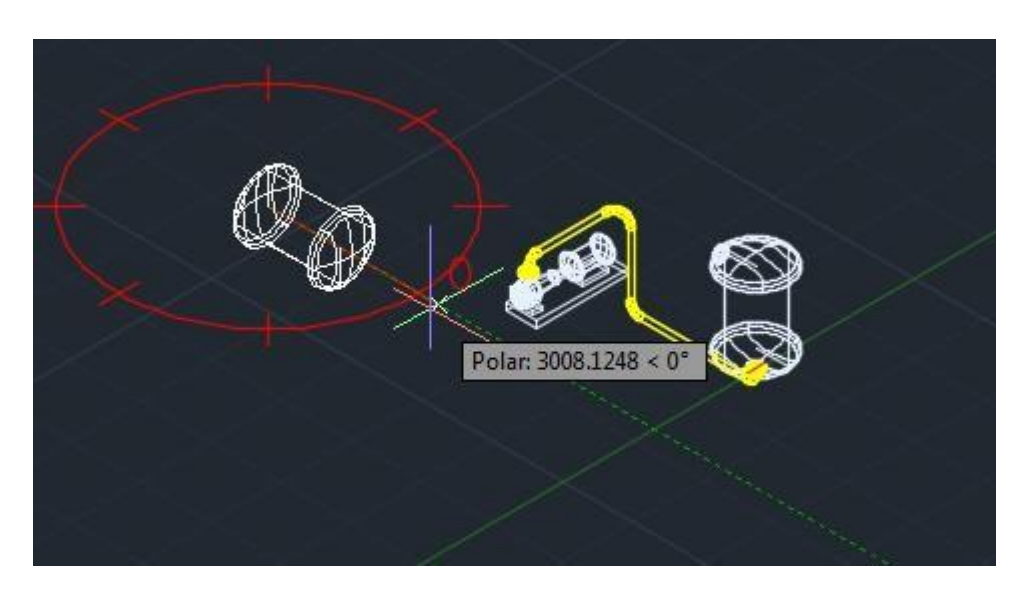

45. Agregaremos la tubería para esta sección, comenzaremos por la bomba, clic en el nozzle frontal sobre el +, daremos la dirección que se muestra.

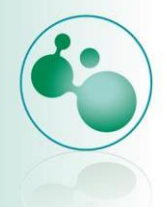

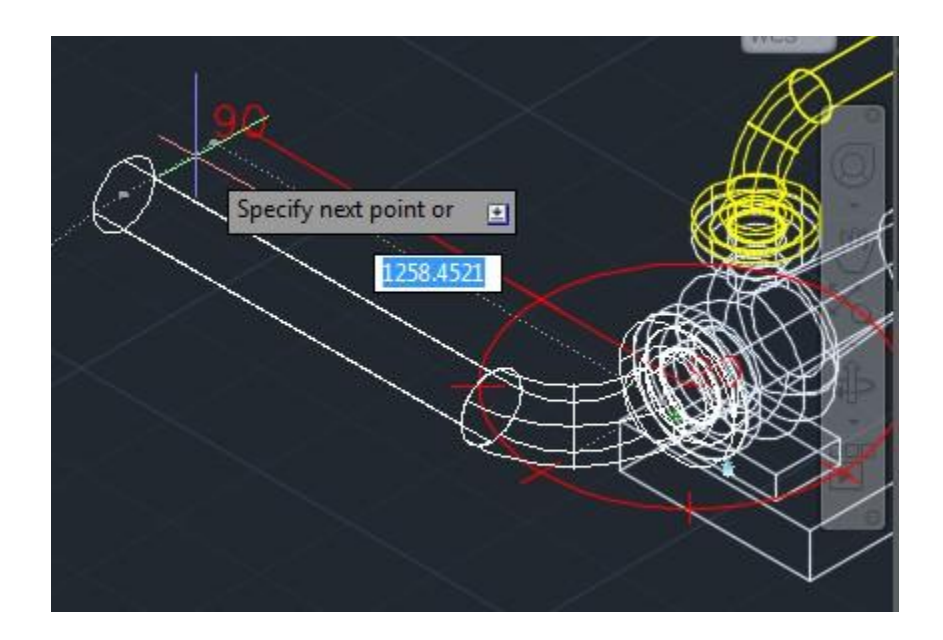

46. Y lo terminaremos cerca del nozzle del tanque horizontal. Clic acercándonos al nozzle y presionamos enter.

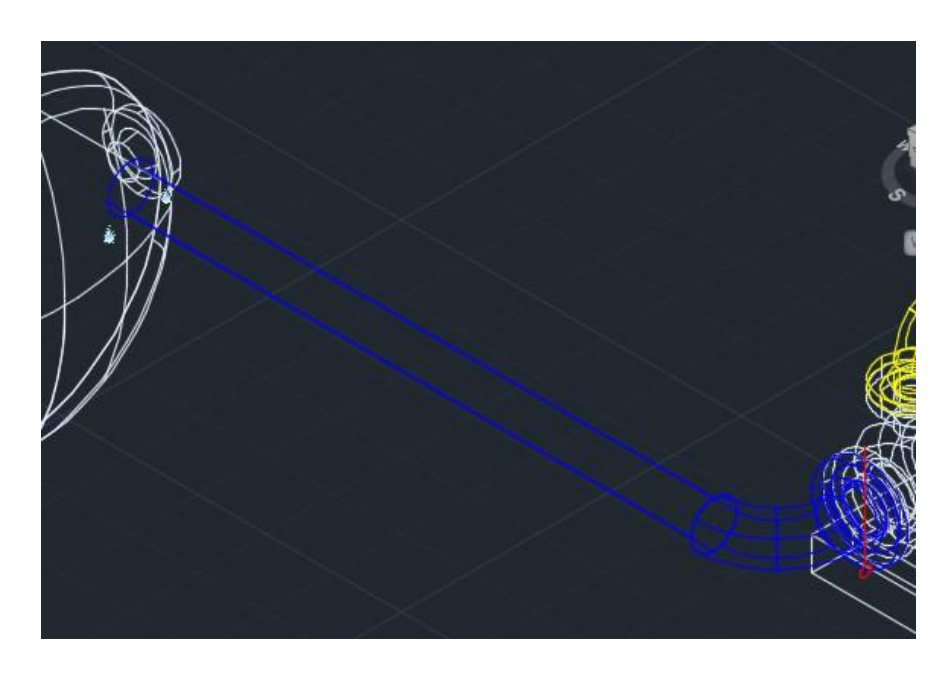

47. Ahora damos clic sobre el nozzle del tanque horizontal y un clic sobre el tubo, nos mostrara algunas opciones para dejar el tubo, dar clic en next hasta obtener la más adecuada.

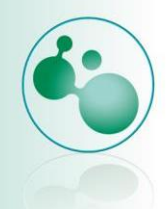

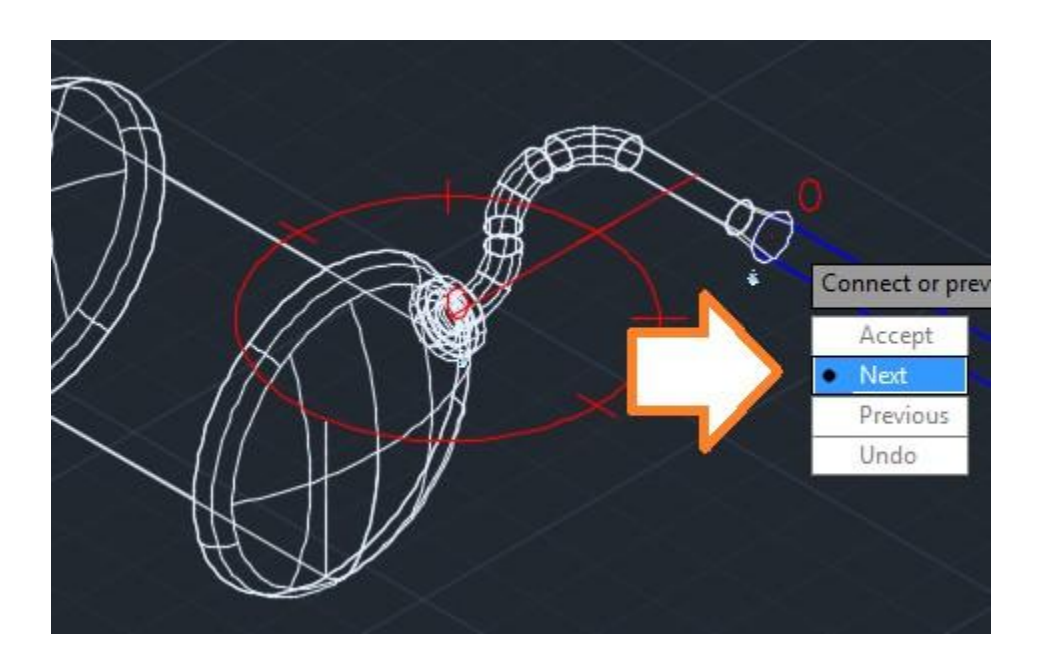

48. Ya que identificamos la mejor clic en accept. Tenemos nuestra conexión de tubería.

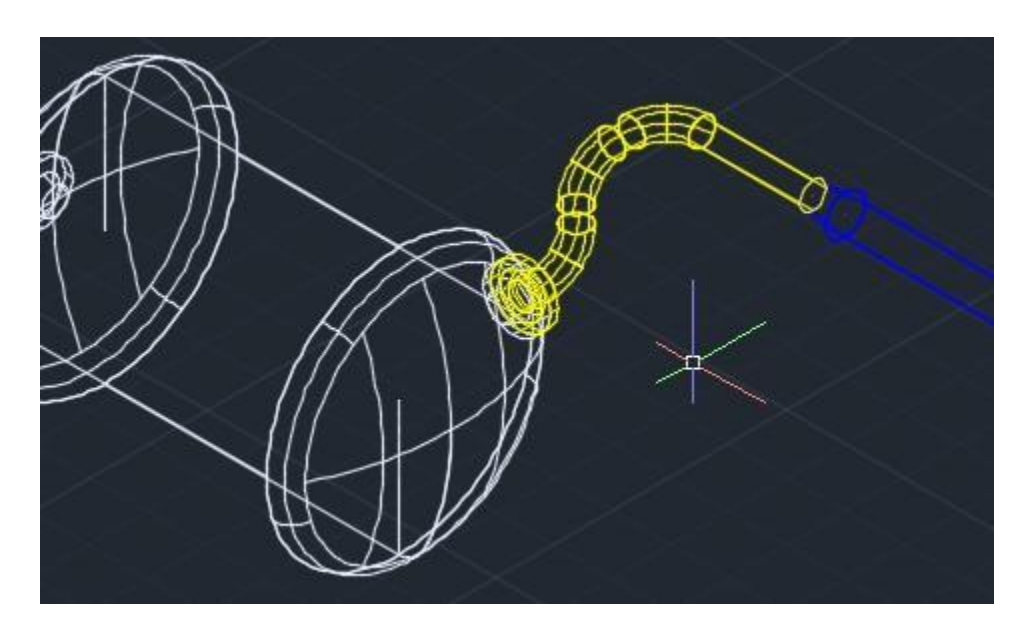

49. Presionamos en la barra de comandos z, enter, a, enter. Podemos ver todo nuestro conjunto.

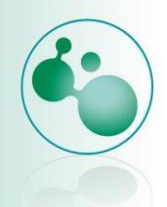

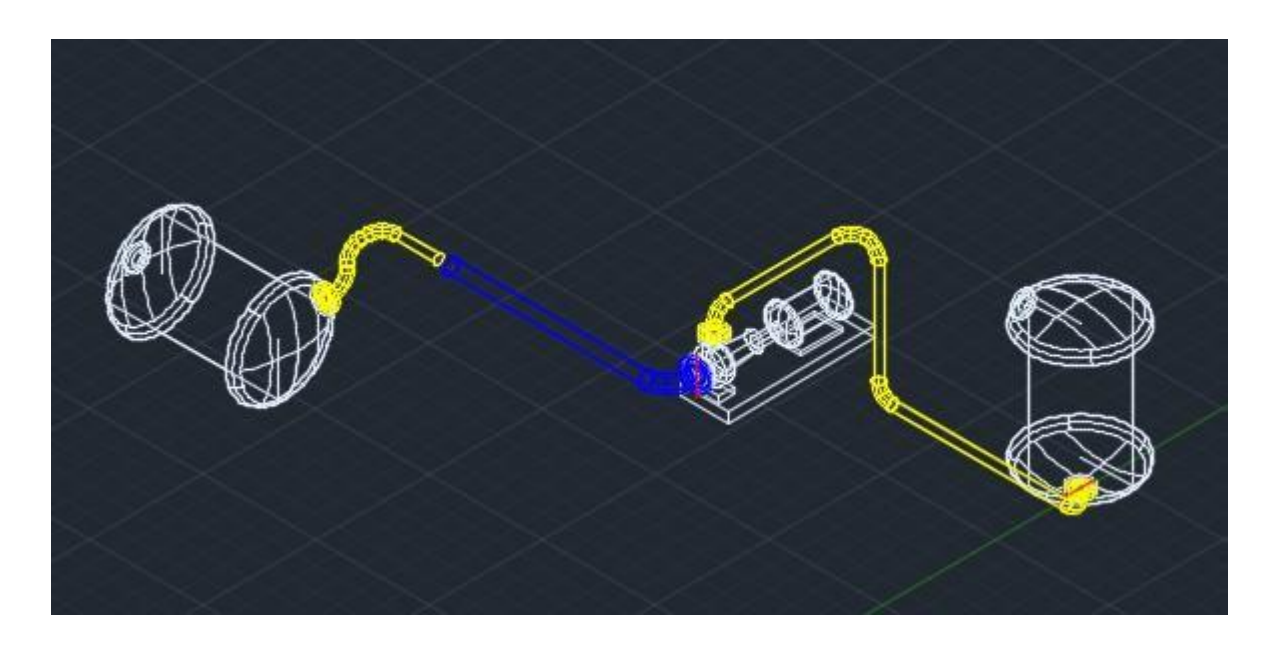

50. Regresaremos ahora a la vista Realistica. En la pestaña de Home, sección de view y seleccionamos Realistic.

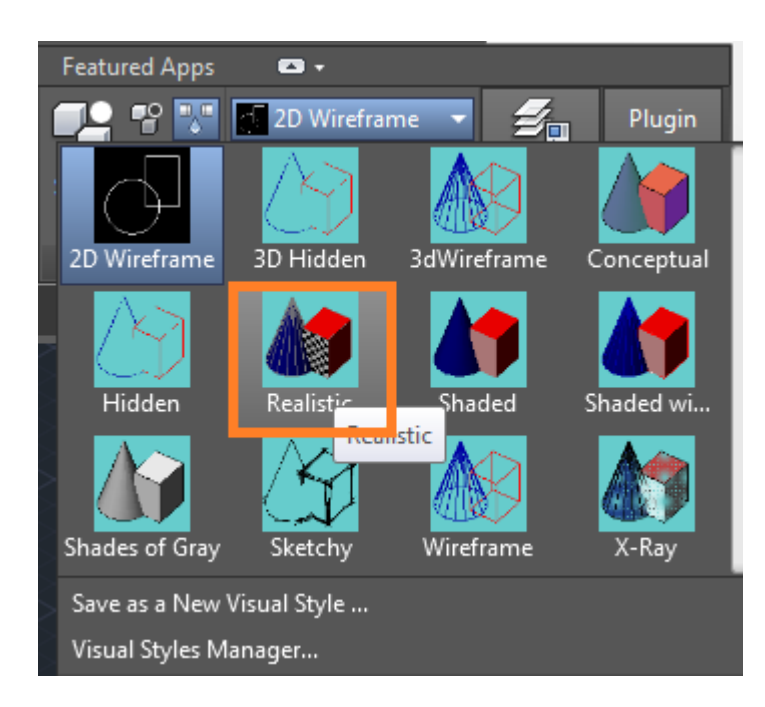

51. Podemos ver de manera realista nuestro conjunto.

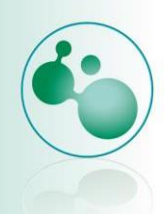

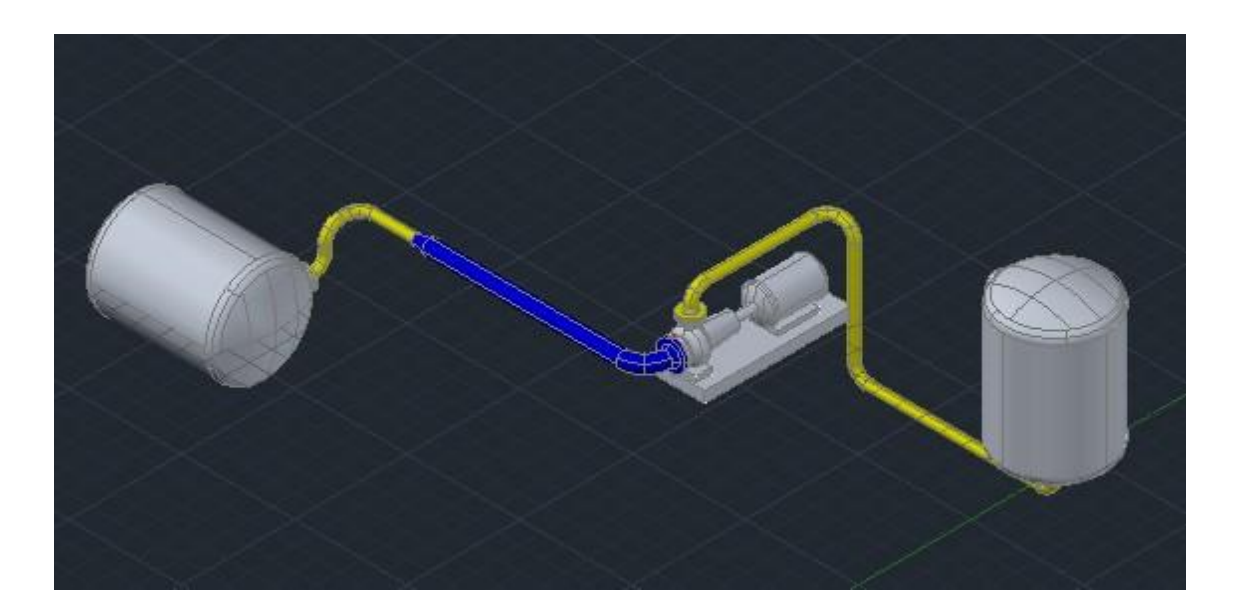

#### Impresión

Para poder imprimir nuestro esquema 3D, es muy sencillo, simplemente seguiremos los siguientes pasos.

1. Nos dirigimos a la esquina superior izquierda y clic sobre la A, clic sobre print.

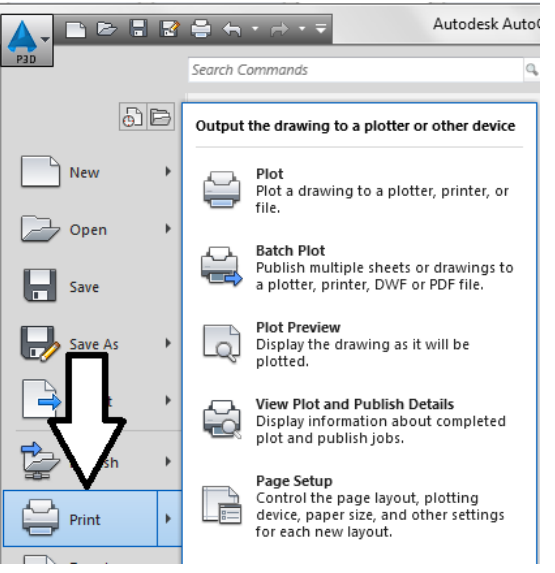

 Aparecerá el siguiente cuadro de dialogo. Que es donde seleccionaremos el tamaño del papel y la escala, cambiaremos solamente en printer/plotter, seleccionaré para este ejemplo Adobe PDF, pero puede ser la impresora con la que vamos a imprimir, clic en ok.

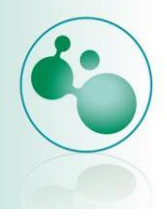

| Page setup                                                                          |                                                            |                                        |                  |
|-------------------------------------------------------------------------------------|------------------------------------------------------------|----------------------------------------|------------------|
| N <u>a</u> me:                                                                      | <none></none>                                              |                                        | ▼ Add <u>.</u>   |
| Printer/plott                                                                       | er                                                         |                                        |                  |
| Na <u>m</u> e:                                                                      | Adobe PDF                                                  | Į                                      | ▼ Properties     |
| Plotter:<br>Where:<br>Description                                                   | Adobe PDF Converter - Windows Syst<br>Documents\*.pdf<br>: | em Driver - by Au                      | 10 MM            |
|                                                                                     | iic .                                                      |                                        |                  |
| Paper size                                                                          | //~                                                        | •                                      | Number of copies |
| Paper si <u>z</u> e<br>A4<br>Plot area                                              | ре<br>                                                     | ▼<br>Plot scale                        | Number of copies |
| Paper si <u>z</u> e<br>A4<br>Plot area<br><u>W</u> hat to plo                       | ot:                                                        | Plot scale                             | Number of copies |
| Paper size<br>A4<br>Plot area<br><u>W</u> hat to plo<br>Layout                      | ot:                                                        | Plot scale                             | Number of copies |
| Paper si <u>z</u> e<br>A4<br>Plot area<br><u>W</u> hat to plo<br>Layout             | ot:<br>origin set to printable area)                       | Plot scale<br>Fit to pay<br>Scale: 1:1 | Number of copies |
| Paper size<br>A4<br>Plot area<br>What to plot<br>Layout<br>Plot offset (<br>X: 0.00 | ofigin set to printable area)                              | Plot scale Fit to page Scale: 1:1      | per              |

3. Se mostrara el progreso de la impresión.

| ot Job Progress                       |             |   |
|---------------------------------------|-------------|---|
| Now Processing Sheet: Layout1 (1.dwg) | 5           |   |
| Status: < Regenerating sheet >        | ji.         |   |
| Progress:                             |             |   |
|                                       |             |   |
|                                       |             | 5 |
|                                       | Help Cancel |   |

4. Nos pedirá el nombre que se le asignará al archivo, le asignaremos el nombre: **1\_Layout.** Clic en guardar.

| 🔵 🗢 🔜 Escritorio 🔸                                                                                                    |                        | • | 47 | Buscar Escritorio |         |   |
|----------------------------------------------------------------------------------------------------|------------------------|---|----|-------------------|---------|---|
| Organizar 🔻 🛛 Nueva ca                                                                                                    | rpeta                  |   |    |                   | - 18    | 0 |
| Avoritos     Autodesk 360     Descargas     Dropbox     Escritorio     Sitios recientes     Bibliotecas     Apps     Documentos     Música     Música     Música | Sibliotecas            |   |    |                   |         |   |
| N <u>o</u> mbre: <u>1_Lay</u><br><u>T</u> ipo: Archiv                                                                                                    | out<br>ros PDF (*.PDF) |   |    |                   |         | 8 |
| N <u>o</u> mbre: LLay<br><u>T</u> ipo: Archiv                                                                                                    | ros PDF (*.PDF)        |   |    | Guardar           | Cancela |   |
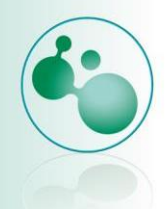

5. Esperamos unos segundos en lo que se crea el documento PDF. Se abrirá nuestro archivo en PDF con nuestro plano. Que se verá como en la siguiente figura.

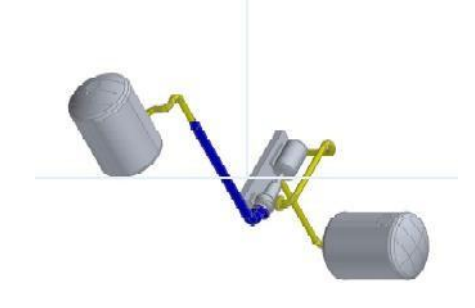

## 3.2.3. Compartiendo archivos en la nube

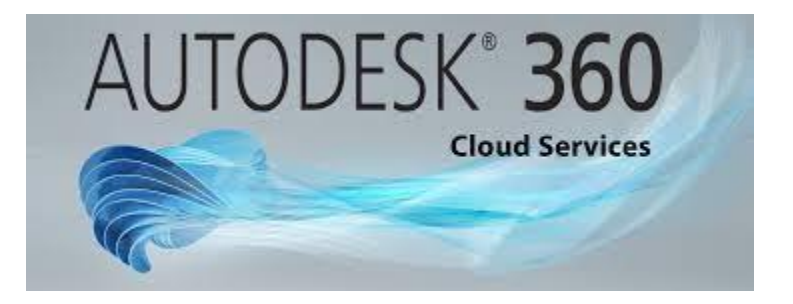

La tendencia por compartir archivos o mantenerlos en la nube es algo que Autodesk tiene muy identificado desde hace un par de años, para ello desarrollo Autodesk 360. A360 es una plataforma basada en la nube para acceder a una gama de servicios de nube, desde la edición básica hasta la renderizado de gran alcance. Cargue un archivo de proyecto a A360 y puedes acceder a los datos en cualquier momento y lugar. Lo mejor de todo esto es que es gratuito. Más información aquí:

#### http://www.autodesk.mx/360-cloud

Lo único que tienes que haces es crear una cuenta que es gratuita y te proporciona 5GB de almacenamiento, después de ello podrás realizar muchas cosas dentro de autodesk 360.

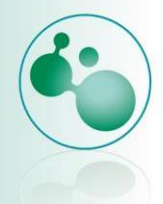

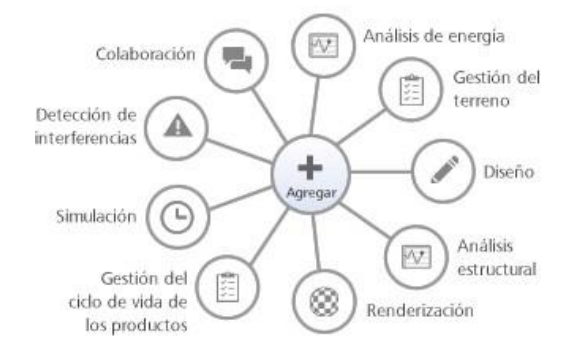

# Crear, colaborar y calcular en la nube

Ya sea que usted necesite trabajar con otros en una maqueta o renderizar una imagen 3D, si añade servicios de nube a su software de Autodesk ayudará a acelerar su trabajo.

- Termine las tareas de cálculo intensivo en minutos u horas en lugar de días.
- Colabore con el mayor número de personas y use tantos servicios como sea necesario.
- Use múltiples servicios de nube para hacer frente a varios proyectos y tareas, todos a la vez.

EXPLORAR SERVICIOS DE NUBE (INGLÉS)

Tomado de: http://www.autodesk.mx/360-cloud

Una vez creada tú cuenta podrás accesar a tus archivos directamente desde AutoCAD, en la parte superior derecha de tu Autocad podrás identificar la sección de sign in.

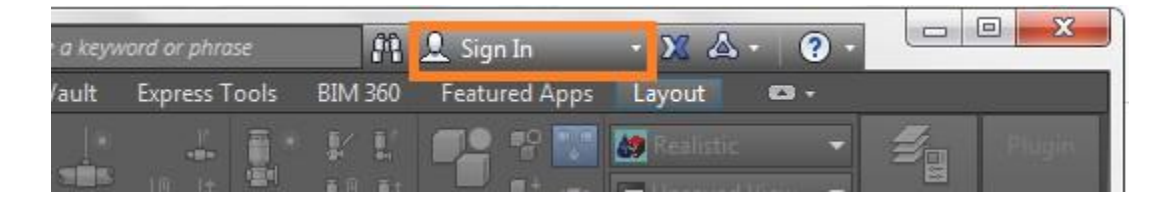

Al dar clic sobre esta sección se mostrara el menú colgante al que solamente debemos dar un clic en **sign in to Autodesk 360.** 

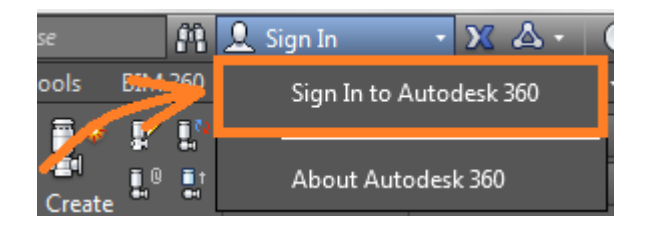

Nos mostrará la ventana de acceso. Donde ingresaremos nuestro ID de Autodesk y el password para ingresar a nuestra cuenta. Clic en sign in.

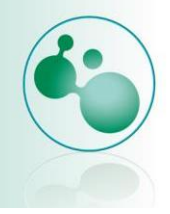

| Sign in with an Autodesk A    | ccount |
|-------------------------------|--------|
| Autodesk ID or e-mail address |        |
| Autodesk ID or e-mail address |        |
|                               | -      |
| 1                             |        |
| Password                      |        |
|                               |        |
|                               |        |
|                               | _      |

Muestra la ventana de bienvenida y algunos de los parámetros para la respaldo de archivos, seleccionas los que te parezcan más adecuados para ti, clic en ok.

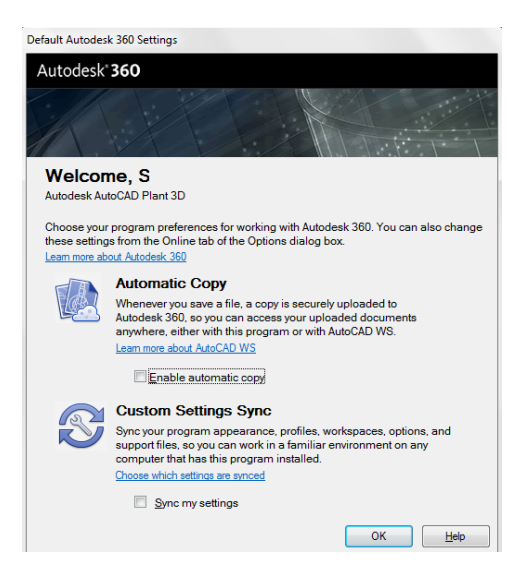

Ahora solamente basta con dar clic en Autodesk 360.

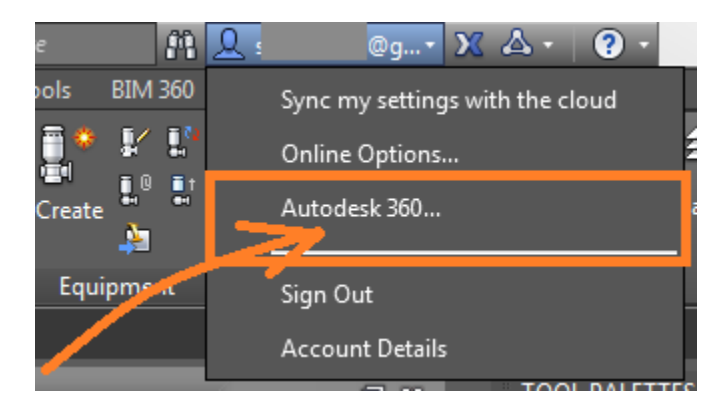

Se abrirá el navegador de internet mostrándonos nuestra cuenta en Autodesk 360.

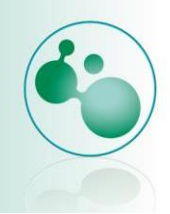

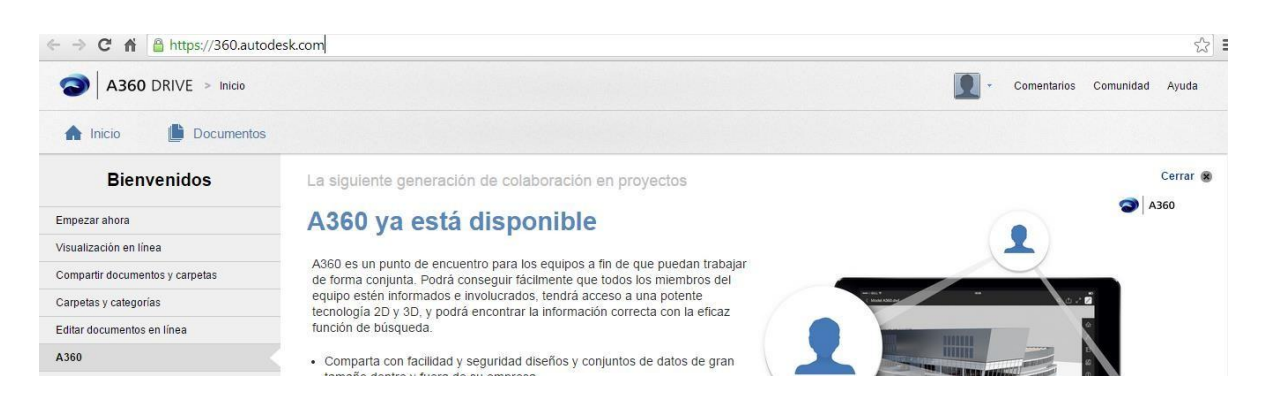

Al dar clic en la sección de Documentos encontraras el espacio que tienes disponible para guardar tus archivos.

#### Recursos para tu ruta de aprendizaje

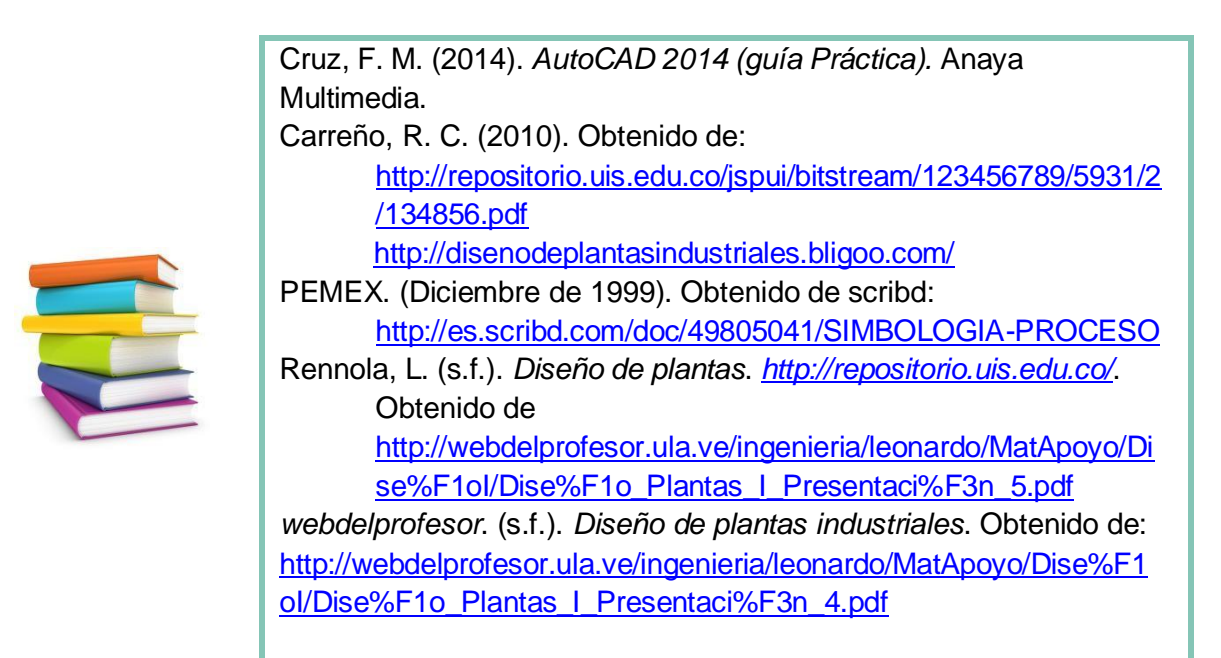

En estas páginas web podrás encontrar más información sobre productos de Autodesk.

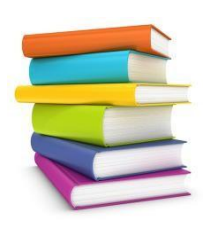

AutoCAD P&ID http://latinoamerica.autodesk.com/adsk/servlet/item?siteID=7411870 &id=11293483 http://www.2acad.net/index.php?option=com\_content&view=article&i d=140:autocad-paid&catid=34&Itemid=402

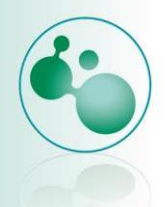

Descarga de AutoCAD P&ID <u>http://www.autodesk.com/products/autocad-p-id/free-trial</u> AutoCAD Plant 3D

Webcast AutoCAD Plant3D y AutoCAD P&ID https://www.youtube.com/watch?v=0rkUWFORpxc https://www.youtube.com/watch?v=CH9SUib4Kog

Autodesk 360.

http://www.2acad.net/index.php?option=com\_content&id=635:iquees-autodesk-360-suscripcion&catid=37:aec&Itemid=140 http://blog.acaddemia.com/autodesk-360-tutorial-para-acceder-a-lacuenta-y-disfrutar-del-poder-de-la-nube/ http://softwares1.bligoo.es/media/users/27/1355831/files/451252/MA NUAL\_DE\_USO\_AUTODESK\_360\_WEB.pdf

Tubería Industrial.

https://www.youtube.com/watch?v=Kr7dq0QoBhs

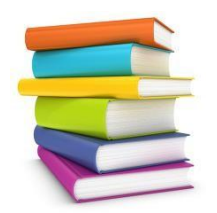

Código ASME para tuberías de presión. http://files.asme.org/Catalog/Codes/PrintBook/33021.pdf Código ASME para tuberías para transporte y distribución de gas. http://gasorienteboliviano.com/docs/ASME%20B31.8.pdf

En estas páginas encontraras información indispensable referente a nomenclatura de instrumentación, tuberías, etc.

## Actividades

La elaboración de las actividades estará guiada por tu figura académica, mismo que te indicará, a través de la Planificación de actividades de la figura académica, la dinámica que tú y tus compañeros (as) llevarán a cabo, así como los envíos que tendrán que realizar.

Para el envío de tus trabajos usarás la siguiente nomenclatura: BSDP\_U3\_A1\_XXYZ, donde BSDP corresponde a las siglas de la asignatura, U3 es la unidad de conocimiento, A1 es el número de actividad, el cual debes sustituir considerando la actividad que se realices, XX son las primeras letras

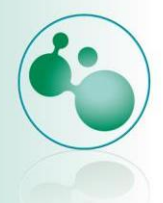

de tu nombre, Y la primera letra de tu apellido paterno y Z la primera letra de tu apellido materno.

## Autorreflexiones

Para la parte de **autorreflexiones** debes responder las *Preguntas de Autorreflexión* indicadas por tu figura académica y enviar tu archivo. Cabe recordar que esta actividad tiene una ponderación del 10% de tu evaluación.

Para el envío de tu autorreflexión utiliza la siguiente nomenclatura: BSDP\_E3\_ATR \_XXYZ, donde BSDP corresponde a las siglas de la asignatura, E3 es la unidad de conocimiento, XX son las primeras letras de tu nombre, y la primera letra de tu apellido paterno y Z la primera letra de tu apellido materno

# Cierre de la unidad

En esta unidad dimos un recorrido por los diferentes equipos que se utilizan en la industria química y cuáles son sus funciones principales, así como su simbología para poder representarlos en los diagramas.

Utilizamos como herramienta a AutoCAD P&ID Y AutoCAD Plant para poder generar de una manera sencilla nuestros diagramas.

Durante el desarrollo de la unidad se pudo responder la pregunta de ¿Cuál es la importancia del conocimiento e identificación de los equipos que se usan en los bioprocesos?, podrás notar que el conocer el equipo y su simbología te otorga una ventaja competitiva ya que puedes representar y simular procesos utilizando esta herramienta aunada con Matlab, con lo que puedes predecir comportamientos, administrar, mantener o proyectar plantas industriales.

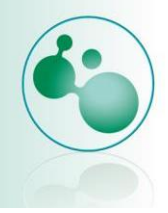

#### Para saber más

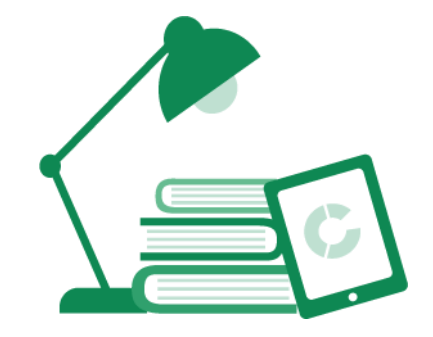

Es muy importante conocer sobre temas relacionados a esta asignatura de simulación de bioprocesos ya que es la aplicación de otras disciplinas estudiadas, la lista sugerida es la siguiente:

Metrología y Normalización. http://www.tesoem.edu.mx/alumnos/cuadernillos/2010.022.pdf Símbolos y gráficos para de tuberías http://www.epec.com.ar/docs/educativo/normasT/ET35.PDF Simbología de válvulas y tuberías https://es.scribd.com/doc/78860133/Simbologia-de-Valvulas-y-Tuberias Interpretación de planos http://www3.uclm.es/profesorado/giq/contenido/bloque\_3.pdf Diagramas de Flujo de Procesos (PFD) y Diagramas de Proceso e Instrumentación (P&ID) : Interpretación. http://www.instrumentacionycontrol.net/cursos-libres/instrumentacion/curso-practico-deinstrumentacion/item/333-diagramas-de-flujo-de-procesos-pfd-y-diagramas-de-proceso-einstrumentaci%C3%B3n-pid--interpretaci%C3%B3n.html

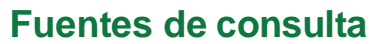

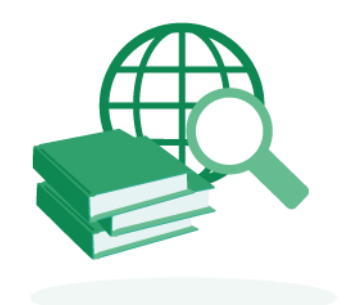

Diseño del sistema de tuberías y cálculo de las bombas

http://www.ugr.es/~aulavirtualpfciq/descargas/documentos/BOMBAS%20Y%20TUBERIAS .pdf

Unatsabar. (2005). Guías para el diseño de estaciones de bombeo de agua potable. https://web.archive.org/web/20180619102209/http://www.bvsde.paho.org/tecapro/docume ntos/agua/161esp-diseno-estbombeo.pdf

Diseño de una planta piloto y construcción.

https://web.archive.org/web/20210605055126/https://www.tdx.cat/bitstream/handle/10803/ 6448/02AM02de09.pdf;jsessionid=5D835C7CE0339318F93760633886DFEF.tdx1? sequence=2

S. Benz. (2008). Modelado, Simulación y síntesis de procesos.

https://www.frro.utn.edu.ar/repositorio/postgrado/video/Curso\_1\_modelado/clase\_2/Clase2.pdf https://www.frro.utn.edu.ar/repositorio/postgrado/video/Curso\_1\_modelado/clase\_3/Clase3.pdf https://www.frro.utn.edu.ar/repositorio/postgrado/video/Curso\_1\_modelado/GUIA%202.pdf

Hidráulica en tuberías a presión.

https://web.archive.org/web/20150616084353/http://www.fagro.edu.uy/~hidrologia/riego/HI DRAULICA2013.pdf